Paragraph, Style, Menubar, Titlebar, Toolbar, Style, Page, Spelling, Space, Format, Text, Table, Image, Picture, Insert, View, Window, Update, Character, Toggle, Insert, Copy, Paste, Edit, Spacing, Font, Default, List, Bullet, Table, Window, Margin, Paragraph, Style, Menubar, Titlebar, Toolbar, Style, Page, Spelling, Space, Format, Text, Table, Image, Picture, Insert, View, Window, Update, Character, Toggle, Insert, Copy, Paste, Edit, Spacing, Font, Default, List, Bullet, Table, Window, Margin, Processing, Word, Word, Word, Word, Paragraph,

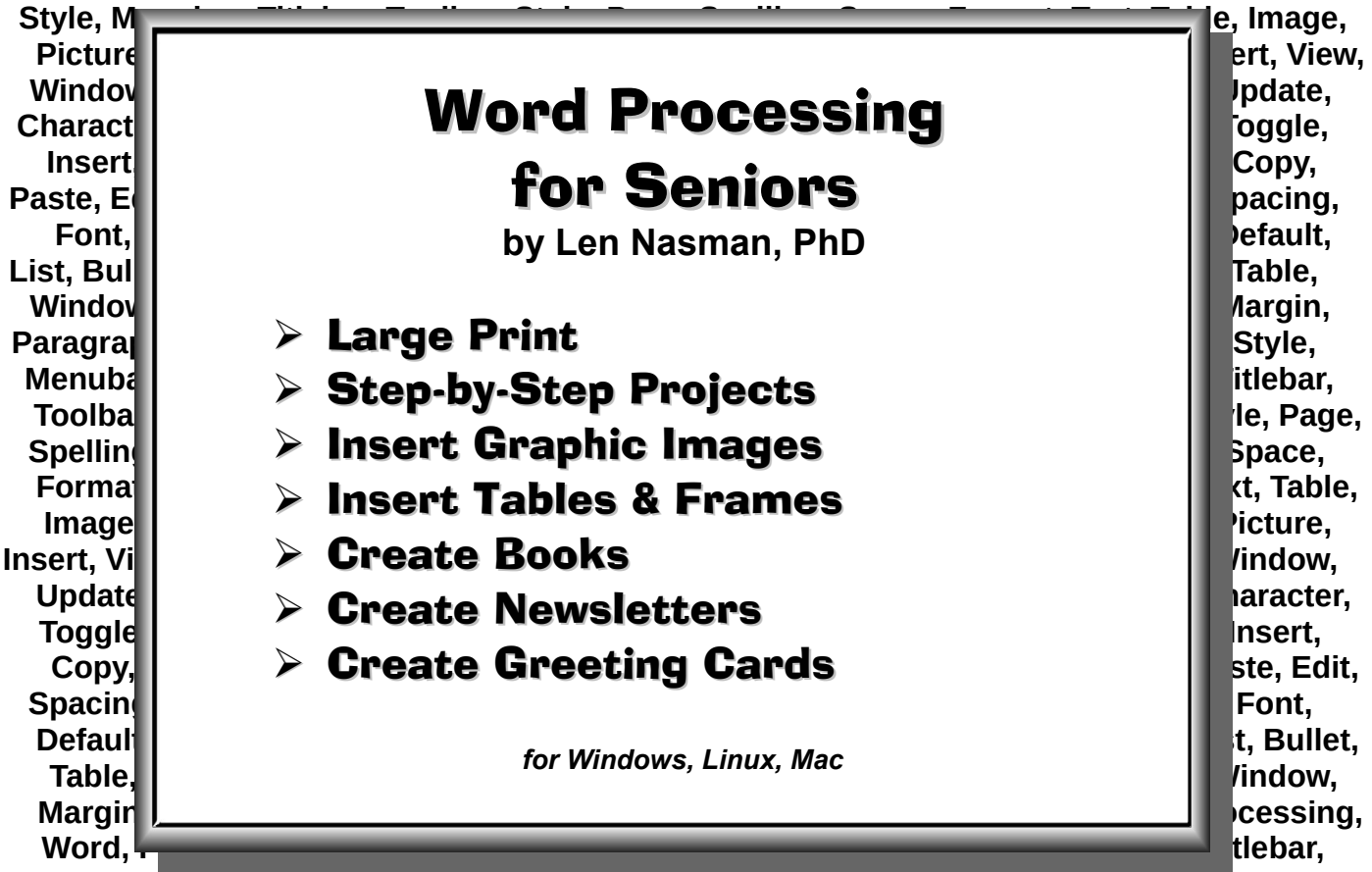

Toolbar, Style, Page, Spelling, Space, Format, Text, Table, Image, Picture, Insert, View, Window, Update, Character, Toggle, Insert, Copy, Paste, Edit, Spacing, Font, Default, List, Bullet, Table, Window, Margin, Paragraph, Style, Menubar, Titlebar, Toolbar, Style, Page, Spelling, Space, Format, Text, Table, Image, Picture, Insert, View, Window, Update, Character, Toggle, Insert, Copy, Paste, Edit, Spacing, Font, Default, List, Bullet, Table, Window, Margin, Processing, Word, Processing, Word, Processing, Word, Processing, Word, Margin, Processing, Word, Processing, Word Word, Processing, Word, Paragraph, Style, Menubar, Titlebar, Toolbar, Style, Page, Spelling, Space, Format, Text, Table, Image, Picture, Insert, View, Edit, Spacing, Font, Default, List, Bullet, Table, Window, Margin, Table, Image, Picture, Incert, View, Windey, Update, Character, Toggle, Insert, Copy, Paste, Edit, Spacing, Font, Default, List, Edit, Spacing, Font, Default, List, Edit, Spacing, Font, Default, List, Edit, Space, Format, Text, Mord Word, Margin, Processing, Word, Processing, Word, Processing, Wor Processing, Word Word, Process Style, Page, Spelling, Space, Format, Font, Default, List, Bullet, Table, Wir mat, Text, Table, Image, Picture, msert, View, Toolbar, Style, Page, Spelling, Space Copy, Paste, Edit, Spacing, Font, Default, List, Window, Update, Character, Bullet, Table, Window, Margin, Processing, Word, Processing, Word, Processing, Word, Processing, Word, Margin, Processing, Word, Processing, Word Word, Processing, Word, Paragraph, Style, Menubar, Titlebar, Toolbar, Style, Page, Spelling, Space, Format, Text, Table, Image, Picture, Insert, View, Edit, Spacing, Font, Default, List, Bullet, Table, Window

#### About the Author

Len Nasman has a varied background in engineering graphics and education. He started his career as a drafter at Bell Labs in Whippany, NJ and, after completing his bachelor's degree, worked for a number of years as a Design Engineer in the aerospace industry. He taught Drafting and Design at Trinidad State Community College in Colorado, and received his Master's and Ph. D. degrees in Vocational Technical Education from Colorado State University. After nine years in Vocational Technical Teacher Education in Col-

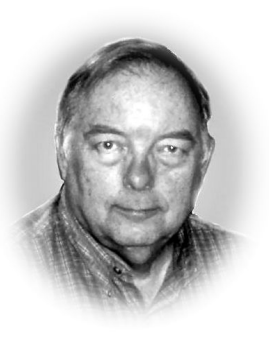

orado and Texas, he returned to his roots by accepting an assignment in the Engineering Graphics Department at The Ohio State University in 1982.

After 17 years at Ohio State, Len moved full time to Microcomputer Education Systems Inc. (the company he founded) to develop CAD (Computer Aided Design) books, video tapes, and other instructional materials. Over 100,000 copies of his books and instructional videotapes have been distributed world-wide. (A recent search on World Cat revealed that libraries as far away as Hong Kong, South Africa, and Singapore have copies of Len's Engineering Drawing Videos.)

Len is now retired and is busier then ever with his hobbies which include: music, photography, table tennis, and playing with computers. Since moving to Bristol Village Ohio, Len has been active in the local Computer Club and has been working with the Sight and Sound Committee maintaining and upgrading audio/video equipment and 'working the booth' for local programs that are transmitted to Bristol Village on cable television. He developed the Bristol Village residents web site (<u>www.bvres.org</u>) and in the Computer Club section of the site has place a number of links to tutorials including instructions for using LibreOffice.

> Copyright 2020 Len Nasman All rights Reserved

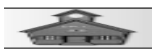

#### **Table of Contents**

| Project 1 ~ Getting Started                                                                                                    | 5                                                             |
|----------------------------------------------------------------------------------------------------|---------------------------------------------------------------|
| Selecting a Paragraph Style                                                                                                    | 12                                                            |
| Saving a Document                                                                                                    | 14                                                            |
| LibreOffice Writer Display Features                                                                                                    | 16                                                            |
| Project 2 ~ Creating an Illustrated Story                                                                                                    | 19                                                            |
| Introduction                                                                                                    | 19                                                            |
| Creating a Story Document                                                                                                    | 19                                                            |
| Creating a Custom Page Style                                                                                                    | 24                                                            |
| Inserting Fields                                                                                                    | 27                                                            |
| Inserting Images                                                                                                    | 29                                                            |
| Copy and Paste Images                                                                                                    | 33                                                            |
| Creating a Family History Book                                                                                                    | 35                                                            |
| Organize Files                                                                                                    | 35                                                            |
| Required Custom Styles                                                                                                    | 35                                                            |
| Creating Page Styles                                                                                                    | 36                                                            |
| Starting a New Chapter                                                                                                    | 42                                                            |
| Publishing Your Book                                                                                                    | 47                                                            |
|                                                                                                    |                                                               |
| Project 4 ~ Creating A Two Column Newsletter                                                                                                    | 51                                                            |
| Project 4 ~ Creating A Two Column Newsletter                                                                                                    | <b>51</b><br>51                                               |
| Project 4 ~ Creating A Two Column Newsletter<br>Introduction<br>Creating Styles                                                                                                    | <b>51</b><br>51<br>51                                         |
| Project 4 ~ Creating A Two Column Newsletter<br>Introduction<br>Creating Styles<br>Inserting a Date Field                                                                                                    | <b>51</b><br>51<br>51<br>55                                   |
| Project 4 ~ Creating A Two Column Newsletter<br>Introduction<br>Creating Styles<br>Inserting a Date Field<br>Project 5 ~ Creating Greeting Cards                                                                                                    | <b>51</b><br>51<br>51<br>55<br><b>55</b>                      |
| Project 4 ~ Creating A Two Column Newsletter Introduction Creating Styles Inserting a Date Field Project 5 ~ Creating Greeting Cards Introduction                                                                                                    | <b>51</b><br>51<br>55<br><b>55</b><br><b>59</b><br><b>5</b> 9 |
| Project 4 ~ Creating A Two Column Newsletter Introduction Creating Styles Inserting a Date Field Project 5 ~ Creating Greeting Cards Introduction Plan Ahead                                                                                                    | <b>51</b><br>51<br>55<br><b>55</b><br><b>59</b><br>59<br>59   |
| <ul> <li>Project 4 ~ Creating A Two Column Newsletter</li> <li>Introduction</li> <li>Creating Styles</li> <li>Inserting a Date Field</li> <li>Project 5 ~ Creating Greeting Cards</li> <li>Introduction</li> <li>Plan Ahead</li> <li>Creating A Card Layout</li> </ul>                                                                                                    | <b>51</b><br>51<br>55<br>55<br>59<br>59<br>59<br>59<br>       |
| <ul> <li>Project 4 ~ Creating A Two Column Newsletter</li> <li>Introduction</li> <li>Creating Styles</li> <li>Inserting a Date Field</li> <li>Project 5 ~ Creating Greeting Cards</li> <li>Introduction</li> <li>Plan Ahead</li> <li>Creating A Card Layout</li> <li>Adding Text:</li> </ul>                                                                                                    |                                                               |
| Project 4 ~ Creating A Two Column Newsletter Introduction Creating Styles Inserting a Date Field. Project 5 ~ Creating Greeting Cards Introduction Plan Ahead Creating A Card Layout Adding Text: Moving Text Objects.                                                                                                    |                                                               |
| Project 4 ~ Creating A Two Column Newsletter Introduction Creating Styles Inserting a Date Field Project 5 ~ Creating Greeting Cards Introduction Plan Ahead Creating A Card Layout Adding Text: Moving Text Objects Rotating Objects                                                                                                    |                                                               |
| Project 4 ~ Creating A Two Column Newsletter<br>Introduction<br>Creating Styles<br>Inserting a Date Field<br>Project 5 ~ Creating Greeting Cards<br>Introduction<br>Plan Ahead<br>Creating A Card Layout<br>Adding Text:<br>Moving Text Objects<br>Rotating Objects<br>Adding a Symbol Shape                                                                                                    |                                                               |
| <ul> <li>Project 4 ~ Creating A Two Column Newsletter</li> <li>Introduction</li> <li>Creating Styles</li> <li>Inserting a Date Field</li> <li>Project 5 ~ Creating Greeting Cards</li> <li>Introduction</li> <li>Plan Ahead</li> <li>Creating A Card Layout</li> <li>Adding Text:</li> <li>Moving Text Objects</li> <li>Rotating Objects</li> <li>Adding a Symbol Shape</li> <li>Adding Pictures:</li> </ul>                                                            |                                                               |
| Project 4 ~ Creating A Two Column Newsletter<br>Introduction<br>Creating Styles<br>Inserting a Date Field<br>Project 5 ~ Creating Greeting Cards<br>Introduction<br>Plan Ahead<br>Creating A Card Layout<br>Adding Text:<br>Moving Text Objects<br>Rotating Objects<br>Adding a Symbol Shape<br>Adding Pictures:.<br>Project 6 ~ Using Tables and Frames in Documents                                                                                                   |                                                               |
| <ul> <li>Project 4 ~ Creating A Two Column Newsletter</li> <li>Introduction</li> <li>Creating Styles</li> <li>Inserting a Date Field</li> <li>Project 5 ~ Creating Greeting Cards</li> <li>Introduction</li> <li>Plan Ahead</li> <li>Creating A Card Layout</li> <li>Adding Text:</li> <li>Moving Text Objects</li> <li>Rotating Objects</li> <li>Adding a Symbol Shape</li> <li>Adding Pictures:.</li> <li>Project 6 ~ Using Tables and Frames in Documents</li> </ul> |                                                               |

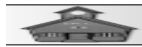

| Word Processing for Seniors           |          |
|---------------------------------------|----------|
| Adding Tables:                        | 71       |
| Appendix A ~ Installing LibreOffice   | 80<br>83 |
| LibreOffice Background                | 83       |
| Downloading LibreOffice (Windows)     | 83       |
| Downloading LibreOffice (Linux)       | 85       |
| Downloading LibreOffice (Mac)         | 85       |
| Appendix B ~ Computer Recommendations | 87       |
| Computer Hardware                     |          |
| Printers                              |          |
| External Hard Drives and Flash Drives |          |
| Appendix C ~ Organizing Files         | 91       |
| Introduction                          | 91       |
|                                       |          |

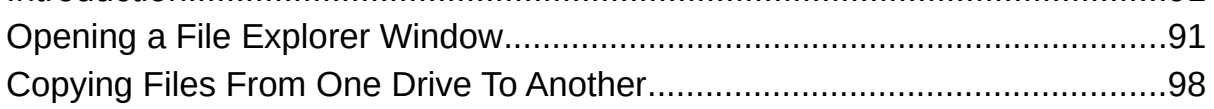

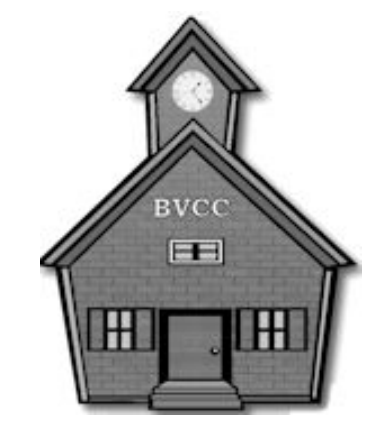

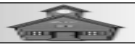

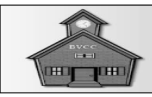

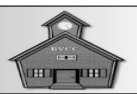

#### The first thing to do is to make sure the illustrations on your computer display are similar to the ones in this book. Here's how.

**NOTE**: The illustrations in this book are from *LibreOffice version* **7**. If this program in not installed on your computer, see *Appendix A*.

- LibreOffice File Tools Help Open File Remote Files **Recent Files** T ⊿ Templates Create: cument Writer Document Calc Spreadsheet Impress Presentation 16 Draw Drawing √x Math Formula Base Database 8 Welcome to LibreOffice. Drop a document here or pick an app from the left side to create one. Help Extensions Figure 1-1, The LibreOffice Start screen.
- Start *LibreOffice* and start a new Writer Document.

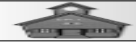

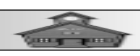

You should now have a new document on your display. The *Titlebar* will show the *Document Name* and the name of the current program in the display window.

| Untitled 1       | - LibreOffice Writer     | ~                  |                 |              |            |                                                           | - □                | ×                  |
|------------------|--------------------------|--------------------|-----------------|--------------|------------|-----------------------------------------------------------|--------------------|--------------------|
| <u>File</u> Elit | View Insert Format S     | tyles Table Form   | Tools Window    | Help         |            |                                                           |                    |                    |
|                  |                          |                    | 9 • @ • ¥       | ad 1         | ₿ • 6      |                                                           | ≣·Ω·& 1_           |                    |
| Default          | graph Style 🗠 🗛 🗛 🛛 Li   | berat on Serif     | ✓ 12 pt         | B I <u>U</u> | 5          | $\mathbf{A}^2 \mathbf{A}_2   \mathbf{A}_2   \mathbf{A}_2$ | ·≁∠·I≣≡            | = >>               |
|                  | ∑iiiŝi.                  | ···                | 5               | <u>y</u>     | <b>^</b> : | Properties                                                |                    | × 🞯                |
|                  |                          |                    | 165             | 272          | 6          | © Styles                                                  |                    |                    |
|                  | R                        |                    | USU             | كلغ          |            | Default Paragraph St                                      | yle 🔽 🏄            |                    |
|                  | <b>n</b>                 |                    |                 |              | 6          | © Character                                               |                    | _ A∕               |
|                  | - Doe                    |                    | n Ne            | 1 m          |            | Liberation Serif                                          | ✓ 12 pt            | <ul><li></li></ul> |
| Ξ                |                          |                    |                 | ┊┛┛┛┲        | 2          | B I U → S A                                               | Â                  | AŬ 📕               |
| .~.              |                          |                    |                 |              |            | A • 2 • A                                                 | ₽ <b>₽ - A</b> ² - | A <sub>2</sub> 🔮   |
| Ξ                |                          |                    |                 |              | 6          | © Paragraph                                               |                    | ۲                  |
|                  |                          |                    |                 |              |            | <b>F</b> = = =                                            | #\                 |                    |
| E                |                          |                    |                 |              |            | ·= • 2= •                                                 | <u>¥</u>           | •<br>_             |
| .4.              |                          |                    |                 |              |            | Spacing:                                                  | Indent:            |                    |
| E                |                          |                    |                 |              |            | ¢= x=                                                     |                    |                    |
| -<br>            |                          |                    |                 |              | =          | ■ 0.00″                                                   | ■ 0.00″            | ÷                  |
| E                |                          |                    |                 |              |            | <u>∎</u> 0.00″                                            | 0.00"              |                    |
|                  |                          |                    |                 |              |            | ≡ •                                                       | ≝                  | <b>-</b>           |
| Ē                |                          |                    |                 |              |            |                                                           |                    |                    |
|                  |                          |                    |                 |              |            |                                                           |                    |                    |
| Ę                |                          |                    |                 |              | -          |                                                           |                    |                    |
| Page 1 of 1      | 23 words, 108 characters | Default Page Style | English (USA)   | I.           | . 🛛 👁 🛛    | ao aa a                                                   | +0+                | 55%                |
|                  |                          | Figure 1-2,        | New <i>Unti</i> | tled do      | ocui       | ment.                                                     |                    |                    |

**NOTE**: The screen captures in this document have been set to a lower resolution to make them easier to read. Your screen resolution will probably be different.

Next, you should check the user interface to make sure it agrees with the illustrations in this book.

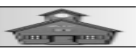

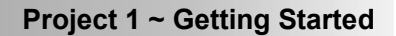

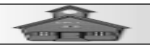

| ∎ v          | 7-Untitl | ed 1.c   | odt - LibreOffice Wri            | ter      |                   |                              |                |                |            |                        |                 | 3 <del></del> )       |                   | ×          |
|--------------|----------|----------|----------------------------------|----------|-------------------|------------------------------|----------------|----------------|------------|------------------------|-----------------|-----------------------|-------------------|------------|
| <u>F</u> ile | Edit     | View     | v <u>I</u> nsert F <u>o</u> rmat | Styles   | T <u>a</u> ble Fo | o <u>r</u> m <u>T</u> ools   | <u>W</u> indow | <u>H</u> elp   |            |                        |                 |                       |                   |            |
|              | •        | 0        | <u>N</u> ormal<br><u>W</u> eb    |          | ð •   j           | 1 - 6                        | - 94           | 1 <del>3</del> | -          |                        | = = •           | Ω - &                 | 1.                |            |
| Defa         | ult Par  |          | User Interface                   | •        | • <u>S</u> ta     | ndard Toolba                 | ar             | I              | <u>U</u> 5 |                        | <u>A</u> • 4    | <b>∠</b> -   <u>=</u> | = =               |            |
| L            | 1111     |          | Toolbars                         | •        | Sin               | gle <u>T</u> oolbar          |                | 1111           | ^          | Properties             |                 |                       | ×                 | $\bigcirc$ |
|              |          | ~        | Status <u>B</u> ar               |          | Sid               | ebar                         |                |                |            | ⊖ Styles               |                 | 1                     | -                 |            |
| Ξ            |          | <b> </b> | <u>R</u> ulers                   | ۲        | Tab               | be <u>d</u>                  |                |                |            | Default Paragrap       | h Style         |                       | r: r:             |            |
| =            |          |          | Scrollbars                       | •        | Tab               | bed <u>C</u> ompa            | t<br>Ciclol    | 300            | Dr         | anarila                | 2               |                       | ۲                 |            |
| Ē            |          |          | Grid and Helplines               | •        |                   | upedibar Co<br>itextual Sind |                | чu             | 33         | Liberation Serif       |                 | × 12 n                | t 🗸               | Æ          |
| ÷.           |          |          | Formatting Marks                 | Ctrl+F10 |                   |                              |                |                |            |                        | ۵               |                       | <b>∆</b> ∧        |            |
| Ŧ            |          | <b>*</b> | Table Boundaries                 |          |                   |                              |                |                |            | A . Ø . A              | -74             | ab "                  | Δ <sup>2</sup> Α. | $\bigcirc$ |
|              |          | ~        | Images and Charts                |          |                   |                              |                |                |            |                        |                 | P.4 -                 | <b>A</b> - 2      | ~          |
| 3            |          |          | Show Whitespace                  |          |                   |                              |                |                |            | © Paragraph            |                 |                       | ŵ                 |            |
| .ā.          |          | ~        | Track Changes                    |          |                   |                              |                |                |            |                        |                 | <b>A</b> D            |                   |            |
| Ē.           |          |          | Comments<br>Resolved Comment     | s        |                   |                              |                |                |            | i i ≕ v i ≕ v<br>      |                 | ¥                     |                   |            |
| 4.           |          | <u>_</u> | Field Shadings                   | Ctrl+E9  | -                 |                              |                |                |            | Spacing:               | Ind             | ent:                  |                   |            |
| Ξ.           |          | ×        | Field Names                      | Ctrl+F9  |                   |                              |                |                |            | <b>\$</b> ∃ <b>X</b> ∃ | -               | <b>∰</b> ≣ <b>∓</b> ≣ |                   |            |
| -            |          | <b>F</b> | Sidebar                          | Ctrl+F5  |                   |                              |                |                |            | ≝ 0.00″                | ▲<br>▼ <u>=</u> | 0.00"                 | ▲<br>▼            |            |
| Ξ            |          | P/       | Styles                           | F11      |                   |                              |                |                |            | <u> </u>               | ▲<br>▼ ===      | 0.00"                 | ▲<br>▼            |            |
| Ξ            |          | ê        | Gallery                          |          |                   |                              | n-lh-          | ~              |            | ≡ •                    | <u>H</u> -      | 0.00"                 | ▲<br>▼            |            |
| .e.<br>-     |          | 0        | Navigator                        | F5       |                   | -21                          | (COC)          | 1 -            |            |                        |                 |                       |                   |            |
| Ē            |          |          |                                  |          |                   |                              |                |                |            |                        |                 |                       |                   |            |
| .×.          |          |          | Full Screen Ctr                  | +SNITT+J |                   |                              |                |                |            | $\sim$                 | 6               |                       |                   |            |
| -            |          |          | =                                |          |                   |                              |                |                | ~          |                        |                 |                       |                   |            |
| Page         | 1 of 1   | 23       | words, 108 characte              | ers Defa | ult Page S        | tyle Engl                    | ish (USA)      |                | I_   0     | <b>3</b> 0 0 0 0       | ) ·             | +0+                   | -+  5             | 55%        |
|              |          |          |                                  | Figure   | ə 1-3,            | Select                       | ing th         | e Use          | er In      | iterface.              |                 |                       |                   |            |

From the *Menubar*, select View, User interface, Standard Toolbar.

✓ If the Sidebar is not on, select it from the drop down View menu.

If the Sidebar does not show the Properties options, select the Sidebar Options tool in the upper right corner of the display, and then select Properties.

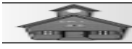

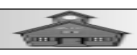

LibreOffice provides a number of different icon styles for the toolbar. In this set of projects, the *Elementary* Icon style was used. Here is how to change the *lcon style*.

From the *Menubar*, select **Tools**, **Options**, **View**. Then select the desired lon style and size. (See Figure 1-4.)

| <b>₽</b> v7  | '-Untitle    | ed 1.odt - LibreOffice Writer                                                                                                    |                                                                                                    |                                                                                                    | ( <u> </u> )                                                                                                    |                    |
|--------------|--------------|----------------------------------------------------------------------------------------------------|----------------------------------------------------------------------------------------------------|----------------------------------------------------------------------------------------------------|----------------------------------------------------------------------------------------------------|--------------------|
| <u>F</u> ile | <u>E</u> dit | View Insert Format S                                                                                                    | tyles Table Form                                                                                                    | Tools Window Help                                                                                                    |                                                                                                    |                    |
|              | • 🔳 •        |                                                                                                    |                                                                                                    | ୭ - <i>Թ</i> - 🧏 ଷ୍ଟ 👖                                                                                                    | i∰ • 📮 🛄 🤼 i 🖷 ≒ • Ω •                                                                                                    | <i>6</i> 4 1. Li 🛛 |
| Defa         | Optic        | ons - LibreOffice - View                                                                                                    |                                                                                                    |                                                                                                    |                                                                                                    | × ≡ ⊗              |
|              |              | User Data<br>General<br>View<br>Print<br>Paths<br>Fonts<br>Security<br>Personalization<br>Application Colors<br>Accessibility<br>Advanced<br>Online Update<br>OpenCL<br>oad/Save<br>anguage Settings<br>ibreOffice Writer<br>ibreOffice Writer<br>ibreOffice Base<br>harts | <ul> <li>Icon style         <ul> <li>Icon style:</li> <li>Icon style:</li> <li>Icon size</li> <li>Toolbar:</li> <li>Notebookbar:</li> <li>Sidebar:</li> </ul> </li> <li>Visibility         <ul> <li>Menu icons:</li> <li>Shortcuts:</li> <li>Mouse</li> <li>Positioning:</li> <li>Middle button:</li> </ul> </li> </ul> | Elementary       >         Large       >         Automatic       >         Automatic       >         Automatic       >         Automatic       >         Automatic       >         Automatic       >         Automatic       >         Automatic       >         Automatic       >         Default button       >         Automatic scrolling       > | Graphics Output Use hardware acceleration Use anti-aliasing Use Skia for all rendering Ignore Skia blacklist Force Skia software rendering Skia is currently enabled. Font Lists Show preview of fonts Screen font antialiasing from: 8 pixels  ▼ |                    |
|              |              | lelp                                                                                                    |                                                                                                    |                                                                                                    | Reset <u>Apply</u> <u>OK</u>                                                                                                    | Cancel             |
| 111121111    |              | -                                                                                                    |                                                                                                    |                                                                                                    |                                                                                                    |                    |
| Page         | 1 of 1       | 23 words, 108 characters                                                                                                    | Default Page Style                                                                                                    | English (USA)                                                                                                    |                                                                                                    | + 55%              |
|              |              | Figur                                                                                                    | e 1-4, The To                                                                                                    | ools, Options, <b>\</b>                                                                                                    | /iew dialog box.                                                                                                    |                    |

There is another tool to turn on in the user interface. This is the *Formatting Marks tool.* This tool is very important because it shows the non printing characters that control text formatting. The non printing characters include *paragraph, tab* and *space* characters. Some typists, who are used to formatting as they type, don't like

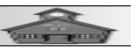

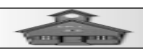

the looks of the non formatting characters. As a result, they can become frustrated when the stupid printer spits out blank pages, or when alignments change with different font selections. If you want to be a serious word processor instead of a frustrated typist, keep the *Formatting Marks* tool toggled **ON**.

✓ If the *Paragraph* character is not on the display, from the *Toolbar* select the Formatting Marks tool toggle.

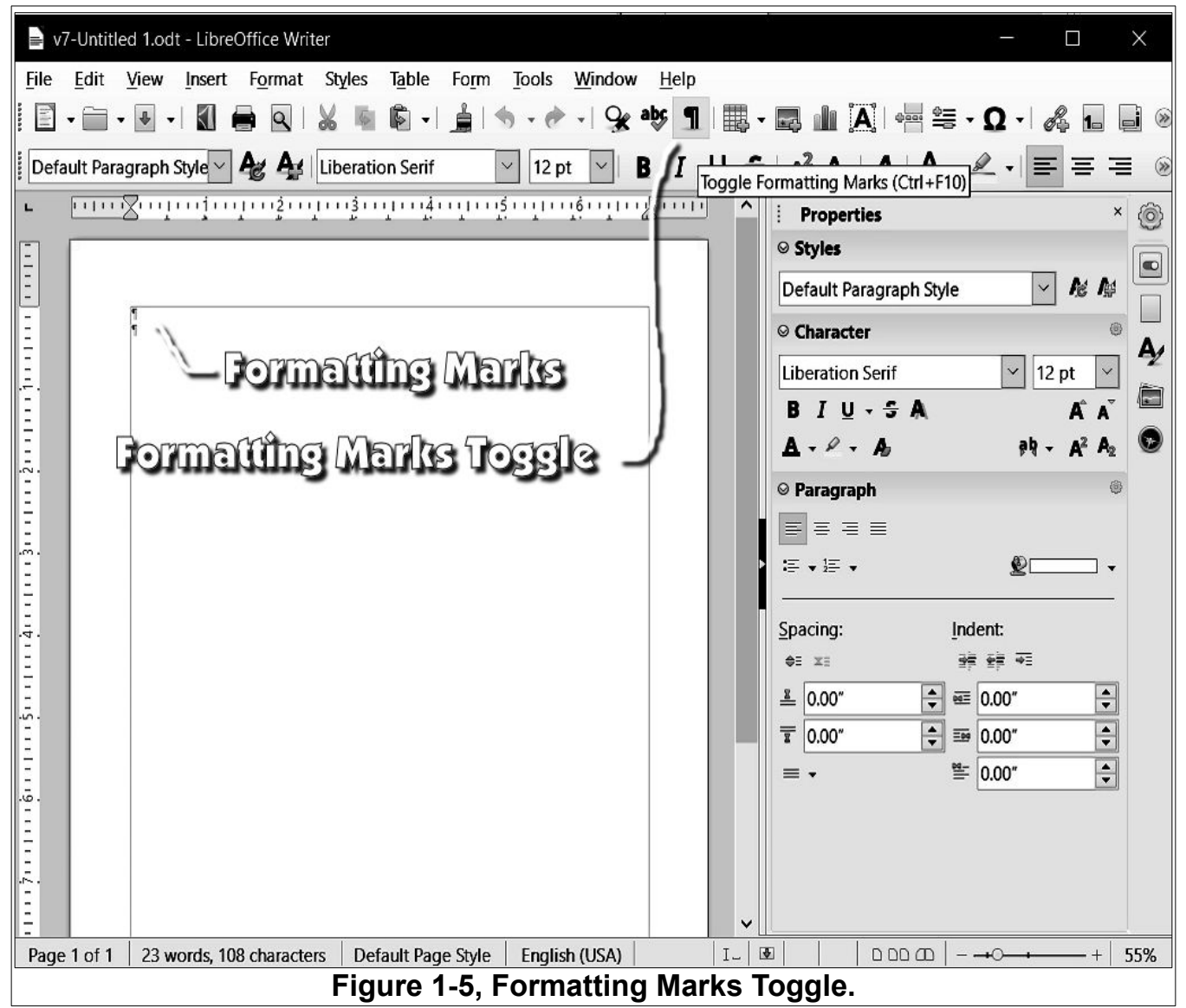

OK, now it's time to start entering text. Remember, this is not like typing on an old typewriter. One big difference from typing is you only use a carriage return (or

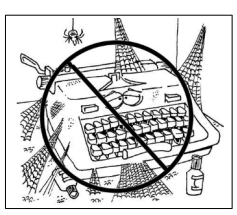

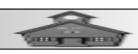

the Enter Key) when you come to the end of a *paragraph*. The Word Processing system automatically wraps the words when it runs out of space at the end of a line. When you press the *Enter Key*, a new paragraph will be started. A little later, you will see how to change the font used in paragraphs. For now, just enter a few sentences.

 $\sim$  Place the text cursor on the first line of your document and type some text. If you are at a loss for words, use the ones below. Enter at least three paragraphs of text. Do not add empty paragraphs between paragraphs.

# Observe that your text will not have spacing between lines. You will see how to change this after you have entered your three paragraphs.

This is my first LibreOffice Writer document. I am now typing a new paragraph into the document. I will not press the enter key until I am finished with the first paragraph. I am now typing a second paragraph. It is important to remember that in word processing, paragraphs are ended by pressing the enter key. It is also important to know that a paragraph in word processing may consist of several sentences, one sentence, one word, or even no words at all. I will press the enter key to end this paragraph.

This is the start of the third paragraph in the document. The vertical line that moves along as I type is called the text cursor. The text cursor marks the point where new characters will appear as I type. There are a number of ways to move the text cursor around the document. I will learn a number of techniques for moving the text cursor as I go through these tutorials.

If you have entered text on a computer before, you proba-

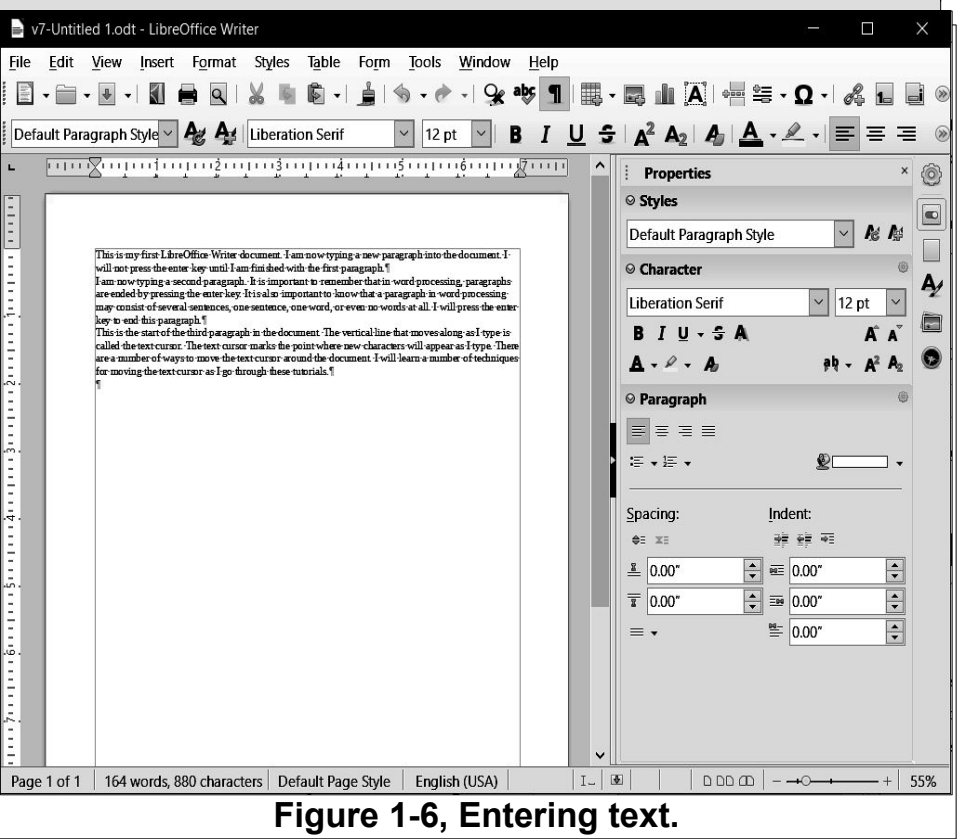

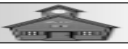

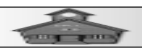

bly know that you can use different font styles. In this lesson, you will go one step farther and learn about *Paragraph Styles*.

Before we change the *Paragraph Style* of the text, we need to take a side trip to learn a selection trick.

- From the *Menubar*, select Edit, Select All.

**NOTE**: Observe that the pop down menu shows that the short-cut to **Se***lect All* is **Ctrl+A**. This means hold the **Ctrl** Key down and press the **A** key. The is a good trick to remember. It will save you some time in the long run.

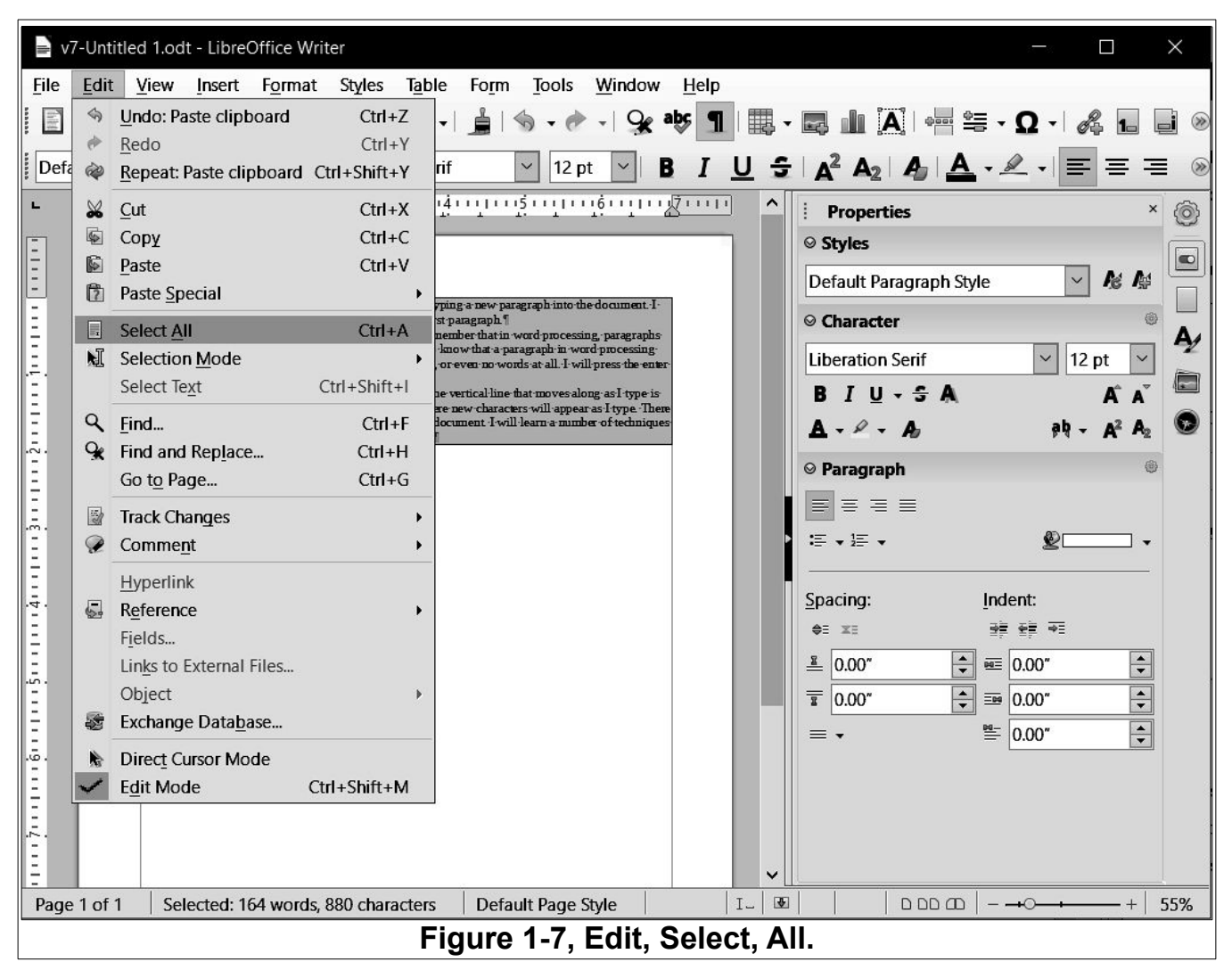

Now that all of the text is selected, the paragraph style for all selected paragraphs will be changed at the same time.

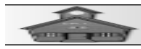

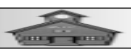

#### **Selecting a Paragraph Style**

✓ From the Toolbar (see Figure 1-8) select the Text Body Paragraph Style.

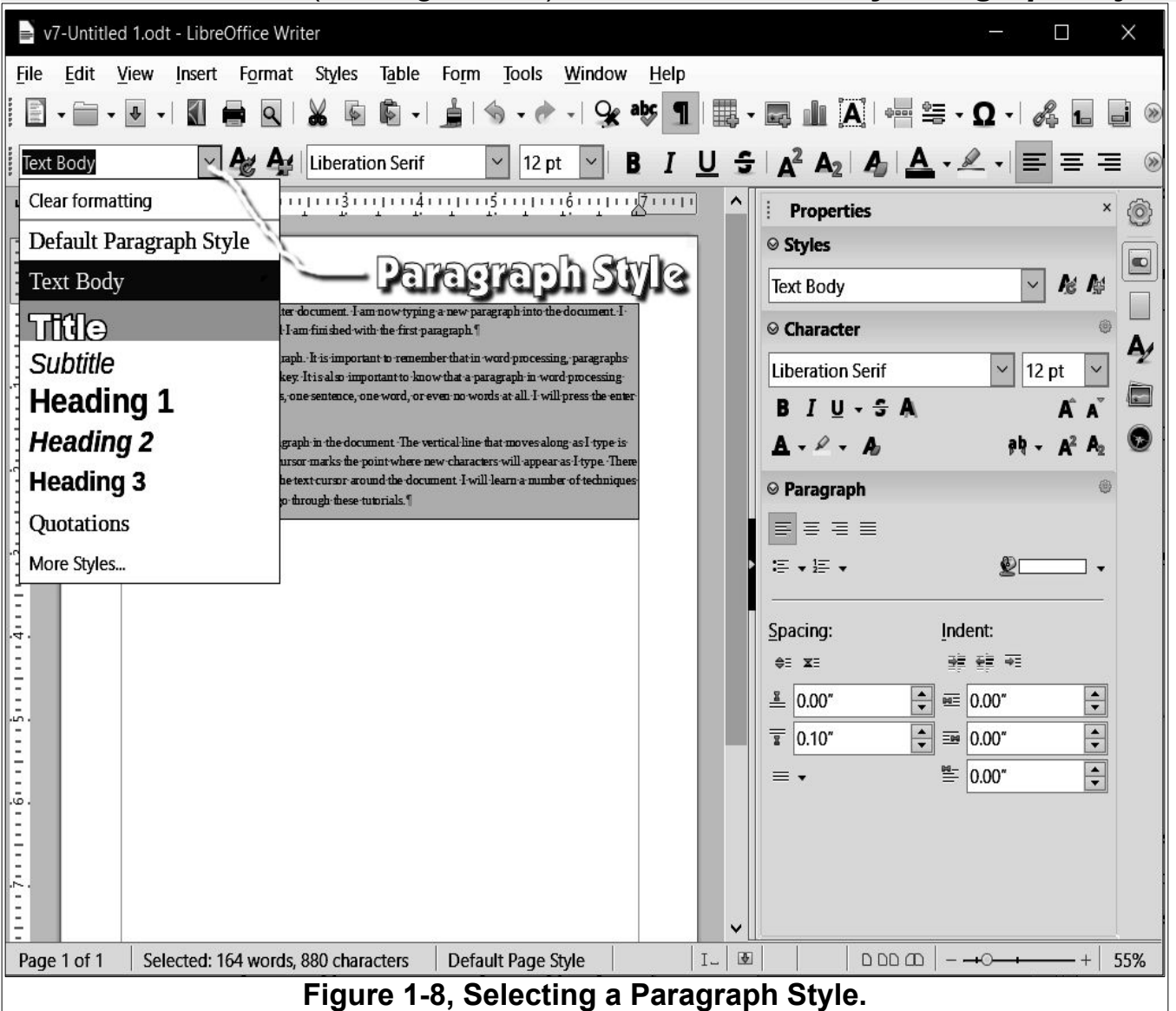

Unlike the *Default* Paragraph Style, the *Text Body* Paragraph Style automatically places space between paragraphs. This means that you no longer have to hit an extra *Enter Key* every time you want space between paragraphs.

But it gets even better. In addition to spacing between paragraphs, *Paragraph Styles* include a large collection of settings for

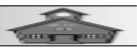

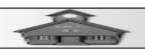

paragraphs. You will learn how to use these settings in a future lesson.

For now, let's add a title paragraph. But first, a couple more tricks to add that will help you become a power user.

Move the mouse pointer anywhere in the document and press the *left* mouse button *once*.

You should see a flashing text cursor where you positioned the mouse pointer.

You can precisely control the position of the text cursor by pressing the *arrow keys* on you keyboard... try it. Use the arrow keys to move the text cursor around the document.

Here are some important short-cuts to remember.

Press the Home Key and see the text cursor jump to the beginning of the current line.

Press the *End Key* and see the text cursor jump to the end of the current line.

 $\begin{array}{c|c} + & Back space \\ = & & \\ \hline \\ \\ \hline \\ \hline \\ \\ \hline \\ \\ \hline \\ \\ \hline \\ \\ \hline \\ \hline \\ \\ \hline \\ \hline \\ \hline \\ \\ \hline \\ \hline \\ \\ \hline \\ \hline \\ \hline \\ \\ \hline \\ \hline \hline \\ \hline \\ \hline \hline \\ \hline \\ \hline \\ \hline \\ \hline \hline \\ \hline \hline \\ \hline \hline \\ \hline \hline \\ \hline \hline \\ \hline \hline \\ \hline \hline \\ \hline \hline$ 

Hold the Crtl Key down and press the End

Key [Ctrl+End] and see the text cursor jump to the end of the document.

Hold the Ctrl Key down and press the Home Key [Ctrl+Home] and see the text cursor jump to the beginning of the document.

#### Now, let's add a title paragraph to our document.

With the *text cursor* at the *top left* corner of the text, press the Enter Key to add a new paragraph.

 $\sim$  With the text cursor in the new paragraph, enter My First Document.

With the text cursor in the *My First Document* paragraph, select the **Title** *Paragraph Style*.

Your document should now look similar to Figure 1-9.

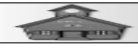

#### Word Processing for Seniors

| 📄 v7-Untitlec                      | 1.odt - LibreOffice Writer                                                                                                    |                                                                                  |            | 2 <del></del>           |                               |
|------------------------------------|----------------------------------------------------------------------------------------------------|----------------------------------------------------------------------------------|------------|-------------------------|-------------------------------|
| <u>F</u> ile <u>E</u> dit <u>\</u> | <u>/</u> iew <u>I</u> nsert F <u>o</u> rmat Styles T <u>a</u> ble                                                                    | Fo <u>r</u> m <u>T</u> ools <u>W</u> indow <u>H</u> e                            | lp         |                         |                               |
|                                    | 🗉 - I 🕼 🖨 🔍 I 🐰 🐚 🖻 - I                                                                                                    | 🛓   🥎 - 🛷 -   😪 abç                                                              | ¶ 🗒 -      | -Ω-Ι                    | 4 🖬 🖬 🛞                       |
| Title                              | 🗠 餐 🗛 🛛 Liberation Sans                                                                                                    | ✓ 16 pt ✓ <b>B</b>                                                               | <u>U</u> 5 | ·   ▲² ▲₂   ▲ · ▲ ·   ≡ |                               |
| <b>-</b>                           | <u> </u>                                                                                                    |                                                                                  | · · · ·    | Properties              | × @                           |
|                                    |                                                                                                    |                                                                                  |            | ⊖ Styles                |                               |
| E                                  |                                                                                                    |                                                                                  |            | Title                   |                               |
| Ξ                                  | My First Docum                                                                                                    | ent¶                                                                             |            | ⊖ Character             |                               |
| E                                  | I mis is my first LibreOffice writer document. I am how typin;<br>will not press the enter key until I am finished with the first pa | g-a-new-paragraph-into-the-document1-<br>magraph.¶                               |            | Liberation Sans 🛛 16    | pt 🗸 💆                        |
| Ē                                  | I am now typing a second paragraph. It is important to remem<br>are ended by pressing the enter key. It is also important to kno     | ber that in word-processing, paragraphs<br>w that a paragraph in word-processing |            | BIU-SA                  | A Ă                           |
|                                    | may consist of several-sentences, one-sentence, one word, or e<br>key to end this paragraph.¶                                        | ven no words at all. I will press the enter-                                     |            | ▲ - A - A - A           | A <sup>2</sup> A <sub>2</sub> |
| .~.<br>-                           | This is the start of the third-paragraph in the document . The w                                                                     | ertical·line-that-moves-along-as-I-type-is-                                      |            | ⊗ Paragraph             | 0                             |
| Ē                                  | area number of ways to move the text cursor around the docu                                                                          | ment I will learn a number of techniques                                         |            |                         |                               |
|                                    | narmoving-meteoricul son as rigo mitoligir meseruloniais. 1<br>1                                                                     |                                                                                  |            | ≔ - 1≣                  | •                             |
| Ē                                  |                                                                                                    |                                                                                  |            |                         |                               |
|                                    |                                                                                                    |                                                                                  |            | Spacing: Indent:        |                               |
| Ξ                                  |                                                                                                    |                                                                                  |            | ≑ x: ÷ ÷                |                               |
| -<br>-<br>-                        |                                                                                                    |                                                                                  |            | ■ 0.10" ■ 0.00"         | ÷                             |
| Ξ                                  |                                                                                                    |                                                                                  |            | 1 0.04" ▲ = 0.00"       | •                             |
| Ξ                                  |                                                                                                    |                                                                                  |            | ≡ - ≝ 0.00"             | •                             |
|                                    |                                                                                                    |                                                                                  |            |                         |                               |
| 3                                  |                                                                                                    |                                                                                  |            |                         |                               |
| . <del>.</del> .                   |                                                                                                    |                                                                                  |            |                         |                               |
| =                                  |                                                                                                    |                                                                                  | ~          |                         |                               |
| Page 1 of 1                        | 167 words, 897 characters                                                                                                    | Default Page Style                                                               | I_   B     |                         | + 55%                         |
| 1                                  | Figure                                                                                                    | 1-9, Adding a title                                                              | e para     | graph.                  |                               |

## Observe that the *TITLE* Paragraph Style has its own *font style, size, spacing*, and *alignment*.

## Now that you have invested some time creating a document, it's time to take control of where it will be saved.

**NOTE**: If you are already familiar with using *File Explorer* (or the similar function in Linux or Mac) go ahead and create a special location for the Practice document files. If not, please review **Appendix C**.

#### Saving a Document

From the *Menubar*, select File, Save As.

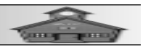

In the Save As dialog box, select the C: drive Select the Nev Folder option, and enter aaa **Mv** Practice **Documents** as the folder name (Adding aaa in front of the folde name is a trick for making the folder appear at the top of the lis of folders.)

| - → <b>*</b> ↑ ⊌   | > Th         | is PC → Local Disk (C:)       | ~               | Ö    | ,○ Sea       | rch Local Disk (C |
|--------------------|--------------|-------------------------------|-----------------|------|--------------|-------------------|
| Organize • New     | folde        | ř                             |                 |      |              |                   |
| 🗊 3D Objects       | ^            | Name                          | Date modified   | Тур  | e            | Size              |
| Desktop            |              | aaa My Practrice Docs         | 7/29/2020 11:5  | File | folder       |                   |
| Documents          |              | Books2020                     | 6/9/2020 7:32 P | File | folder       |                   |
| 🐺 Downloads        |              | BrotherHL-L3230               | 1/29/2019 6:13  | File | folder       |                   |
| Music              | 1000         | Install Stuff-2-20-2020       | 4/6/2020 5:06 P | File | folder       |                   |
| E Pictures         |              | Intel                         | 7/17/2020 8:05  | File | folder       |                   |
| Videos             | ~            | MSI                           | 6/20/2017 10:4  | File | folder       |                   |
| File <u>n</u> ame: | My Fir       | st Document.odt               |                 |      |              |                   |
| Save as type:      | ODF Te       | ext Document (*.odt)          |                 |      |              |                   |
|                    | $\checkmark$ | Automatic file name extension |                 |      |              |                   |
|                    |              | Save with pass <u>w</u> ord   |                 |      |              |                   |
|                    |              | Encrypt with <u>G</u> PG key  |                 |      |              |                   |
|                    |              | <u>E</u> dit filter settings  |                 |      |              |                   |
| Hide Folders       |              |                               |                 |      | <u>O</u> per | n Cance           |

Open the aaa My Practice documents folder and then enter My First Document as the file name.

Now you have prevented a blue bruise on your forehead if the power suddenly goes out, or if lighting strikes. You will know exactly where to find your document whenever you want to open it.

Before we leave this Project, let's take a quick look at some of the LibreOffice Writer display. features

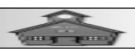

#### **LibreOffice Writer Display Features**

At the bottom of the display you can see the *page count*, the *word count*, and the current *page style*.

| B My First Document.odt - LibreOffice Writer                                                                                                    |                                                                                                    |
|----------------------------------------------------------------------------------------------------|----------------------------------------------------------------------------------------------------|
| <u>F</u> ile <u>E</u> dit <u>V</u> iew Insert Format Styles Table Form Tools <u>W</u> indow <u>H</u> elp                                                                                                    |                                                                                                    |
| E - E - I - S = Q   X = B - ≟   S - ∅ - I - S = B = I = .                                                                                                    | · 🛤 🏦 Ă   🖷 🚝 • Q •   🖧 🖬 🔒 🛛                                                                                                    |
| Title 🗸 🎸 🗛 Liberation Sans 🗸 16 pt 🗸 🖪 I U S                                                                                                    | -   A² A₂   A₂   <u>A</u> - ∠ -   ≡ ≡ ≡ ⊗                                                                                                    |
| ► <u>·····∑·······························</u>                                                                                                    | i Properties ×                                                                                                    |
| Ξ                                                                                                    | © Styles                                                                                                    |
|                                                                                                    | Title No March 1                                                                                                    |
| My First Document<br>This is my first Libre Office Writer document. I am now typing a new paragraph into the document. I                                                                                               | ⊖ Character ⊕ A                                                                                                    |
| will not press the enter key until Ham finished with the first paragraph [                                                                                                    | Liberation Sans V 16 pt V                                                                                                    |
| are ended by pressing the enter key. It is also important to tamenate that a paragraph in word processing<br>may consist of several sentences, one sentence, one word, or even no words at all I will press the enter- |                                                                                                    |
| key to end this paragraph."                                                                                                    | $\mathbf{A} \cdot \mathbf{P} \cdot \mathbf{A}_{\mathbf{p}} = \mathbf{P}_{\mathbf{q}} \cdot \mathbf{A}_{\mathbf{q}}^{\mathbf{q}} \mathbf{A}_{\mathbf{q}}^{\mathbf{q}} \mathbf{A}_{\mathbf$ |
| called the text cursor. The text cursor marks the point where new characters will appear as Hype. If here<br>are a number of ways to move the text cursor around the document 1 will learn a number of techniques      | ⊗ Paragraph ®                                                                                                    |
| for moving the text cursor as I go through these tutorials.                                                                                                    |                                                                                                    |
|                                                                                                    |                                                                                                    |
|                                                                                                    | Spacing: Indent:                                                                                                    |
|                                                                                                    | += x= = = = = = = = = = = = = = = = = =                                                                                                     |
|                                                                                                    |                                                                                                    |
| E Page Count Page Displa                                                                                                    |                                                                                                    |
|                                                                                                    |                                                                                                    |
|                                                                                                    |                                                                                                    |
| - Page Style -                                                                                                    |                                                                                                    |
|                                                                                                    |                                                                                                    |
| Page 1 of 1     167 words, 897 characters     Default Page Style     I     I                                                                                                    |                                                                                                    |
| Figure 1-11, Display featur                                                                                                    | es.                                                                                                    |

You have already seen how to use *Paragraph Styles*. In a future lesson, you will learn the power of using *Page Styles*. Also in a future project, when you have many pages in your document, you will learn about the different *Page Display* options.

The Page Zoom section has a couple of ways to make the page appear bigger or smaller without changing document font sizes. At the far right, the

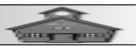

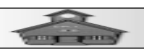

current **zoom factor** is displayed. There is a **drag bar** just to the left of the zoom factor that you can slide back and forth to change the zoom factor. You can also select the – or + at the ends of the drag bar to make small decreases or increased in the zoom factor. Try it...

Now it's time to practice.

Close the My First Document file and re-start LibreOffice.

Go through *all of the steps again*, but this time substitute your own text and file name.

Until you can start a new document on your own, repeat Project 1. Before long you will more and more comfortable with the tools and techniques covered in this lesson.

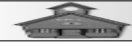

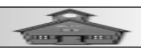

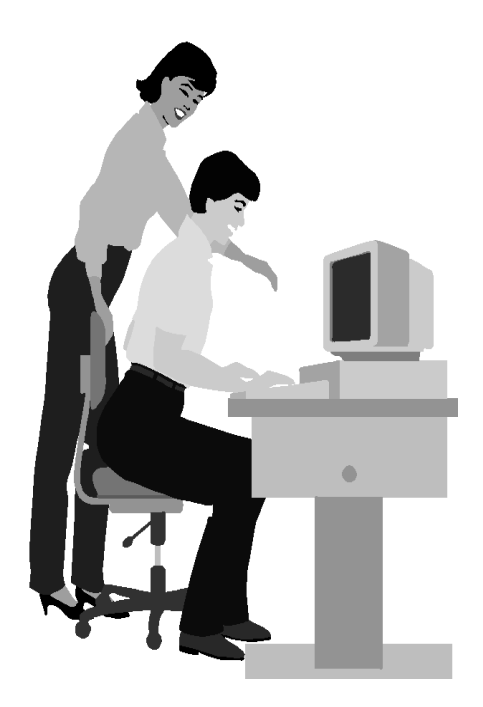

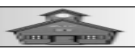

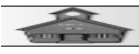

#### **Project 2 ~ Creating an Illustrated Story**

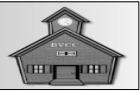

#### Introduction

In this project, you will learn how to create a multiple page story with graphic images inserted into the text. The sample story can be personalized by replacing the suggested text and pictures with your own selections.

**NOTE**: This project assumes that you have completed Project 1. If you have not, you should do so first, otherwise some of the instructions may be confusing.

You should get into the habit of using *File, Save As* every time you start a new document. Otherwise you may find a bunch of *Untitled* documents in a mystery folder somewhere.

## **Creating a Story Document**

| ✓ Open LibreOffice and start a new Writer docu-ment.                                                                                                    | $\begin{array}{ c c c c c c c c c c c c c c c c c c c$                                                                                                    |                                                                                                    |
|----------------------------------------------------------------------------------------------------|----------------------------------------------------------------------------------------------------|----------------------------------------------------------------------------------------------------|
| <ul> <li>Select File,</li> <li>Save As, set the</li> <li>Save As folder</li> <li>to your preferred</li> <li>location and enter</li> <li>My Story as</li> <li>the file name.</li> <li>Enter the text</li> <li>MY Story in the</li> <li>first paragraph in</li> <li>the document.</li> </ul> | Image: Story 1         Image: Story 1         Image | ✓     A     A       ●     12 pt     A       ▲     A     A       ●     A     A       ●     A     A |
|                                                                                                    | Page 1 of 1 25 words, 116 characters Default Page Style English (USA) IL B I D D D<br>Figure 2-1. New My Story document.                                                                                                    | +0+   55%                                                                                                    |

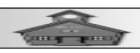

- Before pressing the *Enter Key*, change the *Paragraph Style* to TITLE.

The text cursor should now be in the second paragraph and the *Paragraph Style* should show *Text Body*.

For the purpose of this project, we need to fill at least 4 pages of text. Four pages will provide the opportunity to learn about using page styles, including headers, and footers. You can enter your own text if you like. An alternative to entering your own text is to import some text called *Lorem Ipsum*, simulated text that has long been used by printers as placeholder text to aid in layouts and formatting. There are a number of Lorem Ipsum generators available on the Internet, Here is the address for one of them.

https://generator.lorem-ipsum.info

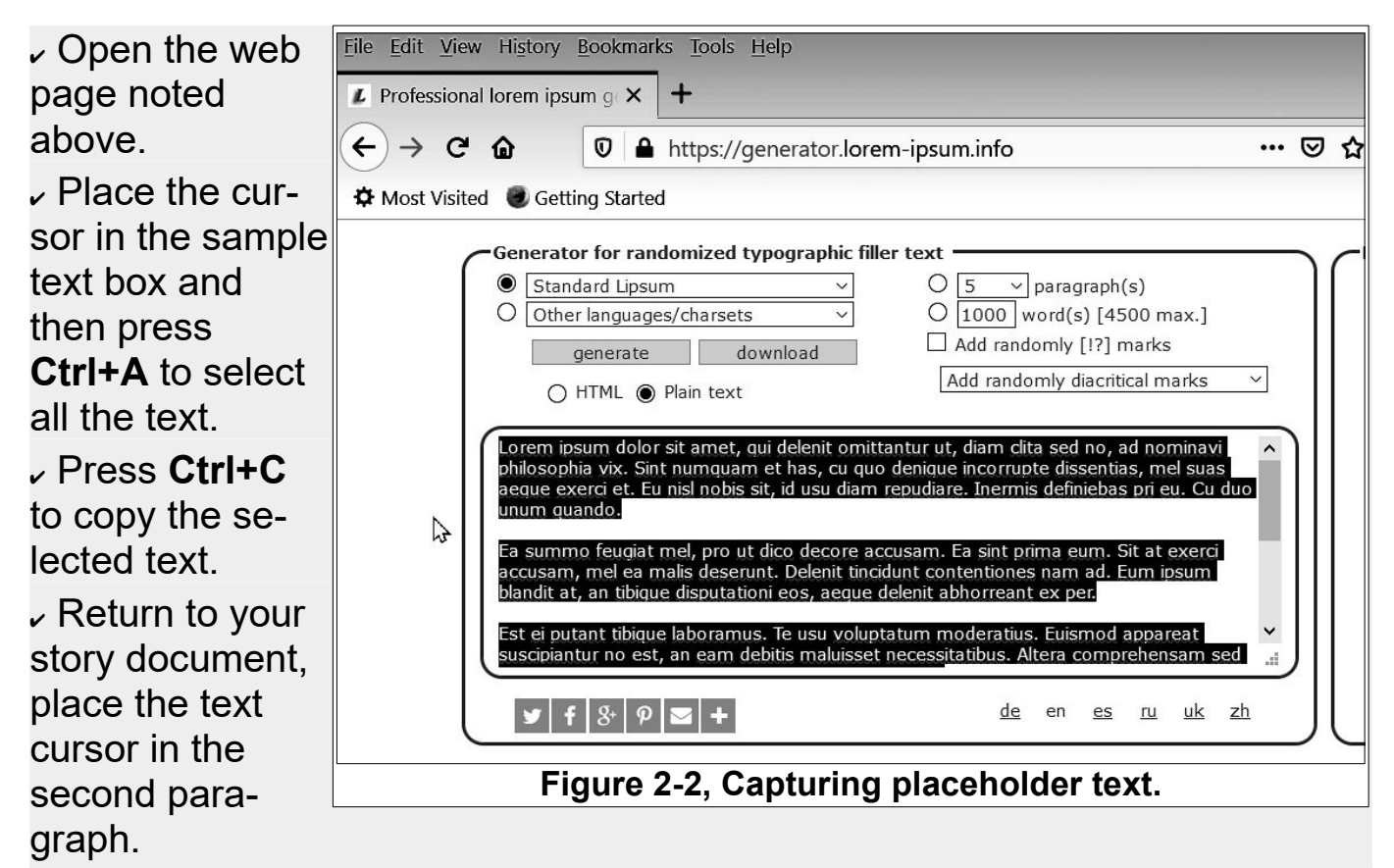

- From the *Menubar*, select Edit, Paste Special, Paste Unformatted Text.

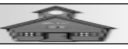

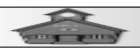

**NOTE**: The combination of *Copy*, Ctrl+C and *Paste*, Ctrl+V is extremely powerful. You should memorized these key press shortcuts. When you want to take control of the text formatting in the copy, use Edit, Paste Special, Paste Unformatted Text.

| 📄 My Story.       | odt - LibreOffice Writer                                                                              |                                                                 |                                                |                                               |                  |                  | -                   |                             | ×            |
|-------------------|----------------------------------------------------------------------------------------------------|-----------------------------------------------------------------|------------------------------------------------|-----------------------------------------------|------------------|------------------|---------------------|-----------------------------|--------------|
| <u>File E</u> dit | <u>V</u> iew <u>I</u> nsert F <u>o</u> rmat Styles                                                    | T <u>a</u> ble Fo <u>r</u> m <u>T</u> o                         | ols <u>W</u> indow                             | <u>H</u> elp                                  |                  |                  |                     |                             |              |
|                   |                                                                                                    | 🖗   🛓   🥎                                                       | • 🕐 •   😪 a                                    | <b>9</b>                                      | •                |                  | ≝ • Ω • i @         | <b>4</b> 1. I               | <b>)</b> (*) |
| Text Body         | V 🎸 🗛 Libera                                                                                          | tion Serif 🛛 🗸                                                  | 12 pt 🖌 🖌                                      | IU                                            | <del>2</del>   A |                  | • 🖉 • 🔳             | = =                         | <b>&gt;</b>  |
| <b>L</b>          | Ziiiŝiŝ.                                                                                              | ······································                          |                                                | <u>, , , , , , , , , , , , , , , , , , , </u> | `   P            | Properties       |                     | ×                           | 0            |
| Ξ                 |                                                                                                    |                                                                 |                                                |                                               | © St             | tyles            |                     |                             |              |
| =                 |                                                                                                    |                                                                 |                                                |                                               | Text             | t Body           | ~                   | <b>№</b> №                  |              |
| 1                 | N<br>Taran inamadalar ita antar kan ingidan tar                                                       | ly Story¶                                                       | m dassessed by Sint.                           |                                               | ⊙C               | haracter         |                     | ۲                           |              |
| -<br>             | menandri-sapientem-etius, dicant nonumes nar<br>eraeco inmetus ono -cum nihil-vocenteu ¶              | nut, iusto putent at eos. Malis e                               | xplicari-eam-adEi-                             |                                               | Libe             | eration Serif    | ✓ 12                | pt 🗸                        | 2            |
|                   | Pro-debet alienum ei, probatus eleifend posidor                                                       | ium-sea-neSapientem-evertitus                                   | •an-usı, eros zil-                             |                                               | В                | I <u>U</u> - 5 A |                     | A° A <sup>™</sup>           |              |
| E                 | quaeque sea-teDebitis-percipit persecuti-an-ha<br>melius-eu-duo,-cum-in-inani-vituperata-percipiti    | s, præsent æcteque et pri ·Nam<br>n.¶                           | no-dolor-dicant,-esse-                         |                                               | A                | • P • A          | 66 -                | $\mathbf{A}^2 \mathbf{A}_2$ | 0            |
| -                 | Putant-consequat forensibus-eum-ad, in sid-aper<br>Erat-docendi-no-ius, sea-in-sint-consulatu. Ei-tai | riam-adipisci-maluisset. Quando<br>le-iuvaret-interesset-pri.¶  | -definitionem-at-nec                           |                                               | © Pa             | aragraph         |                     | ۲                           |              |
| Ē                 | Ei-simul-omnes-rationibus-has-Te-dico-erat-pau<br>id-diam-veri-similique. Duo termor aliquando o      | lo-usuAt-duo-possim-omnium,<br>lissentiet utAd-mollis-iudicabit | ex-porro-erant-vix,-sed-<br>iuscetero-accusam- |                                               |                  | ≡≡               |                     |                             |              |
|                   | repudiare ne vix.¶                                                                                    | . J                                                             |                                                |                                               | > #              | •≌ •             | <u></u>             |                             |              |
| E                 | Aliquip-expetendis-incidenint-ut-vel, in-vel-dica<br>interpretaris, movet-semper-concludaturque-an-   | m-iudico-nomimesNec-no-dolo<br>estMaluisset-consequat-eu-duo    | rem-perimax-<br>,-cum-ad-congue-               |                                               |                  |                  | 1-4                 |                             |              |
| -                 | accusata concronant que no sersions meopina<br>1                                                      | SUS-IRC.                                                        |                                                |                                               | <br>≥pa          | x=               | indent:<br>a≣ a≣ a≡ |                             |              |
| <u>-</u>          |                                                                                                    |                                                                 |                                                |                                               | <u>s</u>         | 0.00"            |                     |                             |              |
| . <u>.</u> .      |                                                                                                    |                                                                 |                                                |                                               |                  | 0.10"            |                     |                             |              |
| Ē                 |                                                                                                    |                                                                 |                                                |                                               |                  | •                | ≝ 0.00″             |                             |              |
|                   |                                                                                                    |                                                                 |                                                |                                               |                  |                  |                     |                             |              |
| Ē                 |                                                                                                    |                                                                 |                                                |                                               |                  |                  |                     |                             |              |
| ž.                |                                                                                                    |                                                                 |                                                |                                               |                  |                  |                     |                             |              |
| Ē                 |                                                                                                    |                                                                 |                                                |                                               |                  |                  |                     |                             |              |
| Page 1 of 1       | 202 words, 1,232 characters                                                                           | Default Page Style                                              | English (USA)                                  | I                                             | _   💀            |                  | ⊃   - <b>→</b> ○—→  | +                           | 55%          |
|                   | Fi                                                                                                    | gure 2-3, A                                                     | dding pla                                      | aceholo                                       | ler te           | ext.             |                     |                             |              |

Figure 2-3 shows the result of pasting the placeholder text in the document. Notice that the extra unwanted blank paragraphs have been removed.

Delete the unwanted blank paragraphs.

Next, a selection trick will be used to copy all of the text body paragraphs.

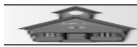

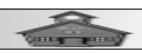

*Double click* (press the *left* mouse button *twice*) on the first word *Lorem*.
 Hold the Shift key down, and then *single click* at the end of the last paragraph.

This should select all of the paragraphs.

When all paragraphs have been selected, press Ctrl+C to copy them to the clipboard.

| My Story.odt - LibreOffice Writer                                                                                                    | – 🗆 ×                                                                                    |
|----------------------------------------------------------------------------------------------------|------------------------------------------------------------------------------------------|
| <u>File Edit View Insert Format Styles Table Form Tools Window H</u> elp                                                                                                    |                                                                                          |
| 🗄 • 🖮 • 💀 •   🕼 🖶 🔍   🔏 🖓 🖓 • 🖉 •   🎍   🤝 • 🛷 •   😪 •                                                                                                    | - ■ ▲ Ă + = = - Ω -   & ⊾ ■ ●                                                            |
| Text Body V Ag Ag Liberation Serif V 12 pt V B I U S                                                                                                    | t   <b>Δ</b> <sup>2</sup> <b>Δ</b> <sub>2</sub>   <b>Δ</b> · <b>∠</b> ·   <b>Ξ</b> Ξ Ξ ⊗ |
|                                                                                                    | i Properties × 🛞                                                                         |
|                                                                                                    |                                                                                          |
|                                                                                                    | Text Body                                                                                |
| My Story¶                                                                                                    | © Character ◎                                                                            |
| Lorem apsum dolor sit amet, solum invatiunt colidieque ad vel, eu hidus dolorum desenuntias. Sunt-<br>menandri sapientem et ius, dicant nonumes nam ut, iusto putent at eos. Mali sexplicari eam ad. Ei- | Liberation Serif 12 pt 4                                                                 |
| Pro debet alienum ei, probatus eleifend posidonium sea ne. Sapientem evertitur an usu, eros zril-                                                                                                    | BIU-SA AÃ                                                                                |
| quaeque sea te. Debitis percipit persecuti an has, præsent recteque et pri Nam no dolor dicant, esse<br>melius eu duo, cum in inani-vituperata percipitur.¶                                              | Δ - 𝖉 - Α <sub>2</sub> βḥ - Α <sup>2</sup> Α <sub>2</sub> 😡                              |
| Putant consequat forensibus eum ad, iu sid-aperiam adipisci-maluisset. Quando definitionem at nec.<br>Enat-docendi no ius, sea-in-sint consulatu. Ei tale iuvaret interesset pri.¶                       | ⊗ Paragraph ®                                                                            |
| Ei simul-omnes rationibus has 'Te dico erat paulo-usu. At duo possim omnium, ex porro-erant vix, sed-                                                                                                    |                                                                                          |
| repudarene vix ¶                                                                                                    |                                                                                          |
| Aliquip expetendis inciderint ut vel, in-vel-dicam iudico-nonumes. Nec no dolorem pertinax-<br>interpretaris, movet semper concludaturque an est. Mahnisset consequat eu duo, cum ad congue-             | · · · · · · · · · · · · · · · · · · ·                                                    |
|                                                                                                    | Spacing: Indent:                                                                         |
|                                                                                                    |                                                                                          |
| -<br>                                                                                                    |                                                                                          |
|                                                                                                    | .10" ➡ ➡ 0.00" ➡                                                                         |
|                                                                                                    | ≡ - ≝ 0.00" -                                                                            |
| μο.<br>Ξ                                                                                                    |                                                                                          |
| ÷                                                                                                    |                                                                                          |
| ā.                                                                                                    |                                                                                          |
|                                                                                                    |                                                                                          |
| Page 1 of 1 Selected: 177 words, 1,116 characters Default Page Style I                                                                                                    | Ĩ   □ □ □ □ □ □   − →○→→→→→ +   55%                                                      |
| Figure 2-4, Selecting tex                                                                                                    | t.                                                                                       |

Place the text cursor below the last paragraph and press Ctrl+V to paste the copied text.

 $\sim$  Repeat pasting until the page count shows at least 4 pages.

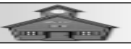

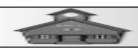

Observe that the bottom line of the display shows the *Page Style* of the current page. Just like there are a number of *Paragraph Styles* available, there are also different *Page Styles*.

- From the Sidebar, select the Styles option.
- Select the Page Styles tool.
- Check to make sure the All Styles list is shown.
- Place the text cursor somewhere in the *first page*.
- Double click on the Right Page option in the Sidebar.

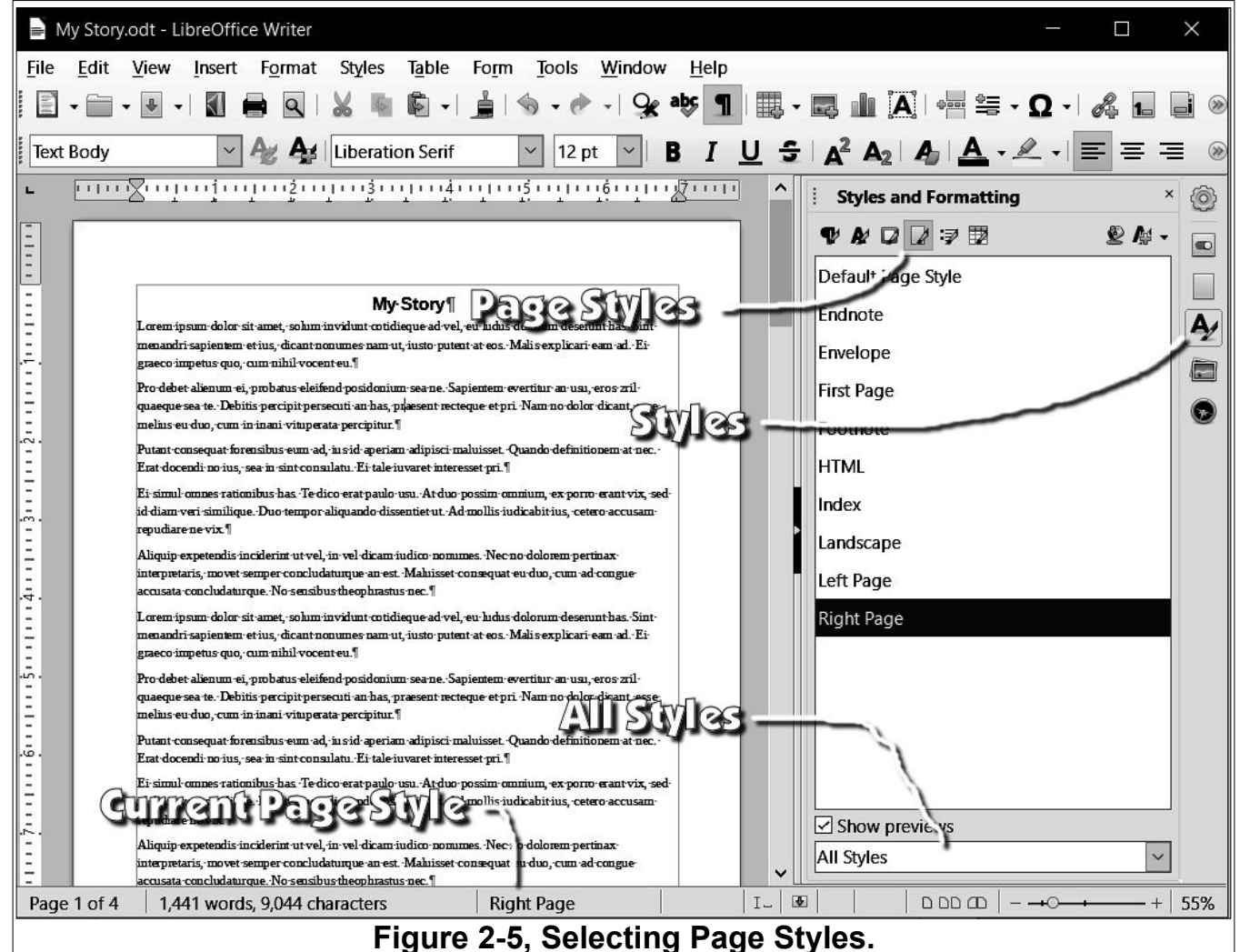

When the text cursor is anywhere in Page 1, the *Page Style* indicator at the bottom of the display should show *Right Page*.

Scroll down and place the text cursor some where in Page 2.

The *Page Style* indicator at the bottom of the display should show *Left Page*. Now, all of the odd numbered pages will be using the

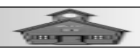

*Right Page* style and all of the even pages will be using the *Left* Page style.

Each *Page Style* can be set to use a Page Style for the *next* page. In a more complicated document, perhaps a book, Page Styles can be set to have a cover page followed by a copyright page, followed by a contents page, followed by a chapter first page, and so on. This is powerful. Once page styles are set, all you have to do is keep entering text. The system will automatically manage Page Styles as you **go**.

#### Creating a Custom Page Style

Next, we will create our own custom page styles, My Left Page, and My Right Page. We will design the pages for double sided printing. This means that there should be a large margin (for binding) on the left side of right pages and on the right side for left pages.

In the Sidebar, change the page style listing to Custom.

*Right click* in the Custom Page Style list and select New.

| ✓ With the <b>Orga-</b> | Page Style: Untitled1                                                                                                    | $\times$           |
|-------------------------|----------------------------------------------------------------------------------------------------|--------------------|
| <i>nizer</i> tab se-    | Organizer Page Area Transparency Header Footer Borders Columns Footnote                                                                                                    |                    |
| lected in the           | Style                                                                                                    |                    |
| Page Style dia-         | Name: My Right Page                                                                                                    |                    |
| log box, enter          | Next style: My Right Page                                                                                                    | <u>E</u> dit Style |
| My Right Page           | Inherit from:                                                                                                    | Edit <u>S</u> tyle |
| as the name and         | Category: Custom Styles                                                                                                    |                    |
| as the <b>Next</b>      | Contains                                                                                                    |                    |
| style.                  | 11.0 inch + From top 1.0 inch, From bottom 1.0 inch + Text direction left-to-right (horizontal) + Pag<br>Description: Arabic, Portrait, All + Untitled1 + Not register-true | le                 |
| We will change          |                                                                                                    |                    |
| the next style          |                                                                                                    |                    |
| after we greate         |                                                                                                    |                    |
| allel we cleate         |                                                                                                    |                    |
| a My Left Fage          |                                                                                                    |                    |
| style.                  |                                                                                                    | 0.                 |
|                         |                                                                                                    |                    |
|                         |                                                                                                    |                    |
|                         | <u>H</u> elp <u>R</u> eset <u>Apply</u> <u>O</u> K                                                                                                    | Cancel             |
|                         | Figure 2-6, Page Style Organizer tab.                                                                                                    |                    |

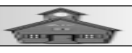

| - Select the                   | Page Style: Unti                  | tled1          |          |                            |                     | ×                       |
|--------------------------------|-----------------------------------|----------------|----------|----------------------------|---------------------|-------------------------|
| Page tab in the                | Organizer Page                    | Area Tra       | insparen | cy Header Footer Borders C | Columns Footnote    |                         |
| Page Style dia-                | Paper Format                      |                |          | 10 IV IV IV                |                     |                         |
| log box.                       | <u>F</u> ormat:                   | Letter         |          | ~                          |                     |                         |
| . Set the Mar-                 | <u>W</u> idth:                    | 8.50″          | <b></b>  |                            |                     |                         |
| <i>aine</i> oo followo:        | <u>H</u> eight:                   | 11.00″         | <b>•</b> |                            |                     |                         |
| <b>yins</b> as ionows.         | Orientation:                      | <u>P</u> ortra | it       |                            |                     |                         |
| ✓ Left 0.75,                   |                                   |                | cape     | Раре                       | er <u>t</u> ray:    | [From printer settings] |
| Right 0.5, Top                 | Margins                           |                |          | Layout                     | t Settings          |                         |
| 0.5, Bottom 0.5.               | <u>L</u> eft:                     | 0.75"          |          | <u>P</u> age               | e layout:           | Right and left 🛛 🗠      |
| Select the                     | Right:                            | 0.50"          | -        | Page                       | e nu <u>m</u> bers: | 1, 2, 3,                |
| Header tob in                  | lop:                              | 0.50"          | -        | Ref                        | ference Style:      |                         |
|                                | Bottom:                           | 0.50           | -        |                            | <u></u>             |                         |
| the <b>Page Style</b>          |                                   |                |          |                            |                     |                         |
| dialog box and                 |                                   |                |          |                            |                     |                         |
| toggle the                     |                                   |                |          |                            |                     |                         |
| Header ON.                     |                                   |                |          |                            |                     |                         |
| <ul> <li>Select the</li> </ul> |                                   |                |          |                            |                     |                         |
| Footer tab in the              | Heln                              |                |          |                            | Reset               | Apply OK Capcel         |
| <b>Page Style</b> dia          |                                   |                |          |                            | <u>n</u> eset       |                         |
| raye Siyle ula-                | Figure 2-7, Setting page margins. |                |          |                            |                     |                         |
| log box and tog-               |                                   |                |          |                            |                     |                         |
| ale the <b>Footor O</b>        | N                                 |                |          |                            |                     |                         |

There are more Page Style settings, but this is all we need for now.

Select OK to close the Page Style dialog box.

Next, we will repeat this process for a *My Left Page* style.

*Right click* in the *Custom Page Style* list and select New.

With the Organizer tab selected in the Page Style dialog box, enter My

Left Page as the name and select My Right Page as the Next style.

Select the Page tab in the Page Style dialog box.

Set the *Margins* as follows:

Left 0.5, Right 0.75, Top 0.5, Bottom 0.5.

Select the *Header* tab in the *Page Style* dialog box and toggle the *Header* ON.

Select the Footer tab in the Page Style dialog box and toggle the Footer ON.

Select OK to close the Page Style dialog box.

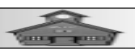

*Right click* on *My Right Page* style and select Modify.

Change the *Next* style to My Left Page.

Now we can use our new Page Styles on our document.

Place the text cursor somewhere in Page 1.

Double click on My Right Page in the Sidebar.

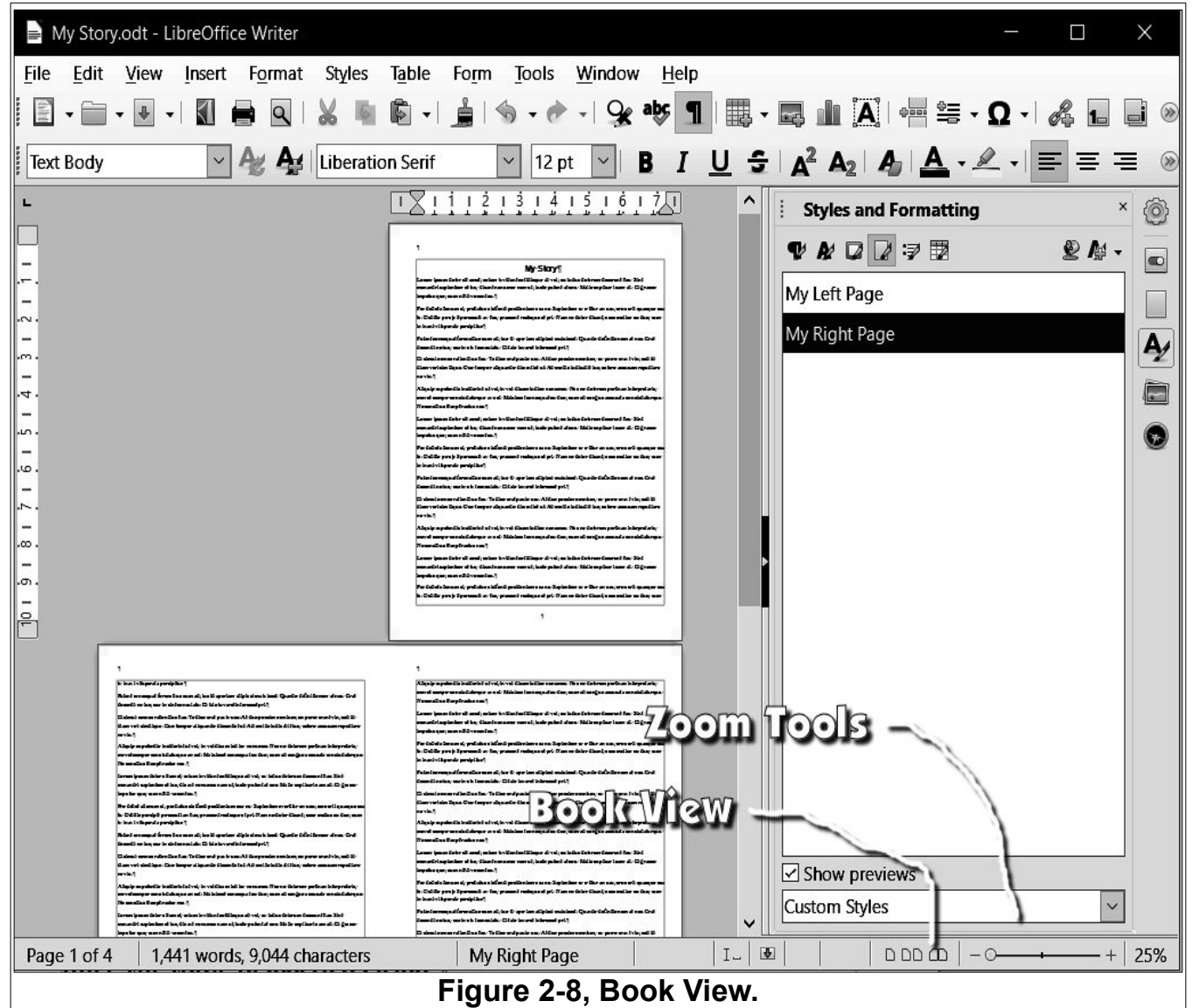

As you scroll through the pages you can see the margins. This will be more obvious if you switch to *Book View*.

Select the Book View option and use the Zoom Tools to see how the book will appear when printed.

Return to Single page view and adjust the Zoom.

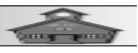

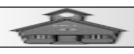

Have you saved your document lately?

#### **Inserting Fields**

Next, we will enter page numbers in the footers. This will introduce the topic of *Inserted Fields*.

- Place the text cursor in the Page 1 footer.
- Enter Page followed by a space.
- From the *Menubar*, select Insert Field, Page Number.
- Press the Spacebar enter of, press the Spacebar, and then select Insert Field, Page Count.

| My Story.c                                                                                                    | dt - LibreOffice Writer — 🗆 🗙                                                                                                    |
|----------------------------------------------------------------------------------------------------|----------------------------------------------------------------------------------------------------|
| <u>F</u> ile <u>E</u> dit                                                                                                    | riew Insert Format Styles Table Form Tools Window Help                                                                                                    |
|                                                                                                    | ⊌ - I 🕄 🖶 Q - & I 🚔 I → - ⊘ - I 😪 🕸 ¶ I III - II → I → I → A I = II → A I → I → A I = II → A I → I → A I = II → A I → A                                                                                         |
| Footer                                                                                                    |                                                                                                    |
| 2 1111<br>2 1111<br>2 111<br>2 1111<br>2 11111<br>2 11111<br>2 11111<br>2 11111<br>2 11111<br>2 111111<br>2 111111<br>2 1111 | Styles and Formatting ×<br>Styles and Formatting ×<br>Styles and Formatting ×<br>Styles and Formatting ×<br>Styles and Formatting ×<br>Styles and Formatting ×<br>Styles and Formatting ×<br>Styles and Formatting ×<br>Styles and Formatting ×<br>My Left Page<br>My Right Page<br>My Right Page<br>My Right Page<br>My Right Page<br>My Right Page<br>My Right Page<br>My Right Page<br>Styles and Formatting ×<br>Styles and Formatting ×<br>Styles and Formatting *<br>Styles and Formatting *<br>Styles and Formatting |
| 11-11-21-1                                                                                                    | Liquip expetendis inciderint ut vel, in vel dicam iudico nonumes. Nec no-dolorem pertinax interpretaris,<br>20 ver semper concludaturque an est. Maluisset consequat eu duo, cum ad-congue accusata concludaturque.<br>60 sensibus theophrastus nec.¶                                                                                                    |
| -<br>                                                                                                    | orem ipsum dolor sit amet, solum invidunt cotideque ad vel, eu·ludus dolorum deserunt has. Sint<br>nenandri sapientem et ius, dicant nomme s nam ut, justo putent at eos. Malis explicari eam ad. Ei-graeco<br>npetus quo, cum minil vocent eu.¶                                                                                                    |
|                                                                                                    | to debet alienum ei, probatus eleifend posidonium sea ne. Sapientem euertitus anauru ene criikau seaue cea<br>1. Debitis percipit persecuti an has, praesent recteque et pri. Nam Footer (My Right Page) 👻 p                                                                                                    |
|                                                                                                    | Page 1 of 11                                                                                                    |
| Ξ                                                                                                    | Show previews                                                                                                    |
|                                                                                                    |                                                                                                    |
|                                                                                                    |                                                                                                    |
| Page 1 of 4                                                                                                    | 1,445 words, 9,055 characters My Right Page I _ B _ D D D D _ − → − → + 55%                                                                                                    |
|                                                                                                    | Figure 2-9. Inserting page number and page count.                                                                                                    |
| ****                                                                                                    |                                                                                                    |

With the text cursor in the footer, select Format, Aligned, Centered.

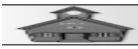

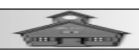

Observe that *inserted fields*, in this case Page Number and Count, are displayed with shaded backgrounds. These backgrounds do not show up when the document is printed. The shading is a reminder that they are fields and cannot be edited.

Let's use the same footer for the Left Pages.

Select all of the text in the right footer, Copy Ctrl+C and Paste Ctrl+V it into the left footer.

With the text cursor in the footer, select Format, Aligned, Centered.

Next, lets add *headers* that use the *Title* field. First the *Title* has to be defined.

- From the *Menubar*, select File, Properties.

✓ With the *Description* tab selected in the *Properties* dialog box, enter My Story, as the Title, then select OK.

- Place the text cursor in the Page 2 header and select Insert, Field, Title.
  - With the text cursor in the header, select Format, Aligned, Centered.

The title will now automatically appear in every even page header. If you want to change the Title, just edit the title Property and every header on every even numbered (or left) page will automatically be updated.

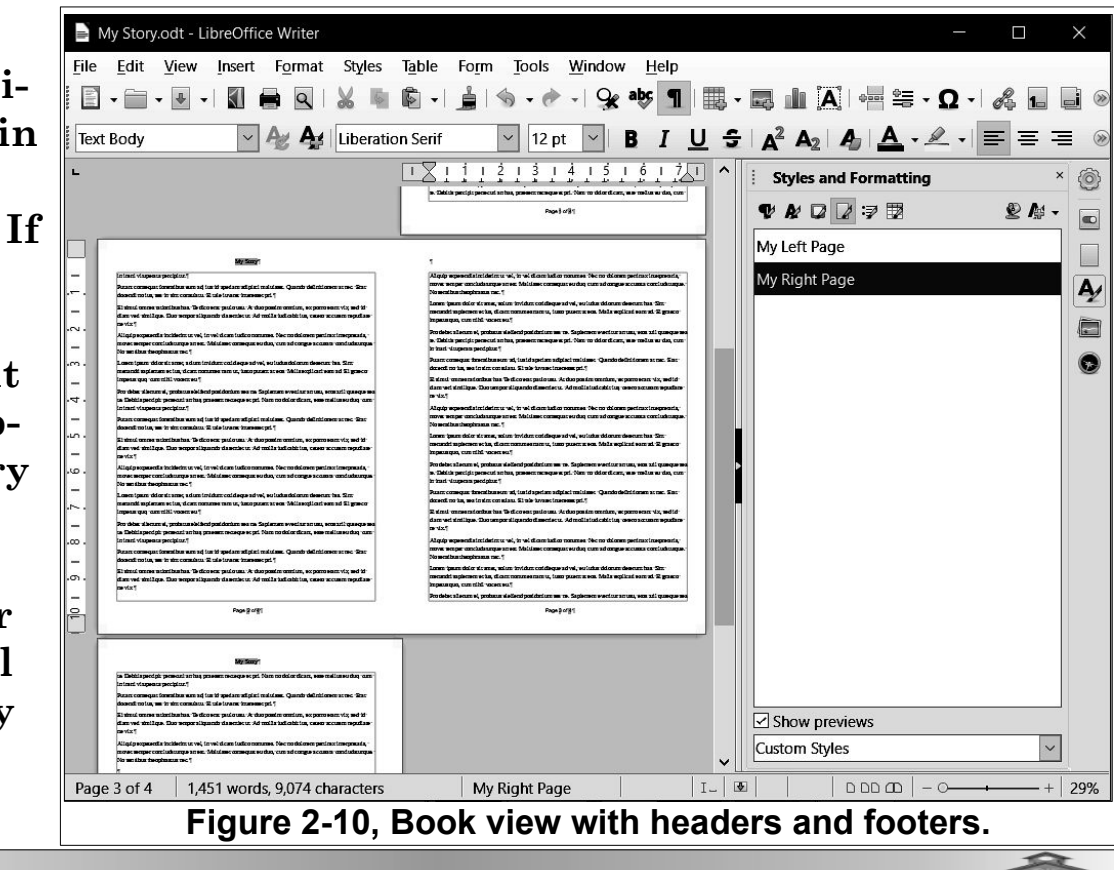

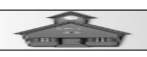

You can create custom Paragraph Styles for headers and footers that include special fonts, borders, background fills, and even graphic images like the ones in this book. The great thing is that you only have to create the styles once and they are automatically applied to the entire document. Try to do that with your old IBM Selectric.

BTW Have you saved your document lately? Never spend more time between saves then you are willing to repeat if something goes wrong. I predict that you will sometime get a blue bruise on your forehead because you failed to save often.

#### **Inserting Images**

Graphics files (pictures, drawings, and other images) can be inserted into documents, or into frames within documents. They can either be embedded or linked. It is not possible to tell the difference between embedded and linked graphics by simply looking at a document.

*Embedded* graphics become an integral part of the document and increase the size of the file.

*Linked* graphics are not added directly to a document. Instead, the document contains a pointer, or file address, that the system uses to fetch the file whenever it is needed.

An advantage of linked files is that if the original graphic is changed, the document will automatically include the changed graphic. Also, by linking graphics, the document size is smaller than it would be if the graphic was embedded.

A disadvantage of linked graphics is that if the document is moved from one computer to another, the linked files must also be moved. The trick to solving this problem is to create a special folder for the document with a graphics sub-folder. If the document folder is copied to a different computer, the linked files folder will follow along. Not linking files removes this problem, but increases file size.

| Word Processing for Se                                                                                                    | iors                                                                                                    | T |
|----------------------------------------------------------------------------------------------------|----------------------------------------------------------------------------------------------------|---|
| We will insert<br>an image in the<br>first page and<br>have the text<br>wrap around<br>the image.<br>Place the text<br>cursor some-<br>where in the<br>first para-<br>graph. | Insert Image ← → < ↑ ■ < Local Disk (C;) > Windows > Web > Wallpaper > Flowers < C)  Organize < New folder ■ < ■  ■ < ■  ■ < ■  ■ < ■  ■ < ■  ■ < ■  ■ < ■  ■ < ■  ■ < ■  ■  ■  ■  ■  ■  ■  ■  ■  ■  ■  ■  ■  ■  ■  ■  ■  ■  ■  ■  ■  ■  ■  ■  ■  ■  ■  ■  ■  ■  ■  ■  ■  ■  ■  ■  ■  ■  ■  ■  ■  ■  ■  ■  ■  ■  ■  ■  ■  ■  ■  ■  ■  ■  ■  ■  ■  ■  ■  ■  ■  ■  ■  ■  ■  ■  ■  ■  ■  ■  ■  ■  ■  ■  ■  ■  ■  ■  ■  ■  ■  ■  ■  ■  ■  ■  ■  ■  ■  ■  ■  ■  ■  ■  ■  ■  ■  ■  ■  ■  ■  ■  ■  ■  ■  ■  ■  ■  ■  ■  ■  ■  ■  ■  ■  ■  ■  ■  ■  ■  ■  ■  ■  ■  ■  ■  ■  ■  ■  ■  ■  ■  ■  ■  ■  ■  ■  ■  ■  ■  ■  ■  ■  ■  ■  ■  ■  ■  ■  ■  ■  ■  ■  ■  ■  ■  ■  ■  ■  ■  ■  ■  ■  ■  ■  ■  ■  ■  ■  ■  ■  ■  ■  ■  ■  ■  ■  ■  ■  ■  < |   |
| From the                                                                                                    | File name: img8jpg                                                                                                    | ] |

Figure 2-11, The Insert image dialog box.

[You can also use the **Insert Image** tool on the **Toolbar**.]

This opens the *Insert image* dialog box. You can select any picture. Figure 2-11 shows images from *Local Disk (C:), Windows, Web, Wall-paper, Flowers*.

| Select an image and<br>then select Open.                                                                                                | Image ×                                                                                                    |
|----------------------------------------------------------------------------------------------------|----------------------------------------------------------------------------------------------------|
| ✓ Double click on the inserted image.                                                                                                   | Type Options Wrap Hyperlink Image Crop Borders Area Transparency Macro Size Anchor Width 2.50" To page To paragraph                                                                                                |
| This will open the<br><i>Image</i> dialog box.<br>Note that this dia-<br>log box has a num-<br>ber of tabs for dif-<br>ferent settings. | <ul> <li>□ Relative to Paragraph area</li> <li>□ To character</li> <li>□ Relative to Paragraph area</li> <li>□ Relative to Paragraph area</li> <li>□ Micro on even pages</li> <li>□ Micro on even pages</li> </ul> |
| <ul> <li>Select the Type tab in the <i>Image</i> dialog box.</li> <li>Toggle the <i>Keep ratio</i> option ON.</li> </ul>                | <u>V</u> ertical Top v by 0.00° to Margin v<br>□ Keep inside te <u>x</u> t boundaries                                                                                                    |
| ✓ Set the <i>Width</i> to<br>2.50.                                                                                                    | Help       Reset       QK       Cancel         Figure 2-12, The Image, Type dialog box.                                                                                                    |

Insert, Image.

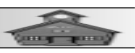

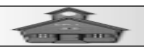

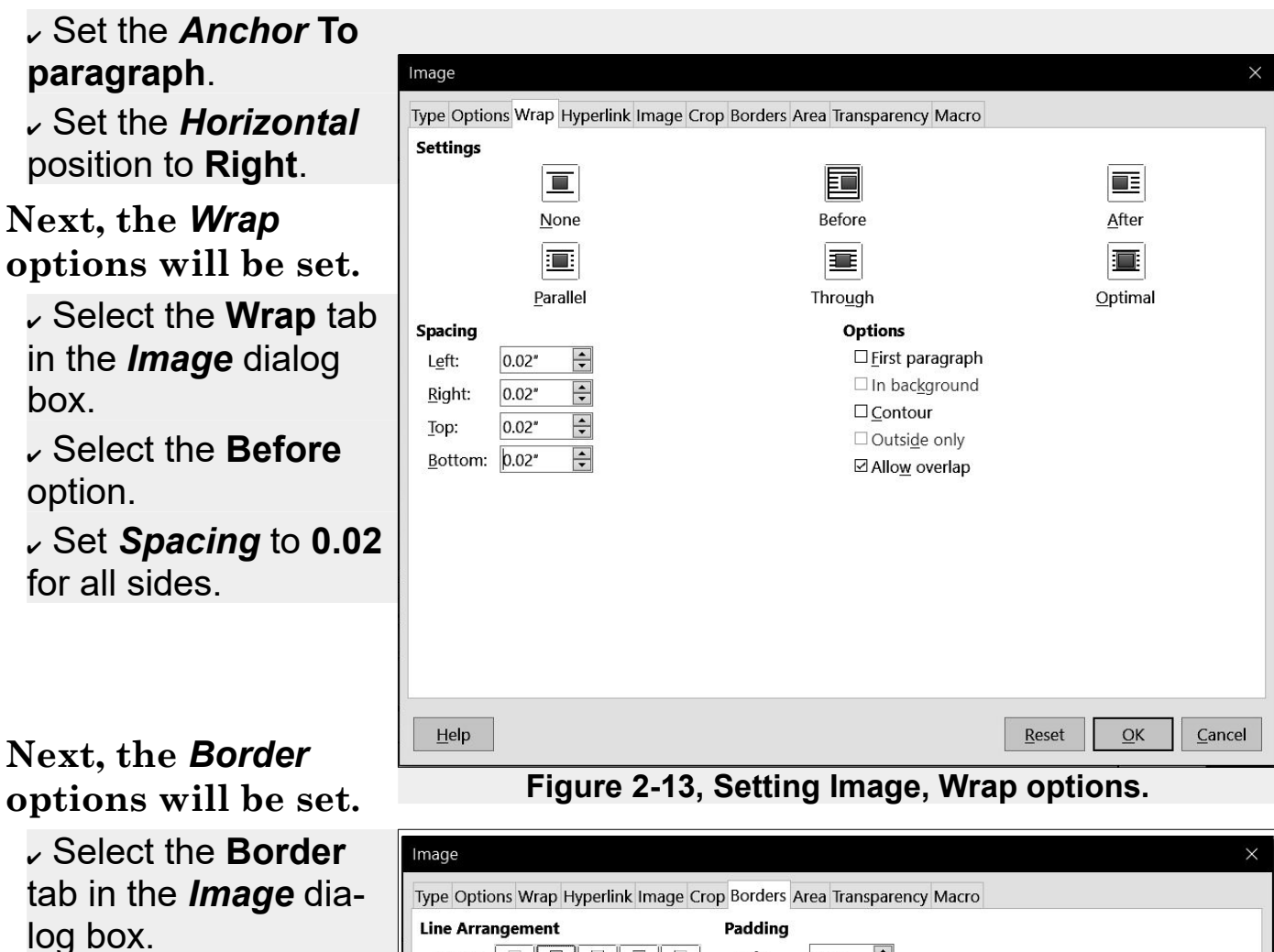

 Select the All four borders option.

Select OK.

Observe that the Borders tab has options for selecting a line style and adding a shadow.

| Image                                                                                                    | ×                                                                                                    |
|----------------------------------------------------------------------------------------------------|----------------------------------------------------------------------------------------------------|
| Type Options Wrap Hyperlink Image Crop                                                                                                    | Borders Area Transparency Macro                                                                        |
| Jpc options into properties into properties i | Padding       Left: $0.02^*$ Right: $0.02^*$ Top: $0.02^*$ Bottom: $0.02^*$ $\blacksquare$ Synchronize |
| +   •   •   •   •   •   •   •   •   •   •   •   •   •   •   •   •   •   •   •   •   •   •   •   •   •   •   •   •   •   •   •   •   •   •   •   •   •   •   •   •   •   •   •   •   •   •   •   •   •   •   •   •   •   •   •   •   •   •   •   •   •   •   •   •   •   •   •   •   •   •   •   •   •   •   •   •   •   •   •   •   •   •   •   •   •   •   •   •   •   •   •   • <th>Shadow Style Position: Color: Gray Distance: 0.07*</th>                                                                                                    | Shadow Style Position: Color: Gray Distance: 0.07*                                                     |
| Help<br>Figure 2-14. S                                                                                                    | Reset OK Cancel                                                                                        |

#### Word Processing for Seniors

| 📄 My Story.               | odt - LibreOffice Writer – 🗆 🗙                                                                                                    |
|---------------------------|----------------------------------------------------------------------------------------------------|
| <u>F</u> ile <u>E</u> dit | <u>V</u> iew Insert F <u>o</u> rmat Styles T <u>a</u> ble Fo <u>r</u> m <u>T</u> ools <u>W</u> indow <u>H</u> elp                                                                                     |
| i 🗈 • 🛅 •                 | · • • • • • • • • • • • • • • • • • • •                                                                                                    |
| ∎ - ₽                     | ■ ■ ■ ■ ↓ → 示 ➡ ↓ ■ ■ ↓ •                                                                                                    |
| L 11151                   | Styles and Formatting ×                                                                                                    |
| E.                        |                                                                                                    |
| Ξ                         | 1 My Left Page                                                                                                    |
|                           | My-Story¶ My Right Page                                                                                                    |
|                           | oren ipsum dobr sit amet, solum invidunt cotidieque ad vel, eu                                                                                                    |
| E                         | neers dolorum desenunt has, sunt menandin sapisatem et uus, nocam<br>nomines para ut, histo putient at eos. Mahlis explicat aeam ad. Ei                                                               |
| 13                        | graeco impetus quo, cum nhil vocent eu. 1                                                                                                    |
| -5-                       | Pro debet alienum ei, probatuseleifend posidonium sea ne. Sapientem                                                                                                    |
| =                         | evertiur an usu, eros zril quaeque sea te. Debitis percipit persecuti an                                                                                                    |
| <b>-</b>                  | has, praesent recteque et pri-Nam no dolor dicant, esse melius eu duo                                                                                                    |
| -                         | um in inani vituperata-percipitur 1                                                                                                    |
| E                         | Putant consequat forensibus eum ad, ius id aperiam adipisci maluisset. Quando definitionem at nec. Erat                                                                                               |
| Ξ.                        | docendino ius, sea in sint consulatu. Ei tale invaret interesset pri 1                                                                                                    |
|                           | Ei simul-omnes rationbushas. Te dice-erat paulo-usu. At duo-possim omnium, ex-poro-erant vix, sed id-                                                                                                 |
|                           | dam ven similique. Duo tempor aliquando dissentiet ut. Ad molli siudicabit iu ș, cetero-accusam repudiare-<br>ne vix.¶                                                                                |
| -                         | Aliquip expetendis inciderint ut vel, in vel dicam iudico nonumes. Nec-no-dolorem pertinax interpretaris,                                                                                             |
|                           | movet semper concludaturque-an est. Maluisset consequat eu duo, cum-ad congue accusata concludaturque.<br>No sensibus theophrastus nec.¶                                                              |
| I                         | Loren-ipsum dobr sit amet, solum invidunt cotidieque ad vel, eu ludus dolorum deserunt has. Sint                                                                                                    |
| 121 1                     | menandri sapientem et ius, dicant nonume s nam ut, iusto putent at eos. Malis explicari eam ad. Ei graeco                                                                                             |
| 2                         | mpetus quo, cum mini-vocent eu."                                                                                                    |
|                           | Pro debra alienum ei, probatus eleifend posidonium sea ne. Sapientem evertitur an usu, emo zarl quaeque sea                                                                                           |
| E                         | e. Demos percipir persecui an nas, praesent receque et pri l'Van no dobr dicant, esse menus eu duo, cum<br>in inani vituperata percipitur ¶                                                           |
|                           | Duranteorganiz d'organisations autoris d'autoris de la set du and definitionen at mer. Frat                                                                                                    |
| - 9-                      | doændi no ins, sea in sint consulatu. Ei tale invaret interesset pri ¶                                                                                                    |
| 1                         | Ei simulommes rationbushas. Te dico-erat paulo usu. At duo possim omnium, ex poro erant vix, sed id                                                                                                   |
| E                         | diam veri similique. Duo tempor aliquando dissentiet ut. Ad mollis iudicabiti in 5, cetero accusam repudiare                                                                                          |
| -12                       | De vix.1 Custom Styles                                                                                                    |
|                           |                                                                                                    |
| Page 1 of 4               | 1,451 words, 9,074 characters   My Right Page   $\stackrel{\text{\tiny loss}}{=}$ 4.73 / 0.06 $\stackrel{\text{\tiny loss}}{=}$ 2.50 x 1.56   D D D D   − → $\stackrel{\text{\tiny loss}}{=}$ +   55% |
|                           | Figure 2-15, Inserting an image.                                                                                                    |

Your document should now look similar to Figure 2-15.

You should now experiment with inserting images in your document. Try the different *Wrap* options. Observe the different *Border* options.

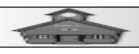

#### **Copy and Paste Images**

Remember the powerful *Copy* and *Paste* trick? It turns out that you can use Copy and Paste to insert images. Here is an example.

 Open your web browser to
 Google Images and enter Tree in the search box.

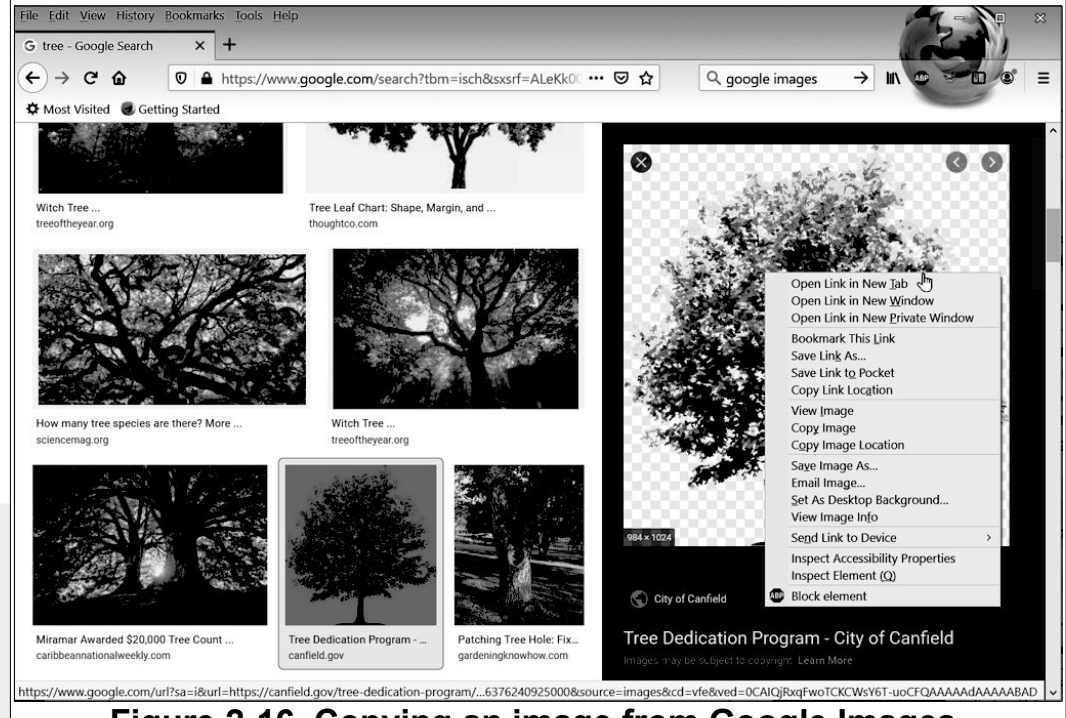

Figure 2-16, Copying an image from Google Images.

Select a tree by *left clicking* on the thumbnail image, and then *right click* on the tree image in the side panel.

Select Copy
 Image from the pop up context menu.

 Place the text cursor on page 2 of your document/

Paste the image (Ctrl+V).
 Double click on the image and adjust the

image settings as desired.

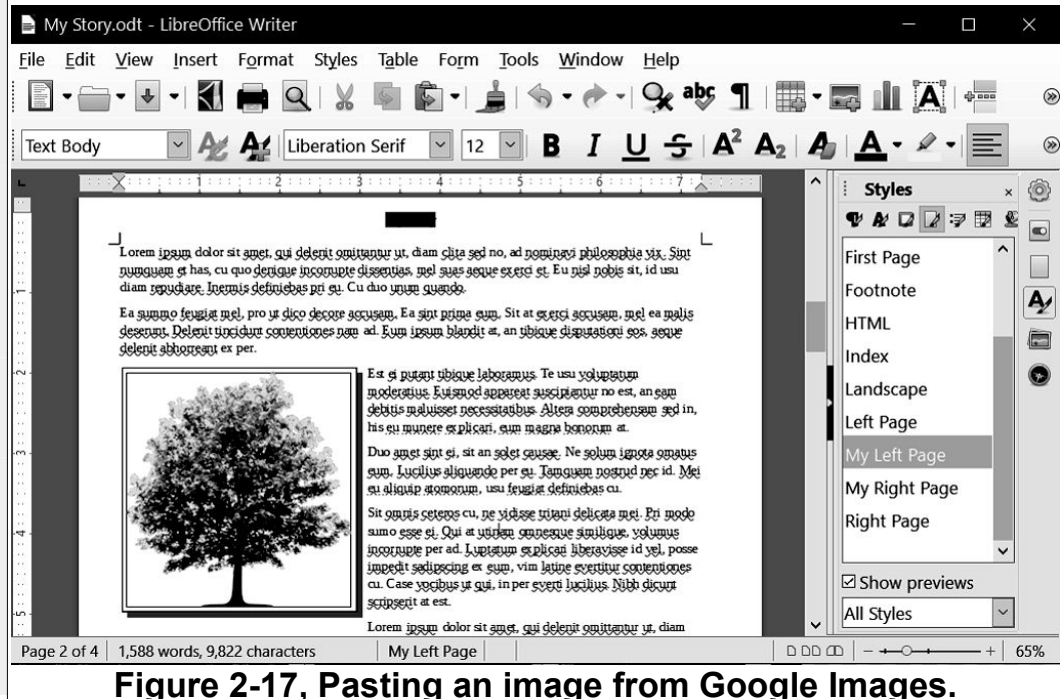

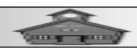

As you can see, it's easy to enhance your documents by inserting images.

You should save your document with a new name to preserve the original, and then experiment with inserting images.

It's time to practice. Close LibreOffice and go back to the beginning of this Project and do it again. Create your own story title and text. This time try to observe the different options in the various dialog boxes. Don't be afraid to experiment.

When you become comfortable with creating the practice project, create your own multiple page story from scratch. You now have the tools to create professional appearing documents that will amaze and surprise your friends.

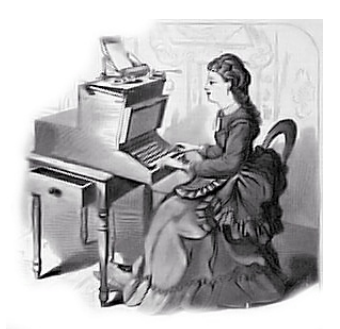

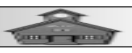

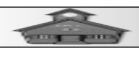

#### **Creating a Family History Book**

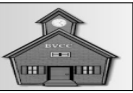

This lesson covers the basics of creating a multi-chapter book. If you have completed Projects 1 and 2, you already know most of what you need to know to create books. However, a book requires a lot of planning and organizing. You need to decide on where the different parts of the book will be saved. You also need to make decisions about the page and paragraph styles to be used.

The formats and styles presented here follow the requirements for preparing a book that can be published on Amazon using kdp (Kindle Desktop Publishing) guidelines, or on other self-publishing web sites. This project requires that you have already completed Projects 1 and 2 earlier in this book.

### **Organize Files**

You should organize your book files in a special folder with sub folders for graphics files.

Create a folder named *My Book*. In the My Book folder, create a folder named *My Book Graphics Files*. There will also be odt files for each chapter, and another odt file named *My Book Project*.

We will create an odt file named *My Book Base* that we will use to save all of the custom page and paragraph styles for the book.

### **Required Custom Styles**

Planning a book for publication requires decisions on what page and paragraph styles will be required. Books might include the following *Page Styles*:

- > Title Page
- Copyright Page
- Contents Page, or Pages
- > Right Page
- Left Page

#### The following *Paragraph Styles* will be needed:

- Book Title
- > Chapter Title

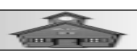

- Heading Paragraph
- > Text Body
- > Header
- Footer

Some authors might include special paragraph styles for large quotations, poems, or other special formatting. Perhaps you would like different header and footer styles for left and right pages.

The following example will establish styles for a typical 6 by 9 inch book.

### **Creating Page Styles**

Open a new LibreOffice Writer document.

Select File, Save As, and create a folder named My Book Project. Save the new file as My Book Base.

This file will be used to start each new book chapter.

In this project, custom page styles for a 6×9 book will be created. This is a common paperback book size. You can substitute any book size you prefer. First, any existing custom styles will be removed. This will provide complete control of styles and avoid any inherited default styles.

Set the Sidebar to display Styles and Formatting.

Select the Custom Styles option.

Select the *Paragraph* tool. If there are any Custom Style paragraphs listed select the first one, select Ctrl+A to select all, *right click* and select Delete.

Repeat this for Character, Frame, Page, List, and Table styles.

**Save** the document.

You should now have a clean blank document to work with. Next, some custom *Page Styles* will be created.

In the Styles and Formatting Sidebar, be sure Custom Styles are selected, then select the Page option.

*Right click*, select New and enter My Left Page in the Organizer TAB.

✓ Make the Next Page be My Left Page.

The next page will be changed to My Right Page, after that style has been created.

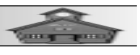
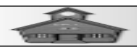

Select the Page TAB, set the Width to 6.00 and the Height to 9.00.

Set the margins as follows; Left 0.60, Right 0.76, Top and Bottom 0.50.

Since we are creating a document to be printed on two sides of the pages, the *right* margin will be 0.76 for left side pages and the *left* margin will be 0.76 for right side pages.

Turn on Headers and Footers., then select OK to close the dialog box.

Repeat the above process to create My Right Page. Make the next page be My Left Page.

Set the page properties the same as for My Left Page except make the Left margin 0.76 and the Right margin to 0.60.

Set the *Header* and *Footer* to ON.

*Right click* on *My Left Page*, select Modify, and set the next page to *My Right Page*.

Next, two contents pages will be created. If you do not want to include a list of contents in your book, you may skip these.

*Right click* in the *Custom Page Styles Sidebar*, select New and enter My Contents 2 Page in the *Organizer* TAB.

Select My Right Page as the next page.

✓ Set the page properties the same as *My Left Page*.

Repeat this for a second contents page.

*Right click* in the *Custom Page Styles Sidebar*, select New and enter My Contents 1 Page in the *Organizer* TAB.

Select My Contents 2 Page as the next page.

Set the page properties the same as *My Right Page*.

Next, a Copyright page will be created. This page will be on the back of the Title Page, and will be on the left side of the open book.

*Right click* in the *Custom Page Styles Sidebar*, select New and enter My Copyright Page in the *Organizer* TAB.

Select My Contents 1 Page as the next page.

✓ Set the page properties the same as *My Left Page*.

Finally, the Title Page will be created.

*Right click* in the *Custom Page Styles Sidebar*, select New and enter My Title Page in the *Organizer* TAB.

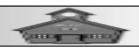

Select My Copyright Page as the next page.

Set the page properties the same as *My Right Page*, except do not turn the header and footer on.

| 📄 My Book                         | Base.odt - LibreOffice W                    | riter                 |                    |                |              |     |                                                  |         | $\times$   |
|-----------------------------------|---------------------------------------------|-----------------------|--------------------|----------------|--------------|-----|--------------------------------------------------|---------|------------|
| <u>F</u> ile <u>E</u> dit         | <u>V</u> iew <u>I</u> nsert F <u>o</u> rmat | Styles T <u>a</u> ble | Form <u>T</u> ools | <u>W</u> indow | <u>H</u> elp |     |                                                  | 22 U -  |            |
| - 🗐 -                             | 🛛 🚽 🚺 🖨 🔍                                   | 🖌 🗟 🗟 -               | <u>i</u>   🦘 - 🛷   | -   😪 a        | <b>b</b> 1   | - [ | <b>. 1</b> A + + + + + + + + + + + + + + + + + + | Ω - 🦧 🖬 | <b>i</b> » |
| Text Body                         | ~ 🕹 🗛                                       | Liberation Serif      | ✓ 12 p             | ot 🖂 🖪         | <u>I</u>     | 5   |                                                  |         | ≡ ≫        |
| L [1]                             | <u>Kontontontontso</u>                      | 1                     |                    | uė.<br>        | <u> </u>     | ^   | Styles and Formatting                            |         | × @        |
| Ξ                                 | 1                                           |                       |                    |                |              |     | ♥ & ଢ ଢ ଢ 🤋 🗷                                    | 2 k     | •          |
|                                   | 1                                           |                       |                    |                |              |     | My Contents 1 Page                               |         |            |
| 1                                 |                                             |                       |                    |                |              |     | My Contents 2 Page                               |         |            |
|                                   |                                             |                       |                    |                |              |     | My Copyright Page                                |         |            |
| Ē                                 |                                             |                       |                    |                |              |     | My Left Page                                     |         |            |
| -<br>.e.                          |                                             |                       |                    |                |              |     | My Right Page                                    |         |            |
| 1                                 |                                             |                       |                    |                |              |     | My Title Page                                    |         |            |
| .4.                               |                                             |                       |                    |                |              |     |                                                  |         |            |
|                                   |                                             |                       |                    |                |              |     |                                                  |         |            |
| -<br>                             |                                             |                       |                    |                |              |     |                                                  |         |            |
| Ę.                                |                                             |                       |                    |                |              |     |                                                  |         |            |
|                                   |                                             |                       |                    |                |              |     |                                                  |         |            |
| Ē.                                |                                             |                       |                    |                |              |     |                                                  |         |            |
|                                   |                                             |                       |                    |                |              | ÷   |                                                  |         |            |
| -                                 |                                             |                       |                    |                |              |     |                                                  |         |            |
|                                   |                                             |                       |                    |                |              |     | Show previews                                    |         | -          |
| E .                               |                                             |                       |                    |                |              | ~   | Custom Styles                                    |         |            |
| Page 1 of 1                       | 0 words, 0 characters                       | Default Page          | Style English      | n (USA)        | I            |     |                                                  | ++      | 55%        |
| Figure 3-1, Creating Page Styles. |                                             |                       |                    |                |              |     |                                                  |         |            |

Next, the custom paragraph styles will be created. At a minimum, you will need paragraph styles for the *text body* and *chapter titles*. You might also want special styles for the *copyright page text*, and perhaps for a *book title* and *author*.

Set the Sidebar to display Styles and Formatting and select the Paragraph tool.

*Right click* in the *Custom Styles* area and select New.

✓ In the Organizer tab, enter My Text Body. Set My Text Body as the Next paragraph style.

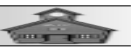

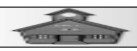

Select Inherit from to None.

Now, you have to make decisions about the body text. Perhaps most important is the font style and size. This will depend on the audience for your book. For most adults, 14 point type is recommended, especially for older adults. You have to decide between serif and sans serif, and the spacing between lines and paragraphs.

| Don't worry too much about this                                                 | Baskerville 14 serif |  |  |
|---------------------------------------------------------------------------------|----------------------|--|--|
| decision. With LibreOffice Writer, it<br>is easy to change paragraph styles for | Bookman Old Style 14 |  |  |
| the whole book with just a few mouse                                            | Times New Roman 14   |  |  |
| clicks.                                                                         | Liberation Serif 14  |  |  |
| Note: To see what fonts are available on a                                      | Liberation Sans 14   |  |  |

Note: To see what fonts are available on a Windows 10 computer, Select; **This PC**, **C:**, **Windows, Fonts.** 

Figure 3-2: Sample fonts.

In the Paragraph Style dialog box, choose spacing, text flow (hyphenation, Widows, and Orphans) font, and other preferred settings.

*Right click* in the *Custom Styles* area and select New.

Create My Chapter Title Paragraph, My Copyright Paragraph, My Title Paragraph and My Heading 1 Paragraph styles.

Create My Header Paragraph and My Footer Paragraph styles.

If you want different header and footer alignments on odd and even pages, you will need *My Left* and *My Right* header and footer styles.

**NOTE**: The *My Heading 1 Paragraph* style is optional. It is used for sub sections of the book. If you want to incorporate a *Table of Contents* in your book, the *My Heading 1 Paragraphs* will appear in the *Table of Contents*.

Press Ctrl+Home to place the cursor in the first line, and double click on My Title Paragraph.

Select the Page tool and double click on My Title Page.

| 📄 My Book Base.odt - LibreOffice Writer — 🗆 🗙                                                                                                    |                                                                                                    |  |  |  |  |  |  |
|----------------------------------------------------------------------------------------------------|----------------------------------------------------------------------------------------------------|--|--|--|--|--|--|
| <u>File E</u> dit <u>V</u> iew Insert Format Styles Table Form <u>T</u> ools <u>W</u> indow <u>H</u> elp                                                                                                    |                                                                                                    |  |  |  |  |  |  |
| 🖹 • 🚞 • 🕢 • I 🕼 🖨 🔍 I 🐰 🕸 🕼 • 🛓 🥱 • 🛷 • I 😪 🕸 ¶ 🛄 -                                                                                                    | · 🛤 🏦 🗛 🖷 🚝 • Ω • I 🖧 🖬 🖬 🕬                                                                                                    |  |  |  |  |  |  |
| My Text Body V Ag Ag Liberation Serif V 14 pt V B I U S                                                                                                    | :   <b>A</b> <sup>2</sup> <b>A</b> <sub>2</sub>   <b>A</b> <sub>3</sub>   <b>A</b> → <b>∠</b> → <b>≡</b> ≡ ≡ ⊗                                                 |  |  |  |  |  |  |
| ► <u>····</u> <u>A</u> ··· <u>·</u> ··· <u>A</u> ··· <u>·</u> ··· <u>A</u> ··· <u>·</u> ··· <u>A</u> ··· <u>·</u> ··· <u>A</u> ··· <u>·</u> ··· <u>A</u> ··· <u>·</u> ··· <u>A</u> ··· <u>·</u> ··· <u>A</u> ··· <u>·</u> ··· <u>A</u> ···· <u>A</u> ··· <u>·</u> ··· <u>A</u> ··· <u>·</u> ··· <u>A</u> ···· <u>A</u> ··· <u>·</u> ··· <u>A</u> ···· <u>A</u> ····· <u>A</u> ···· <u>A</u> ···· <u>A</u> ···· <u>A</u> ···· <u>A</u> ···· <u>A</u> ···· <u>A</u> ···· <u>A</u> ···· <u>A</u> ···· <u>A</u> ···· <u>A</u> ···· <u>A</u> ···· <u>A</u> ···· <u>A</u> ···· <u>A</u> ···· <u>A</u> ···· <u>A</u> ····· <u>A</u> ····· <u>A</u> ···· <u>A</u> ···· <u>A</u> ····· <u>A</u> ····· <u>A</u> ···· <u>A</u> ···· <u>A</u> ···· <u>A</u> ···· <u>A</u> ····· <u>A</u> ···· <u>A</u> ····· <u>A</u> ···· <u>A</u> ···· <u>A</u> ···· <u>A</u> ···· <u>A</u> ···· <u>A</u> ····· <u>A</u> ····· <u>A</u> ····· <u>A</u> ····· <u>A</u> ····· <u>A</u> ····· <u>A</u> ····· <u>A</u> ····· <u>A</u> ····· <u>A</u> ····· <u>A</u> ····· <u>A</u> ····· <u>A</u> ····· <u>A</u> ····· <u>A</u> ····· <u>A</u> ····· <u>A</u> ····· <u>A</u> ····· <u>A</u> ······ <u>A</u> ········ | i Styles and Formatting ×                                                                                                    |  |  |  |  |  |  |
|                                                                                                    | ♥₩₽₽₽₽ ₽₩·                                                                                                    |  |  |  |  |  |  |
| My·Text·Body·Paragraph¶<br>My·Copyright·Paragraph¶<br>My·Chapter·Title·Paragraph¶<br>My·Heading·1·Paragraph¶<br>My·Text·Body·Paragraph¶                                                                                                    | My Chapter Title Parag<br>My Copyright Paragraph<br>My Footer Paragraph<br>My Header Paragraph<br>My Heading 1 Paragraph<br>My Text Body<br>My Title Paragraph |  |  |  |  |  |  |
|                                                                                                    | Show previews                                                                                                    |  |  |  |  |  |  |
| ۰۰.<br>۲                                                                                                    | Custom Styles                                                                                                    |  |  |  |  |  |  |
| Page 1 of 6 30 words, 170 characters My Title Page English (USA) I-                                                                                                    |                                                                                                    |  |  |  |  |  |  |
| Figure 3-3, Sample Paragraph Styles.                                                                                                    |                                                                                                    |  |  |  |  |  |  |

Figure 3-3 shows some possible paragraph styles. You have the power to create your own styles. In the example shown, the **Book** *Title* and *Chapter Title* paragraphs have a bitmap *Area* fill. They have a border above and below. The *Title* paragraph has some *padding* added above and below the border text.

At this point, it is a good idea to check your book page layout. Set My Title Page as the page style for the first page. Force a page break by pressing Ctrl+Enter.

Put some sample text on the page and force another page break. Repeat this until you have at least 6 pages.

Select the Book View option, in the lower right corner of the display, and adjust the Zoom to see how the book layout appears. If

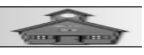

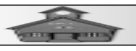

you have missed any page style settings, it will be obvious. This is the time to fix things.

| File Edit View Insert Format Styles Table Form Jools Window Help     My Text Body     My Text Body     Age Liberation Serif     14 pt     B I U S A2 A2 A A A A A A A A A A A A A A A A                                                                                                    | My Book Base.odt - LibreOffice Writer                                                                                                    |
|----------------------------------------------------------------------------------------------------|----------------------------------------------------------------------------------------------------|
| My Text Body     My Text Body     My Text Body     Age Luberation Serif     Id pt     B     Styles and Formatting     Styles and Formatting     My Contents 1 Page   My Copyright Page   My Left Page     My Title Page     My Title Page                                                                                                    | <u>File E</u> dit <u>V</u> iew Insert Format Styles Table Form <u>T</u> ools <u>W</u> indow <u>H</u> elp                                                                                                    |
| My Text Body     My Text Body     Image: Styles and Formatting     Styles and Formatting     Image: Styles and Formatting     Image: Style and Style and Style a | Ē - Ē - E - I 🛛 🖶 Q   🐰 🐚 ၆ - I 🎍 I 🗞 - 🕐 - I 😪 🕸 🔳 🗮 - 🜉 🏨 Ă I 🖷 🚝 - Ω - I 🖧 🖬 📑 9                                                                                                    |
| Image: Styles and Formatting     Image: Styles and Formatting                                                                                                    | My Text Body V Av Av Liberation Serif V 14 pt V B I U S A <sup>2</sup> A <sub>2</sub> A A V S S                                                                                                    |
| Image: Show previews                                                                                                    | L L 1 1 2 1 3 1 4 15 ^ Exples and Formatting × @                                                                                                    |
| My Contents 1 Page<br>My Contents 2 Page<br>My Copyright Page<br>My Right Page<br>My Right Page<br>My Title Page<br>My Title Page                                                                                                    |                                                                                                    |
| My Contents 2 Page<br>My Copyright Page<br>My Right Page<br>My Title Page<br>My Title Page<br>My Title Page<br>My Title Page<br>My Title Page<br>My Title Page<br>My Title Page                                                                                                    | W thinks for early we want to be a second second se |
| My Copyright Page<br>My Left Page<br>My Title Page<br>My Title Page<br>My Title Page<br>My Title Page<br>My Title Page<br>My Title Page                                                                                                    | W Counter the Councers                                                                                                    |
| My Left Page<br>My Right Page<br>My Title Page<br>My Title Page<br>My Title Page<br>My Title Page                                                                                                    | My Copyright Page                                                                                                    |
| My Right Page<br>My Title Page<br>My Title Page<br>My Title Page<br>My Title Page                                                                                                    | My Left Page                                                                                                    |
| My Title Page                                                                                                    | My Right Page                                                                                                    |
|                                                                                                    | My Title Page                                                                                                    |
|                                                                                                    | and the free states and the states and the states a |
|                                                                                                    |                                                                                                    |
| Book View                                                                                                    |                                                                                                    |
| Book View                                                                                                    |                                                                                                    |
| Book View                                                                                                    |                                                                                                    |
| Book View                                                                                                    |                                                                                                    |
|                                                                                                    |                                                                                                    |
| BOOK VIEW - Show previews                                                                                                    |                                                                                                    |
|                                                                                                    |                                                                                                    |
|                                                                                                    |                                                                                                    |
| Page 5 of 6   26 words, 152 characters   My Right Page   English (USA)   $I_{-} \blacksquare   = \square \square \square \square   + + 21\%$                                                                                                    | Page 5 of 6   26 words, 152 characters   My Right Page   English (USA)   I_   I     D D D D++ 21%                                                                                                    |

OK, now you're ready to write your family history, or the next great novel, or whatever. In this project, separate files will be created for each chapter. Once the chapters are complete, they will be copied and pasted into a complete book.

Be sure that you have saved the latest version of the My Book Base document.

With the My Book Base document open, select File, Save As and enter My Book Empty Chapter as the new file name.

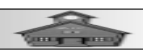

This preserves your *Book Base* file for future use. The *My Book Empty Chapter* will be used each time a new chapter is started.

- Select the **My Right Page** style.

- Remove all text from the first page.
- Enter a title for the chapter and select the **My Chapter Paragraph Style**.
- Save the My Book Empty Chapter document

#### Starting a New Chapter.

- Open the My Book Empty Chapter file.
- Select File, Save As and enter the new Chapter Name.

Now you can start adding text to the new chapter. That was a lot of busy work. But, you now have the page and paragraph styles you need for the book. You also have the power to reformat a complete book just by modifying the styles.

Enter text for the chapter.

If you want to create a *Table of Contents* for the book, you need to include *My Heading 1 Paragraphs*.

You should go ahead and create several Chapter document files. When you have created your chapters, return here to create a book document

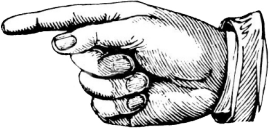

As an example, I have created a sample book, The Andersson Family. You should substitute your own document files.

Open the My Book Base document.

- Select File, Save As and enter the location and name of your book.

Select File, Properties, select the Description tab, and enter the Title for your book.

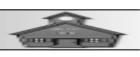

| 1 | former port |  |
|---|-------------|--|

| The Anderss                          | sson Family.odt - LibreOffice Writer                                                           | s <del>, −</del> s |       | ×          |
|--------------------------------------|------------------------------------------------------------------------------------------------|--------------------|-------|------------|
| <u>F</u> ile <u>E</u> dit <u>V</u> i | <u>v</u> iew <u>I</u> nsert Format Styles Table Form <u>T</u> ools <u>W</u> indow <u>H</u> elp |                    |       |            |
| 🛛 - 🗀 -                              |                                                                                                | Ω - I .            | £ 1.  | <b>.</b> » |
| My Title Parag                       | graph V At At Liberation Society V 10 pt VI B 7 LL C 2 A. A A                                  | ⊈ -  ≣             |       | ∎ ⊗        |
| L [!!!                               | Properties of "The Andersson Family"                                                           |                    | ;     | ( @)       |
|                                      | General Description Custom Properties Security Font Statistics                                 |                    | ø № . |            |
|                                      | Title: The Andersson Family Story                                                              |                    | eran  |            |
| -                                    | Subject:                                                                                       | aranh              | aiay  |            |
| 3                                    | Keywords:                                                                                      | anh                |       | ₽ <u>∕</u> |
| -                                    | <u>C</u> omments:                                                                              | ranh               |       |            |
|                                      |                                                                                                | aradr              | anh   | $\odot$    |
| -                                    |                                                                                                | liagi              | apn   |            |
| -                                    |                                                                                                | tran               | h     |            |
| 3                                    |                                                                                                | Brab               | 11    |            |
| 2                                    |                                                                                                |                    |       |            |
| -<br>.m.                             |                                                                                                |                    |       |            |
| -                                    |                                                                                                |                    |       |            |
| Ξ                                    |                                                                                                |                    |       |            |
|                                      |                                                                                                |                    |       |            |
| 2                                    |                                                                                                |                    |       |            |
| 1                                    | Help <u>Reset</u> <u>OK</u> Cancel                                                             |                    |       |            |
|                                      |                                                                                                |                    |       |            |
| -                                    | ↓ Custom Styles                                                                                |                    | ~     |            |
| Page 1 of 6                          | Selected: 4 words, 26 characters My Title Page I 🗹 D DD DD                                     |                    | +     | 75%        |
|                                      | Figure 3-5, Entering the book title.                                                           |                    |       |            |

There are still a few details to attend to. For example the title and chapter headings can be used in headers.

Go to the *Title Page* of the book, highlight the title text, and then *Insert*, *Field*, and select *Title*.

Go to the first My Left Page, and in the header, Insert, Field, and select Title.

The book title will now appear on the header of every My Left Page. You can also insert the book title in the header of My Right Page. Some authors will put their name in the left or right page headers. There are a variety of options for left and right headers.

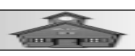

#### **Running Headers**

Sometimes you will see a book that has what is called a *running header*. Running headers pick up the most recent designated paragraph style and place it in a header. Here is how the *My Chapter Title* can be used as a running header on *My Right* pages.

- From the *Menubar*, select **Tools, Chapter Numbering**.

In the Chapter Numbering dialog box, select My Chapter Title Paragraph as the Paragraph style.

If you are going to include a *Table of Contents*, set the *Level 2* Paragraph style to My Heading 1 Paragraph.

| The Anders                             | son Family.odt - L            | ibreOffice V                                                       | Vriter                                                                                                    |                                   |                                |                                                                                 | - 0                       | $\times$ |
|----------------------------------------|-------------------------------|--------------------------------------------------------------------|----------------------------------------------------------------------------------------------------|-----------------------------------|--------------------------------|---------------------------------------------------------------------------------|---------------------------|----------|
| <u>F</u> ile <u>E</u> dit <u>V</u> i   | iew <u>I</u> nsert F <u>o</u> | rmat Style                                                         | es T <u>a</u> ble Fo <u>r</u> m                                                                                                    | Tools <u>W</u> indow <u>H</u> e   | elp                            |                                                                                 |                           |          |
|                                        | • • 🚺 🖨                       | ۹   ۲                                                              | N 🖻 • 🛓 🔍                                                                                                    | • 🕐 -   💃 abç                     | <b>1</b>                       | 🛃 🛦 🖪 🖙 = -                                                                     | Ω - & ь                   |          |
| My Text Body                           | ~ <b>A</b>                    | Liber                                                              | ation Serif                                                                                                    | ✓ 14 pt ✓ <b>B</b>                | I <u>U</u> S                   | $ \mathbf{A}^2 \mathbf{A}_2   \mathbf{A}_3   \mathbf{A}_4 \cdot \mathbf{A}_5  $ |                           | ≡ ≫      |
| L []                                   | X                             | · · ] · · · ź                                                      |                                                                                                    | 4 1 5 .                           | · ^                            | Styles and Formatting                                                           | ļ                         | × 💿      |
| -                                      |                               |                                                                    |                                                                                                    |                                   |                                | ♥ & ଢ ଢ ≈ ଅ                                                                     | 2 k                       |          |
| -                                      |                               | Chapter N                                                          | Imbering                                                                                                    |                                   |                                | Mar Olamatan T                                                                  | tle Parag                 |          |
| -                                      | The                           | Number                                                             |                                                                                                    |                                   |                                |                                                                                 | graph                     | A        |
| Ξ                                      | 111c                          | Numberin                                                           | Position                                                                                                    |                                   |                                | Proviour                                                                        | aph                       |          |
| 4                                      | ٩                             | Level<br>1<br>2<br>3<br>4<br>5<br>6<br>7<br>8<br>9<br>10<br>1 - 10 | Numbering         Number:         Start at:         Paragraph style:         Character style:         Show sublevels:         Separator         Before:         After: | None 1 My Chapter Title Para None | agraph v                       | My Chapter Title Para<br>My Heading 1 Paragri                                   | raph<br>aragraph<br>graph | 0        |
|                                        |                               | Help                                                               |                                                                                                    | Load/Save                         | <u>R</u> eset                  | <u>O</u> K <u>Cancel</u><br>✓ Show previews                                     |                           |          |
| -                                      |                               |                                                                    |                                                                                                    |                                   |                                | Custom Styles                                                                   | ~                         |          |
| Page 1 of 6                            | 23 words, 136 d               | characters                                                         | My Title                                                                                                    | e Page                            | <b>∨</b>   <br>  I_   <b>⊠</b> | -   00 00 0 -                                                                   | _ <b>+</b> O <b>-+</b> +  | 75%      |
| Figure 3-6, Setting Chapter numbering. |                               |                                                                    |                                                                                                    |                                   |                                |                                                                                 |                           |          |

- Next, place the cursor in a *My Right Page* header.
- Select Insert, Field, Chapter.

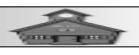

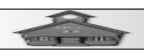

You won't see anything in the My Right Page Header until after you have added some chapters to your book. By now, you should know how to create custom paragraph styles for *Headers* and *Footers*. As my lazy professors used to say "I'll leave that as an exercise for the student."

Now it's time to add chapter contents to your book.

 $\sim$  Keep the book document open in a Window.

• Open your Chapter 1 document in a second window. Use Ctrl+A to select all of the Chapter 1 material and then Copy it to the clipboard.

Place the text cursor in the first *My Right Page* of your *book document* and **Paste** the contents from Chapter 1.

Don't forget to save your book file frequently.

Select Ctrl+Home to jump to the last page of the book document.

✓ If the last page is not empty, select Ctrl+Enter to force a page break.

Authors who prefer to have each chapter start on a right facing page can simply use **Ctrl+Enter** to force a new page if the previous chapter ends on an odd page. There are endless ways for authors to create books that go beyond just plain text on each page. However, if you are creating a basic text only novel, you needn't worry about any of these formatting tricks.

Now you should repeat the process of pasting your chapter contents until all chapters have been added to the book.

Once the chapters have been added, a *Table of Contents* can be inserted.

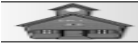

Place the text cursor in the Contents 1 page of your book file.

Select Insert, Table of Contents, Table of Contents.

#### Word Processing for Seniors

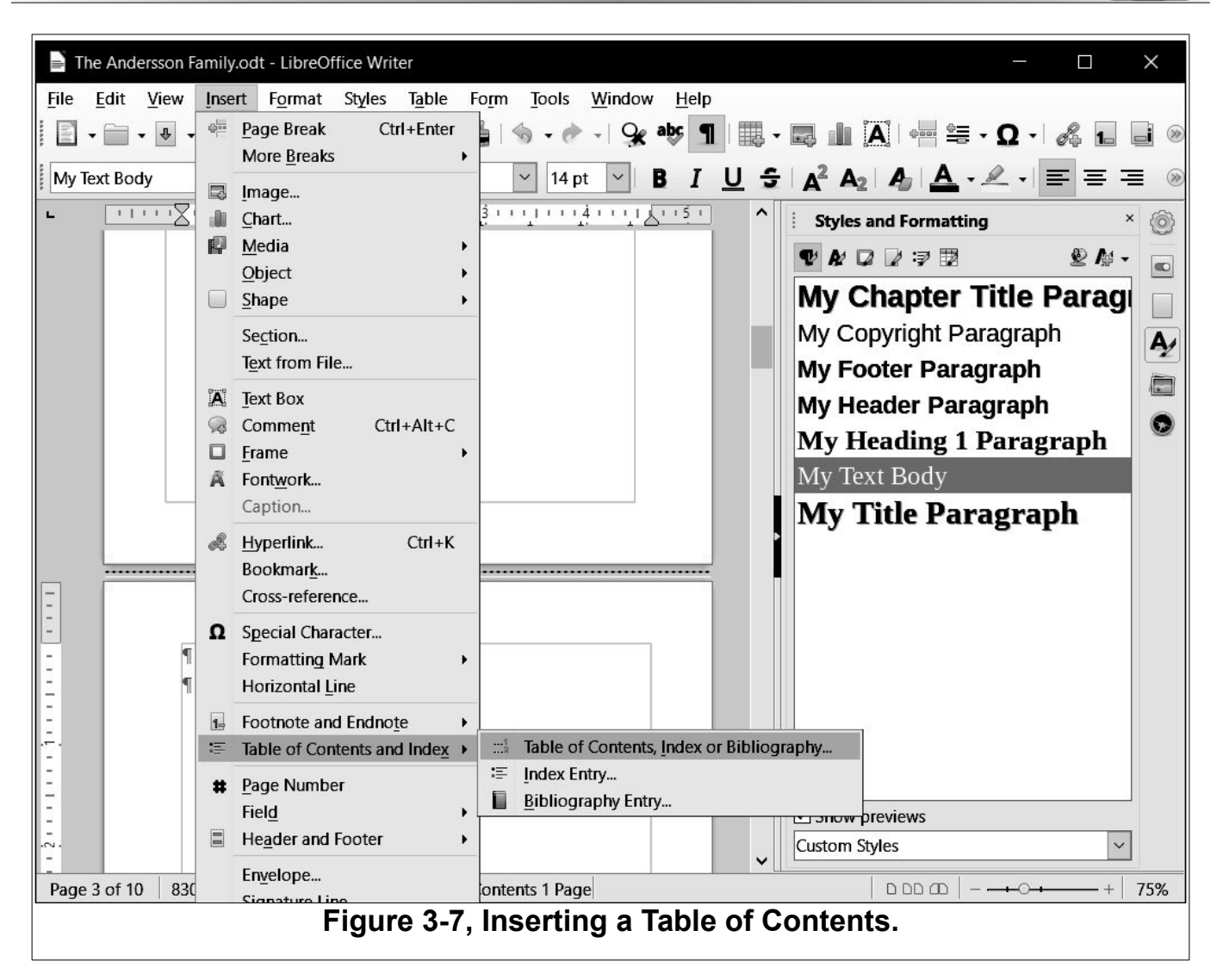

This will add a *Table Of Contents* to your book.

Once again, you have the power to create or modify paragraph styles for the *Table of Contents* entries.

If the Table of Contents fits on one page, *Delete* the *Contents* 2 page.

Insert page numbers in the footers.

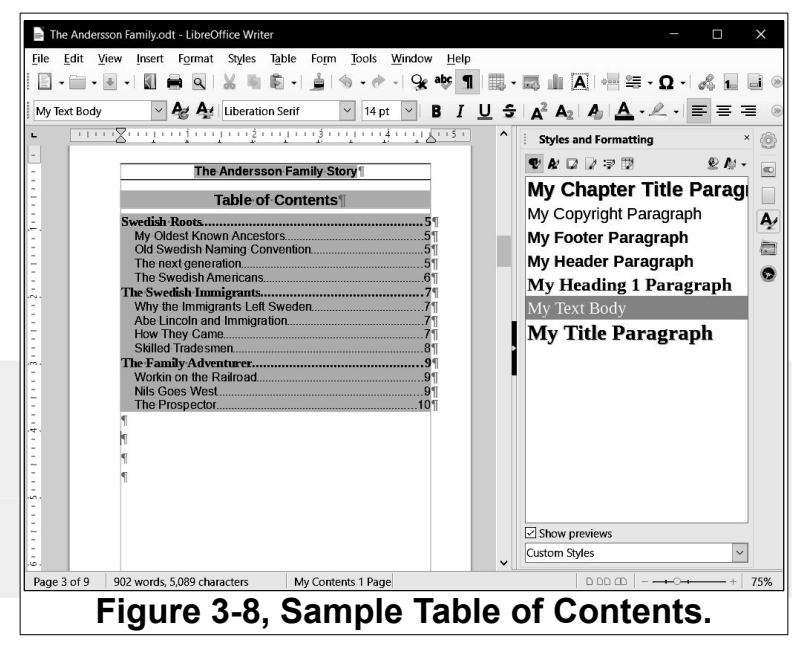

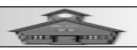

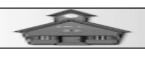

Of course there is still a lot of work to do. A graphic for the *Title Page* can be found or created. Do some enhancing to the *Copyright Page*. You will probably want to add an 'About the Author' section, possibly on the Copyright Page. A lot of novels do not include much in the way of graphics. I suspect that is because most authors are not familiar with tools for dealing with graphic images. However, with LibreOffice Writer, you have the power to incorporate more than just text in your books.

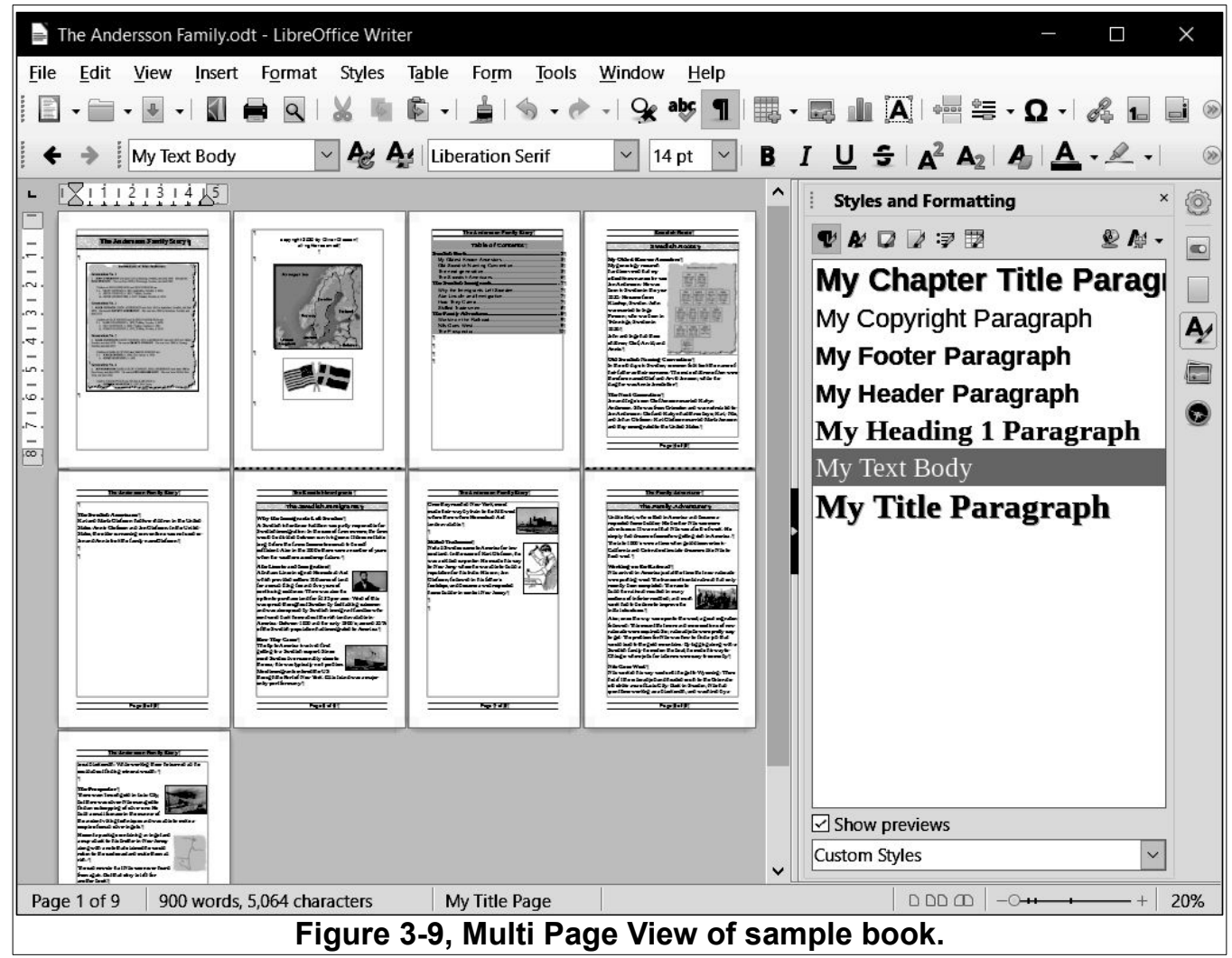

# **Publishing Your Book**

There are a few refinements you may want to make, but let's jump ahead and see how to create a file that can be sent to a place like Kindle Direct Publishing.

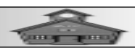

- From the *Menubar*, select File, Export As, PDF.

This opens the *PDF Options* dialog box. There are a lot of settings available. If you have any graphics images in your book, be sure to set resolution to at least 300 dpi.

|                  | The Andersso                                                                                                    | on Family.odt - LibreOffice Writer |                           |                     |                               | (. <del></del> |                       | ×        |  |  |
|------------------|----------------------------------------------------------------------------------------------------|------------------------------------|---------------------------|---------------------|-------------------------------|----------------|-----------------------|----------|--|--|
| File             | Edit Vie                                                                                                    | w Insert Format Styles Tab         | le Form Tools Win         | dow Help            |                               |                |                       |          |  |  |
|                  | 🗄 • 🖬 • 💀 • 🕅 🖶 Q   ½ 🦷 🛍 • 🛓 🦘 • 🕐 • 🨪 📲 🗒 • 🔜 🖬 🗛 🖷 🚝 • Ω • 🖧 🖬 🗃 🥯                                                                                                    |                                    |                           |                     |                               |                |                       |          |  |  |
| +                | → My                                                                                                    | Text Body 🔽 🗛 🗛                    | Liberation Serif          | 14 pt 🗸 🖪           |                               | AA             | · <u>\$</u> ·         | »        |  |  |
| -<br>-           | X11121                                                                                                    | 3 PDF Options                      |                           |                     |                               | $\times$       | - ,                   |          |  |  |
|                  |                                                                                                    | General Initial View User Interfa  | ce Links Security Digital | Signatures          |                               |                | <b>A</b> D <b>A</b> 4 | 9        |  |  |
| . <del>.</del> . | The Jackerson Fac                                                                                                    | Bango                              | ce links security bigitar | Ceneral             |                               |                | 2 /9 ·                |          |  |  |
| 1.2.1            | A STATE OF A STATE OF |                                    |                           |                     | F (embed ODF file)            |                | Parag                 |          |  |  |
| .m.<br>—         | A STATE OF A STATE OF A STATE OF A STATE                                                                                                    | O Pages:                           |                           | Archive (P          | <u>D</u> F/A, ISO 19005)      | þ              | h                     | A        |  |  |
| 5 - 4            | The second second                                                                                                    | ○ Selection                        |                           | PDF/A ver           | sion: PDF/A-3b                |                |                       |          |  |  |
| . <u>.</u> .     |                                                                                                    | ✓ _<br>✓ View PDF after export     |                           | 🗌 <u>T</u> agged PE | OF (add document structure)   | e) 1           | ι l                   |          |  |  |
| .~.              |                                                                                                    | Images                             |                           | ✓ Create PD         | F form                        | z              | raph                  |          |  |  |
| <u></u>          | -                                                                                                    | <u>Lossless compression</u>        |                           | Submit <u>f</u> or  | mat: PDF 🗹                    |                |                       |          |  |  |
|                  | Die derder were Ren                                                                                                    | IPEG compression Quality:          | 80%                       | Allow d             | luplicate field <u>n</u> ames |                | nh                    |          |  |  |
|                  | The Streicht Associates"<br>Revised Starts Chilmen Robber di<br>Status, Karab Chilmen and Sar Chil<br>Status, Karabite screening serversh<br>Securiti Security association (security)                                                                                                    | ■ ■ <u>Reduce image resolution</u> | 300 DPI                   |                     |                               | 1              | hu                    |          |  |  |
|                  | 7                                                                                                    | Watermark                          |                           | Export bo           | okmarks<br>sebelders          |                |                       |          |  |  |
|                  |                                                                                                    | Sign with watermark                |                           |                     | s as PDF annotations          |                |                       |          |  |  |
|                  |                                                                                                    |                                    |                           | Exp <u>o</u> rt aut | omatically inserted blank p   | ages           |                       |          |  |  |
|                  |                                                                                                    |                                    |                           | Use refere          | nce XObjects                  |                |                       |          |  |  |
|                  | - Selat                                                                                                    |                                    |                           |                     |                               |                |                       |          |  |  |
|                  | The standard manager Party                                                                                                    | <u>H</u> elp                       |                           |                     | E <u>x</u> port <u>C</u> and  | cel            |                       |          |  |  |
|                  | bad find and . With cooling its<br>an End an ficking about walk.<br>The Second of 1                                                                                                    |                                    |                           |                     |                               | 2              |                       |          |  |  |
|                  | Terreven Terrefight in John Ch<br>Dall Servers show The same of the<br>Dalls and server in the<br>Dall and the price of the server in<br>Dall and the price of the server of<br>the same in the server is the                                                                                                    |                                    |                           |                     | Show previews                 |                |                       |          |  |  |
|                  | Reporting of the spin 1<br>Neurological for the spin 1<br>on post of the Solar in Neuro-<br>desgive the sector for the spin 1<br>refers to the sector of and units the<br>refers to the sector of and units the                                                                                                    | E 74                               |                           |                     | Custom Styles                 |                | ~                     |          |  |  |
|                  | Terad monto facilità surrano<br>Sun ajut Chillid day bidi for<br>antin Calif                                                                                                    |                                    |                           | ~                   |                               |                |                       | <u> </u> |  |  |
| Pag              | e 1 of 9                                                                                                    | 900 words, 5,064 characters        | My Title Page             |                     |                               | 0              | +                     | 20%      |  |  |
|                  | Figure 3-10, Exporting a PDF file.                                                                                                    |                                    |                           |                     |                               |                |                       |          |  |  |

You can explore the different options tabs, but most only have to do with how to display your PDF file locally. Once you download your file to kdp, you will have additional opportunities to review your book before publishing.

When you have exported your PDF file, you can open it to see how your book will look to your readers. Since most writers are not their own best proof readers, it is a good idea to have the PDF ver-

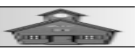

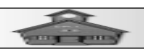

sion reviewed by someone with good editing abilities. If the PDF file is not too large, it can be sent by email. Large files can be copied to a flash drive for review by editors.

Have fun creating your books.

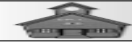

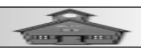

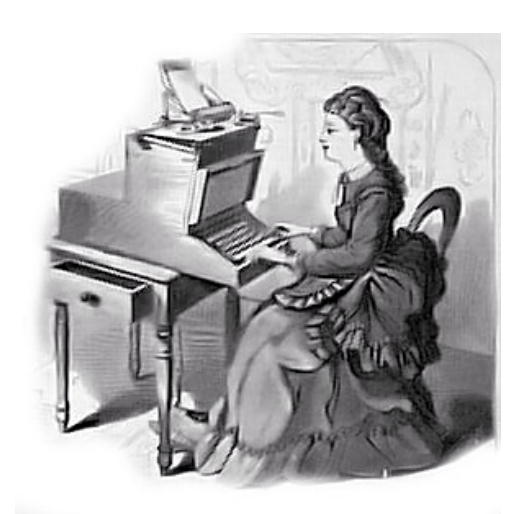

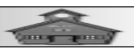

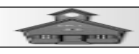

#### **Project 4 ~ Creating A Two Column Newsletter**

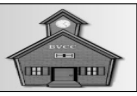

#### Introduction

This Project will cover some of the basics for creating a newsletter or similar two column document. Most newsletters have a standard format that is repeated in each issue. This is a natural application for LibreOffice Writer since once the page and paragraph styles have been established, the editor need only worry about content for each new issue.

# **Creating Styles**

- Open a new LibreOffice Writer document.
- Select File, Save As, and enter My Newsletter as the file name.

From the *Menubar*, select File, Properties and enter My LibreOffice Writer Newsletter as the *Title*.

- In the Sidebar, select Styles and Formatting.
- In the Styles and Formatting Sidebar, select Custom.

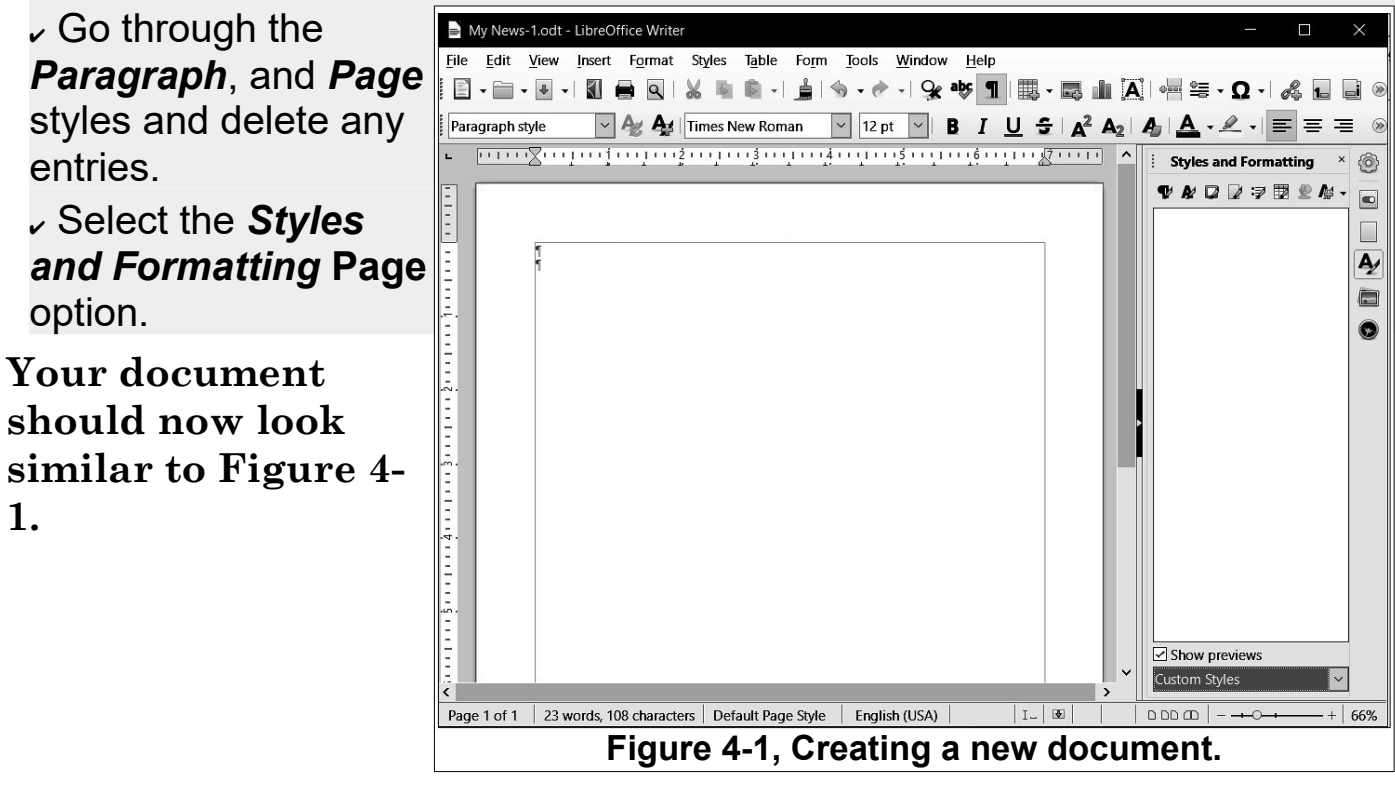

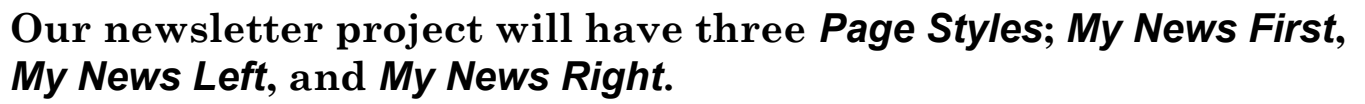

- *Right click* in the *Page Styles* Sidebar *Custom* area and select New.
- In the Organizer tab, enter the Name My News Left.

Make My News Left be the Next page style.

| My News-                  | -1.odt - LibreOffice Writer —                                               |          | $\times$          |
|---------------------------|-----------------------------------------------------------------------------|----------|-------------------|
| <u>F</u> ile <u>E</u> dit |                                                                             |          |                   |
| I 🛛 - 🗀 -                 | Page Style: Untitled1 X                                                     | 1.       |                   |
| Paragraphs                | Organizer Page Area Transparency Header Footer Borders Columns Footnote     | = =      | - <b>&gt;&gt;</b> |
|                           | Settings                                                                    |          |                   |
|                           | Columns: 2 🚔                                                                | ng ^     | ())               |
| -                         |                                                                             | ❷ 惊 ◄    |                   |
| Ξ                         |                                                                             |          |                   |
| 3                         | Width and Spacing                                                           |          | A                 |
| Ξ                         | ☑ Auto <u>W</u> idth                                                        |          |                   |
| ÷.                        | Column: ♥ <u>1</u> <u>2</u> <u>3</u> ♥                                      |          |                   |
| 2                         | Widt <u>h</u> : 3.53" (-)                                                   |          |                   |
| =                         | Spacing: 0.20"                                                              |          |                   |
| -                         | Separator Line                                                              |          |                   |
| -                         | Style: None 🔻                                                               |          |                   |
|                           | Width: 0.25 pt                                                              |          |                   |
| -                         |                                                                             |          |                   |
| Ξ                         |                                                                             |          |                   |
|                           | Height: 100% Position: Top                                                  |          |                   |
| - I                       |                                                                             |          |                   |
| -<br>-<br>Ω.              |                                                                             |          |                   |
| 2                         |                                                                             |          |                   |
| Ξ                         | <u>H</u> elp <u>OK</u> <u>Cancel</u>                                        |          |                   |
| <                         | > Contour styles                                                            |          | 1                 |
| Page 1 of 1               | 23 words, 108 characters Default Page Style English (USA) I_ I_ I I I D D D | <u> </u> | 66%               |
|                           | Figure 4-2, Creating a new page style.                                      |          |                   |

This will be changed to *My News Right* later.

In the Page tab, enter 0.75 for the Right Margin, and 0.50 for the other margins.

Since this is a left page, the right margin needs to be larger for double sided printing.

✓ In the Columns tab, set the Columns to 2.

Note that the default spacing between columns is 0.20. If you change this, the column widths will be automatically adjusted.

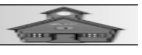

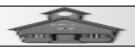

- Toggle the Headers and Footers on.
- Select OK to complete the page style.

Next, the *My News Right* page style will be created. This is the same as My Left News page, except that the *Next* page style will be My News Left, and the left Margin will be larger.

- Create the My Right News page.

Next, the *My News First* page style will be created. The settings will be the same as for the My Right News style.

Create the My News First page style.

- ~ Right click on the My News Left page style and select Modify.
- Make the Next style be the My Right News style.

Now the newsletter page styles are complete. You should check the styles by setting the first page style to *My News First*, and then using **Ctrl+Enter** to force at least 3 pages.

Place the text cursor at the beginning of the first page.

Double click on My First News page style.

 Enter some empty paragraphs and use Ctrl+Enter to force at least three pages.

 Select Book View and zoom out to verify the page styles and margins.

Next, the first page will be designed. The *Title* field will be inserted in the first page *Header*. Then a new paragraph style will be created for the newsletter title.

✓ Place the text cursor in the *My News First* page Header.

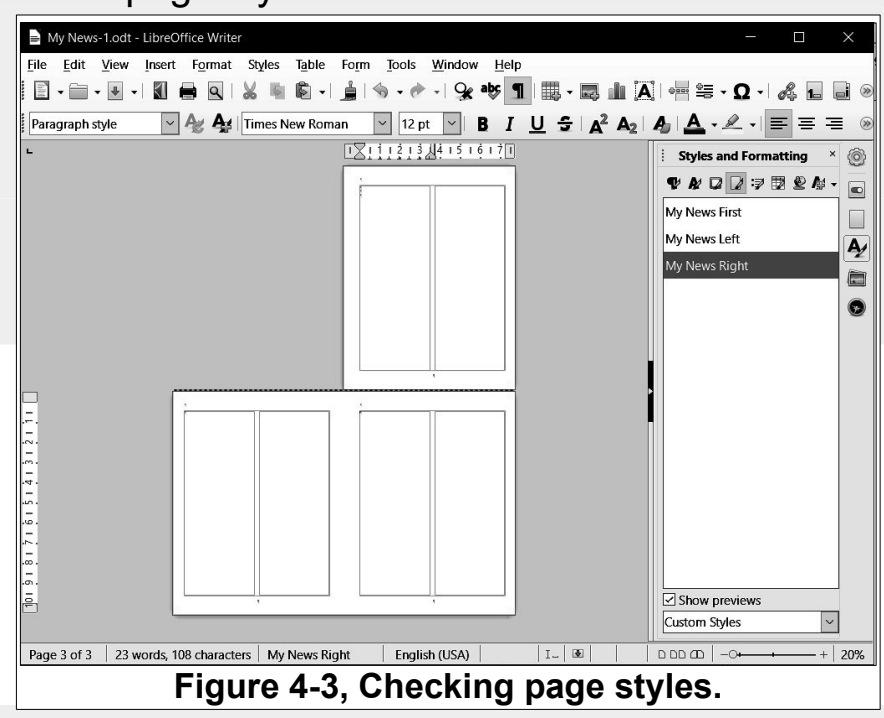

#### Word Processing for Seniors

| My News                  | -1.odt - LibreOffic  | e Writer         |          |          |              |         |         |        |         |           | 2 <u>.</u>         |      | ×   |
|--------------------------|----------------------|------------------|----------|----------|--------------|---------|---------|--------|---------|-----------|--------------------|------|-----|
| <u>File</u> <u>E</u> dit | Paragraph Style:     | Untitled1        |          |          |              |         |         |        |         |           | ×                  |      |     |
|                          | Highlighting         | Tabs D           | rop Caps | Area     | Transpar     | rency   | Borders | Cond   | ition   | Outline 8 | Numbering          | 1-   |     |
| Header                   | Organizer            | Indents &        | Spacing  | Align    | ment         | Text FI | ow      | Font   | Font Ef | ffects    | Position           | =    | ≣ ≫ |
| L []]                    | Style                |                  |          |          |              |         |         |        |         |           |                    | ng   | × @ |
| -                        | <u>N</u> ame:        | My News Title    | •        |          |              |         |         |        |         |           |                    | 2 14 | -   |
|                          |                      | <u>AutoUpdat</u> | e        |          |              |         |         |        |         |           |                    |      |     |
|                          | Ne <u>x</u> t style: | Text Body        |          |          |              |         |         |        |         | $\sim$    | Edit Style         |      |     |
| <u>, -</u> .             | Inherit from:        | - None -         |          |          |              |         |         |        |         | ~         | Edit <u>S</u> tyle |      | 2   |
|                          | Category:            | Custom Styles    |          |          |              |         |         |        |         | $\sim$    |                    |      |     |
| -                        | Contains             |                  |          |          |              |         |         |        |         |           |                    |      |     |
| Ē                        |                      |                  |          |          |              |         |         |        |         |           |                    |      |     |
| =                        |                      |                  |          |          |              |         |         |        |         |           |                    |      |     |
|                          |                      |                  |          |          |              |         |         |        |         |           |                    |      |     |
| <u>-</u>                 |                      |                  |          |          |              |         |         |        |         |           |                    |      |     |
|                          |                      |                  |          |          |              |         |         |        |         |           |                    |      |     |
| 12                       |                      |                  |          |          |              |         |         |        |         |           |                    |      |     |
| E                        |                      |                  |          |          |              |         |         |        |         |           |                    |      |     |
|                          |                      |                  |          |          |              |         |         |        |         |           |                    |      |     |
|                          |                      |                  |          |          |              |         |         |        |         |           |                    |      |     |
| - 9,                     | Help                 |                  |          |          | Poor         | ot      | Apply   | Stand  | ard     | OK        | Cancal             |      |     |
|                          | Пер                  |                  |          |          | <u>r</u> est |         | Чрыу    |        |         |           |                    |      | ~   |
| Page 1 of 3              | Selected: 4 word     | ls, 33 character | s My New | vs First | English      | (USA)   |         | I_   🕸 |         | an aa a   |                    |      | 65% |

Figure 4-4, Creating a new paragraph style.

- From the *Menubar*, select Insert, Field, Title.

 $\sim Select$  the **Paragraph Styles** option in the **Styles and Formatting** Sidebar.

- *Right click* in the *Custom* area and select New.
- In the Paragraph Style dialog box, enter My News Title as the Name.
- Select Text Body as the Next style.
- Set Inherit from to None.
- Set the *Alignment* to Center.

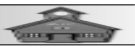

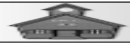

| My News-1.odt - LibreOffice Writer                                                                                       | - 🗆 X                               |
|----------------------------------------------------------------------------------------------------|-------------------------------------|
| <u>F</u> ile <u>E</u> dit <u>V</u> iew <u>I</u> nsert Format Styles Table Form <u>T</u> ools <u>W</u> indow <u>H</u> elp |                                     |
| 🗄 - 📄 - 💀 -   🕼 🖨 🔍   🏑 🕸 🛍 -   🛓   🥎 - 🛷 -   😪 🏘 📲   🕮 - 📖 🗛                                                            | e≕ ≝ - Ω - 🖧 📘 🗋 @                  |
| My News Title 🔍 🏘 🏄 Liberation Sans 🔍 18 pt 💛 B I U 😌 🗚 🗛 🖌                                                              | Ŋ <mark>Ă</mark> · <u>∦</u> · ≡≡≡ ® |
|                                                                                                    | Styles and Formatting × 🚳           |
|                                                                                                    | ♥ & □ □ ? ♥ ♥ ♪ - □                 |
| -<br>Mv-LibreOffice-Writer-Newsletter¶                                                                                   | My News Title 🗖                     |
|                                                                                                    | A                                   |
| Header (My News First)                                                                                                   |                                     |
|                                                                                                    | •                                   |
|                                                                                                    |                                     |
|                                                                                                    |                                     |
|                                                                                                    |                                     |
|                                                                                                    |                                     |
|                                                                                                    |                                     |
|                                                                                                    |                                     |
|                                                                                                    |                                     |
|                                                                                                    |                                     |
|                                                                                                    |                                     |
|                                                                                                    | Show previews                       |
|                                                                                                    | Custom Styles                       |
| Page 1 of 3   27 words, 140 characters   My News First   English (USA)   I_   🗷   I_                                     |                                     |

Figure 4-5, The newsletter first page header.

Select your preferred *Font* style. (The sample uses *Liberation Sans, Bold, 18*, and the *Shadow* Font Effect.)

Set the Border options. (The example uses Top and Bottom borders, Padding Top and Bottom 0.20.)

Set the Area fill as desired. (The example uses Bitmap, Marble.)

Observe that the *Header* extends across the page above the columns. This is an opportunity to be creative. You can insert additional paragraphs, images, and even Frames in the first page header. In this example, a date field will be added to the first page header.

#### **Inserting a Date Field**

 $\scriptstyle \nu$  Place the text cursor at the end of the title paragraph and press the Enter key.

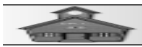

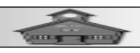

From the *Insert TAB*, select Insert, Field, Date.

Double click on the date and in the Edit Fields dialog box, select your preferred date format.

- Set the Paragraph Style for the date to My News Title.

Now you should add some text to your newsletter. The example shows the *Lorem ipsum* placeholder text.

| My News-1.odt - LibreOffice Writer X                                                                                                    |                                            |  |  |  |  |  |  |  |
|----------------------------------------------------------------------------------------------------|--------------------------------------------|--|--|--|--|--|--|--|
| <u>File Edit View Insert Format Styles Table Form Tools Window H</u>                                                                     | elp                                        |  |  |  |  |  |  |  |
| Ē·Ē·ē · B· · 🕅 🖶 Q · ½ 🐘 🛱 ·   🛓 · જ · / 😪 🕸 ¶ 🗮 · 📖 🗛 · 🖶 🖬 🗛 · 🖉 · Ω ·   & 1 🔒 👳                                                       |                                            |  |  |  |  |  |  |  |
| Paragraph style 🔍 🏘 🏰 Times New Roman 🔍 12 pt 💙 🖪                                                                                        | I <u>U</u> ⋺   A² A₂   A₂   A₂ - I ≡ ≡ ≡ ⊗ |  |  |  |  |  |  |  |
| ► <u>••••4••</u> •••••• <u>3</u> ••••••• <u>2</u> ••••••• <u>1</u> •••• <u>1</u> ••• <u>1</u> ••• <u>1</u> ••• <u>1</u> ••• <u>2</u> ••• | Styles and Formatting × 🚳                  |  |  |  |  |  |  |  |
|                                                                                                    |                                            |  |  |  |  |  |  |  |
|                                                                                                    |                                            |  |  |  |  |  |  |  |
| Mv·LibreOffice-Writer-Newsletter¶                                                                                                    | My News Title                              |  |  |  |  |  |  |  |
| August-13,-2020                                                                                                    | A                                          |  |  |  |  |  |  |  |
| - A Ken sen sen sen sen sen sen sen                                                                                                    |                                            |  |  |  |  |  |  |  |
| sea te. Debitis percipit persecuti an                                                                                                    | has, praesent                              |  |  |  |  |  |  |  |
| FITST-AFTICIE        recteque et pri. Nam no dolor dican                                                                                 | t, esse melius eu                          |  |  |  |  |  |  |  |
| dieque ad vel en hidas dolonim deserunt has Sint                                                                                         | tur.1                                      |  |  |  |  |  |  |  |
| - menandri sapientem et ius, dicant nonumes nam ut.                                                                                      | sibus-eum-ad, ius                          |  |  |  |  |  |  |  |
| iusto putent at eos. Malis explicari eam ad. Ei                                                                                          | huisset. Quando                            |  |  |  |  |  |  |  |
| graeco impetus quo, cum nihil vocent eu.                                                                                                 | at docendi no                              |  |  |  |  |  |  |  |
| Pro debet aliemm ei probatus eleifend posidonium                                                                                         | u. Er tale nivaret                         |  |  |  |  |  |  |  |
| sea ne. Sapientem eventitur an usu, eros zni quaeque                                                                                     |                                            |  |  |  |  |  |  |  |
| sea te. Debitis percipit persecuti an has, praesent                                                                                      |                                            |  |  |  |  |  |  |  |
| recteque et pri. Nam no dolor dicant, esse melius eu                                                                                     | ico arritem la                             |  |  |  |  |  |  |  |
| duo, cum in inani vituperata percipitur.¶ usu. At duo possim omnium rex por                                                              | ro erant vix sed                           |  |  |  |  |  |  |  |
| Putant consequat forensibus eum ad, ius a putant consequat forensibus eum ad, ius                                                        | aliquando dis-                             |  |  |  |  |  |  |  |
| id aperiam adipisci maluisset. Quando sentiet ut. Ad mollis iudicabit ius, c                                                             | etero accusam                              |  |  |  |  |  |  |  |
| definitionem at nec. Erat docendi no ius, VIA repudiare ne vix.                                                                          |                                            |  |  |  |  |  |  |  |
| sea in sint consulatu. Ei tale invaret in-                                                                                               |                                            |  |  |  |  |  |  |  |
| - teresset pri.                                                                                                    |                                            |  |  |  |  |  |  |  |
| Ei simul omnes rationibus has. Te dico erat paulo possim omnium, ex porro erant                                                          |                                            |  |  |  |  |  |  |  |
| usu. At duo possim omnium, ex porro erant vix, sed vix, sed id diam veri similique.                                                      |                                            |  |  |  |  |  |  |  |
| id diam ven similique. Duo tempor aliquando dis- Duo tempor aliquando dissentiet م.                                                      | Show proviours                             |  |  |  |  |  |  |  |
| sentiet ut. Ad mollis iudicabit ius, cetero accusam ut. Ad mollis iudicabit ius, cetero                                                  |                                            |  |  |  |  |  |  |  |
| - repudiare ne vix." accusam repudiare ne vix."                                                                                          | Custom Styles V                            |  |  |  |  |  |  |  |
| Alimin avratendis inciderint ut val in val dicem in Alimin avratendis inciderint ut val                                                  | -in-val-dicam-in                           |  |  |  |  |  |  |  |
| Page I of I   466 words, 2,869 characters   My News Hirst   1 -   🖳                                                                      |                                            |  |  |  |  |  |  |  |
| Figure 4-6, Adding text and graphics.                                                                                                    |                                            |  |  |  |  |  |  |  |

Have you saved your document lately?

If you have completed Projects 1 and 2, you should have enough information to add your own text, create custom paragraph styles, insert graphic images, and more.

When you have created a basic newsletter document, you can use *File, Save As* to preserve it with a new file name. Each time you want to create a newsletter with the same formatting, *Open* your

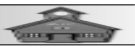

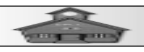

basic newsletter file, do *File, Save As* to create a new edition. Then all you have to do is replace the contents. The busy work that went into formatting the first newsletter does not have to be repeated. This is one of the most powerful features of Word Processing.

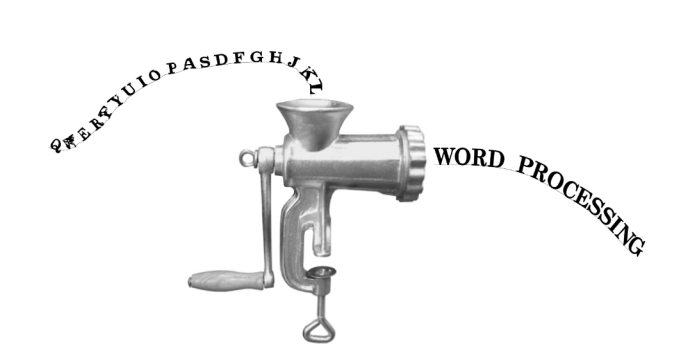

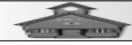

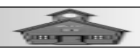

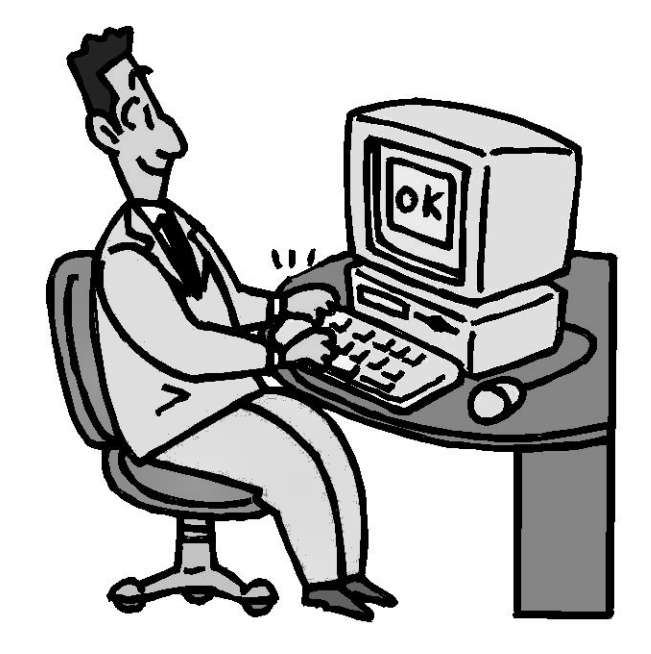

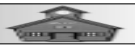

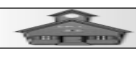

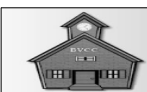

#### **Project 5 ~ Creating Greeting Cards**

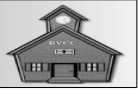

#### Introduction

If you want to create your own greeting cards, but you do not want to spend money on special software, or be limited by commercial greeting card software formats, you are in luck. It turns out that with just a little effort you can use LibreOffice Writer to create custom greeting cards.

The following instructions are for creating a four page greeting card by folding an 8  $\frac{1}{2}$  by 11 sheet of paper in half twice. Most office supply stores in the USA carry envelopes that are designed to fit this size card. Look for envelopes that are 4 3/8 by 5 3/4 inches. (If you are outside the USA, adjust measurements as required.)

# Plan Ahead

The first step is to determine the relative orientation of the four pages of your greeting card. (This example uses a *Portrait* layout card. *Landscape* layout could also be used.) Take a piece of paper and fold it twice. For the vertical portrait format book fold card in this project, the sheet must be folded in half twice as shown.

First, fold the sheet in half along a horizontal line (with the sheet in portrait mode).; then fold the sheet a second time.

When you have folded the sheet, write the names of the four pages of the final card on each page and unfold it (see Figure 5-1).

When you unfold the sheet you will see how the four pages have to be arranged.

Open a new LibreOffice Writer document.

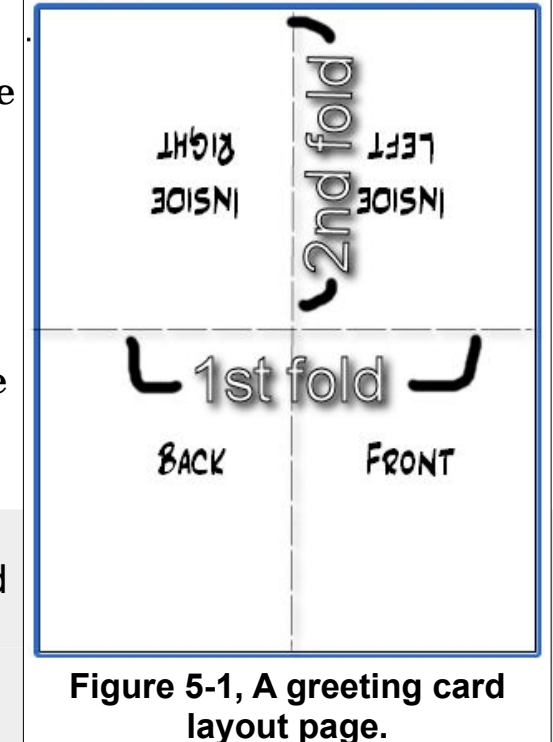

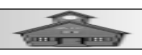

Select File, Save As, adjust the Save As folder as required, and enter a file Name for your greeting card.

The LibreOffice Writer display is shown in Figure 5-2.

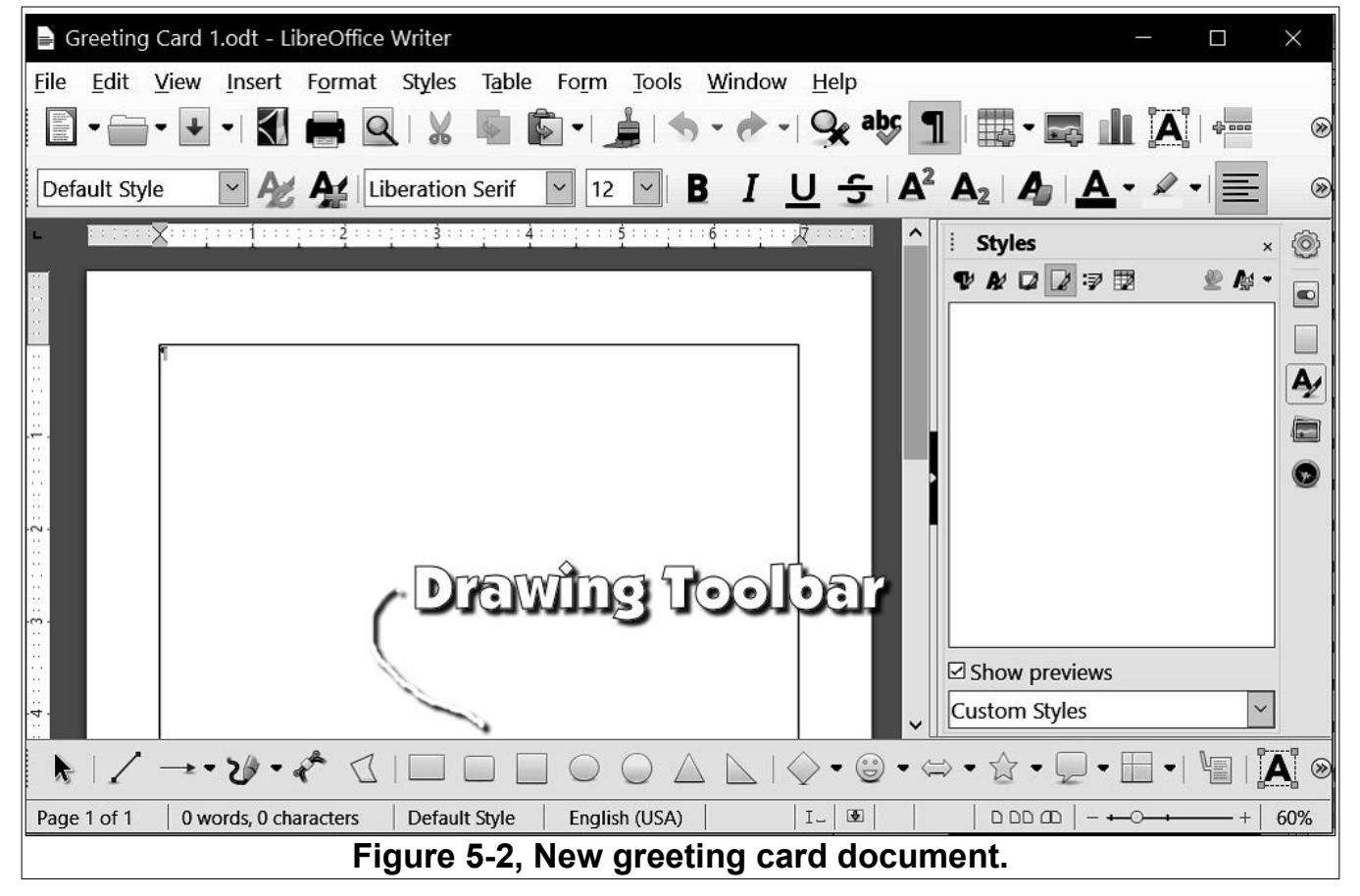

✓ If the Sidebar is not shown, from the Menubar select View, Sidebar.

In the Sidebar, select the Styles option.

 $_{\nu}$  If there are any Custom Paragraph or Page Styles shown in the Custom list, delete them.

If the *Drawing Toolbar* is not shown, from the *Menubar* select View, Toolbars, Drawing.

We will create a custom *Page Style* for our cards.

In the Sidebar Styles and Formatting option, select the Page Styles option.

With the Custom list on the display, right click in the styles list and select New.

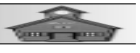

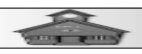

In the Page Style dialog box Organizer TAB, enter My Card Page for the Name and Next style.

In the Page TAB, enter 0.50 for all four margins.

Make sure Headers and Footers are OFF. Then, select OK to close the dialog box.

Setting the card page margins to **0.5** will make it easier to calculate precise locations for the different objects placed in the front and back areas of the card.

## **Creating A Card Layout**

Making the four sections of the card fit the page nicely after it is printed and folded is a bit tricky. In the next section, we will create a card layout document with rectangles that can be used as guides to properly locate objects on the different parts of the card. These rectangles can easily be deleted when the card design is finished.

**Drag** a drawing object means click at the a corner of the object, hold the left mouse button down and drag the mouse cursor to the opposite corner of the object. The Drag function works the same on any Drawing object.

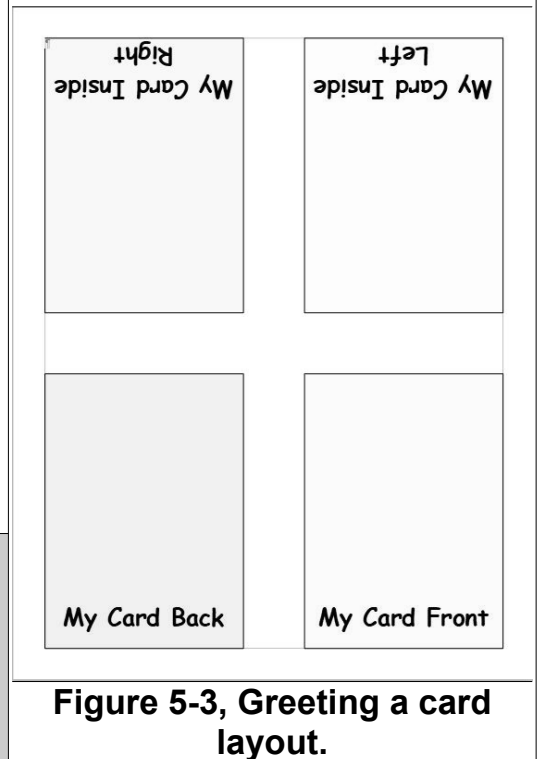

From the Drawing Tool Bar, select the Rectangle tool.

Drag a rectangle from the upper left margin down and to the right a couple of inches.

Don't worry about the size. We will set it precisely in the next step.

*Right click* on the rectangle and select the **Position and Size** option from the context menu.

In the *Position and Size* dialog box, enter a width of 3.25, and a *Height* of 4.5.

✓ Set the Anchor to To Page.

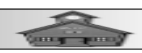

Set the *Horizontal* and *Vertical* positions to 0.50 from the left and top of the page; then select OK to close the dialog box.

In the Sidebar, Select the Properties option, then adjust the Transparency to 90%.

Increasing the Transparency will save printer ink or toner. Now we need three more rectangle. The copy and paste trick will help.

- *Right click* on the *rectangle*, then select Copy.
- Click away from the rectangle, *right click*, and select **Paste**.

You should memorize the shortcut for Copy [Ctrl+C] and Paste [Ctrl+V].

The copy of the rectangle will be superimposed on the original. You can right click on the copy, select the position and size option, and adjust the position of the copy.

*Right click* on the new rectangle, select the **Position and Size** option from the context menu, and adjust the *Horizontal* position to be 4.75 from the left.

Repeat the Copy and Paste trick two more times. The Vertical position of the lower two rectangles should be 6.0 from the top.

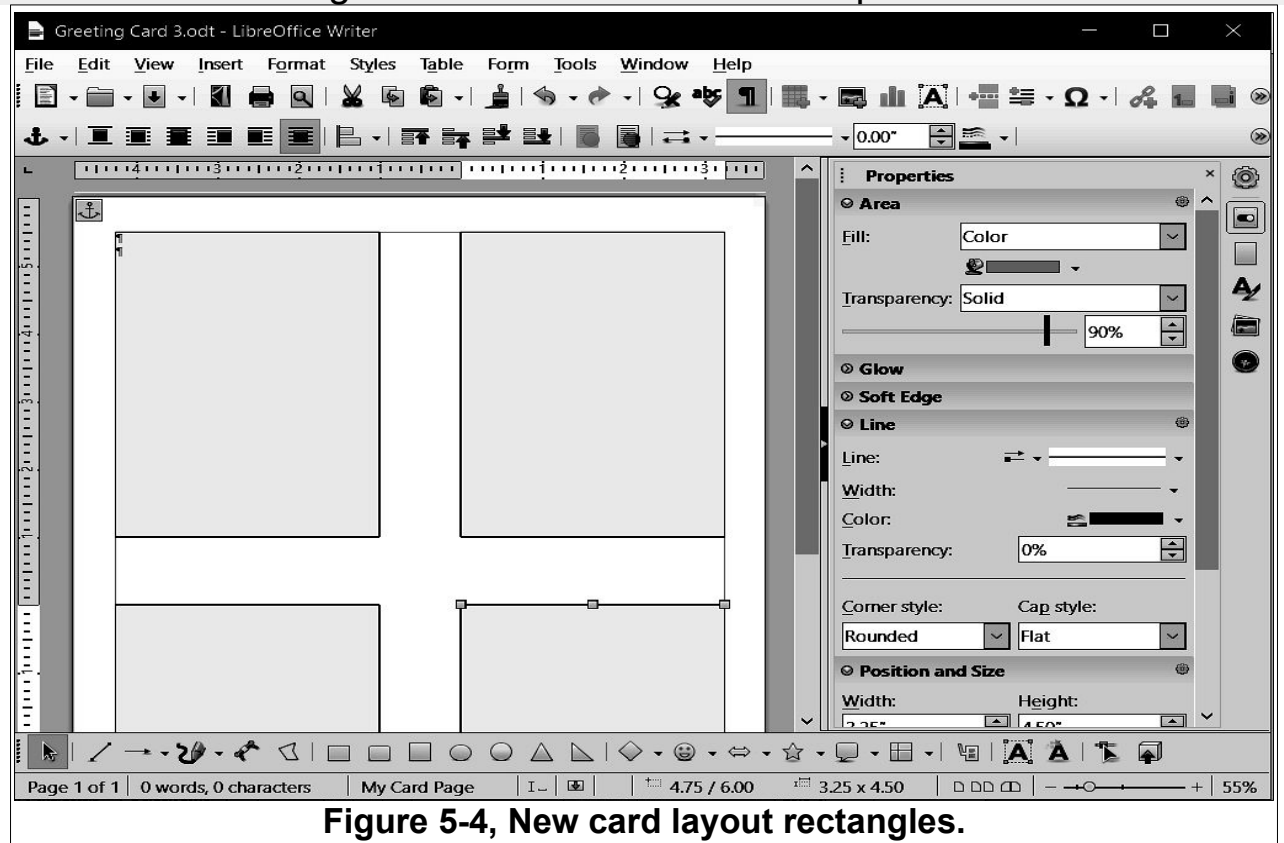

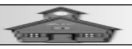

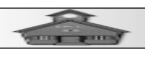

#### **Adding Text:**

Next, you will see how to add text to your card.

From the Drawing Tool Bar, select the Text Box tool.

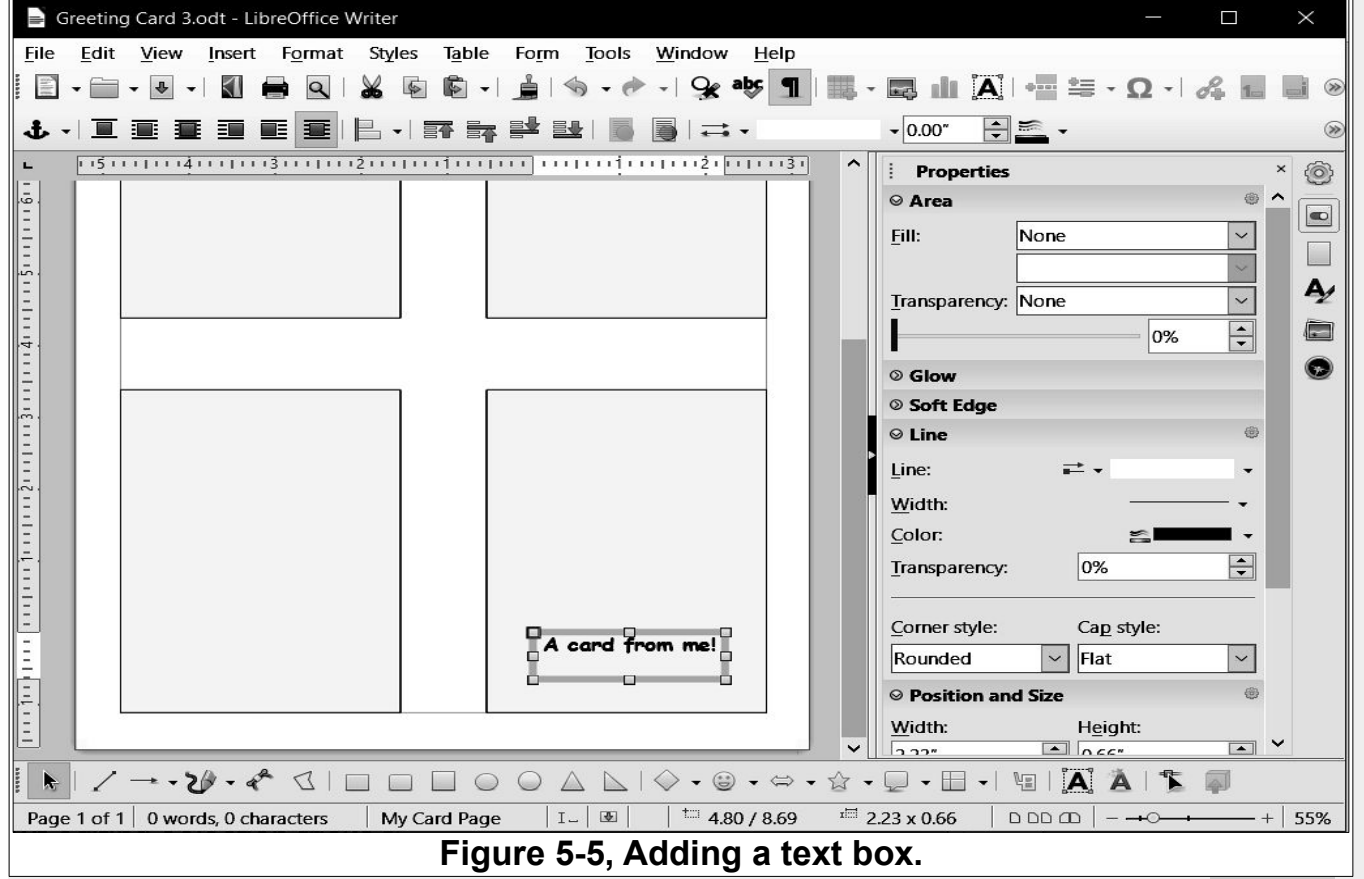

In the *lower right* quadrant of the page, drag a text box and enter A card from me! in the text box. (Feel free to substitute your own name or text).

After entering your text, select a point outside the text box to deselect it. Click on a point in the text to select the text box. When the text box is selected, there will be an outline of the box that has grab points at the corners and mid points of the box.

When a text box is selected, you can *double click* to place the text cursor in the box for editing.

Here are some text editing selection tricks.

*Single click* to select the text box.

**Double click** on the text to place the text cursor in the text.

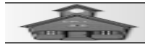

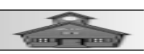

Use the Backspace, Delete, and cursor control arrows to edit the text.

Double click to select a word.

Triple click to select a line of text.

Press Ctrl+A to select all text.

When text is selected, text formatting options will appear in the *Toolbar* and in the *Properties Sidebar* (see Figure 5-5). The *Toolbar* and the *Properties Sidebar* are *context sensitive*. This means that they automatically change depending on what kind of object is selected.

Select your text and then use the **Toolbar** or **Properties Sidebar** to adjust the text characteristics.

## **Moving Text Objects**

To move a text object you first have to select the text object.

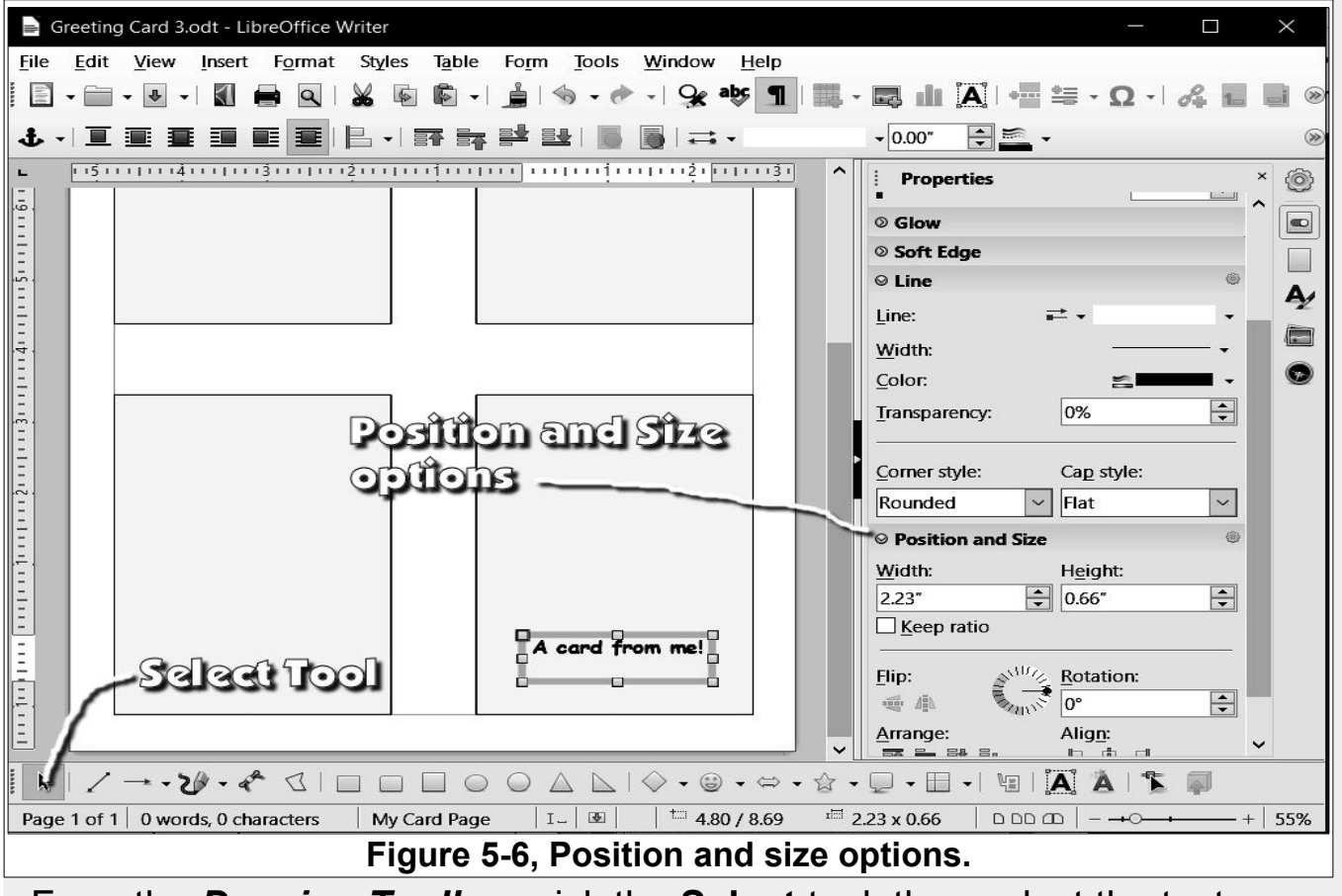

From the Drawing Toolbar, pick the Select tool; then select the text.

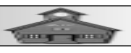

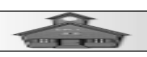

When the text box is selected, a boundary line will appear around the text object. This boundary has grab points for changing the size of the text object (but not the font size). If you hover the mouse pointer on the boundary, but not on a grab point, the mouse pointer will change to a double arrow. When the double arrow appears, you can drag the text object to a new location. When a text object is selected, the *Sidebar* provides options for positioning the text object.

Now that you know how to manipulate text, it is time to add and rotate text for the inside right card page.

## **Rotating Objects**

Next, some text will be added to the inside right card page. After the text is added, it will be rotated so that it will be properly oriented after the sheet is folded.

Select the Text Box tool.

Drag a text box in the *upper left* section of the sheet. (This will end up in the inside right page of the card after it has been folded. See Figure 5-1.)

Enter the following text pressing the *Enter* key at the end of each line. (Or, enter your own preferred text.)

Although this text is inside of the card

The proper placement is very hard.

And if I miss the center exact,

I will never escape a critic's attack.

 $\sim$  Format the text as desired.

With the text box selected, use the *Rotation* option in the *Position and Size Sidebar* and enter a Rotation angle of 180.

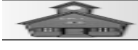

| Greeting Card 3.odt - LibreOffice Writer                                                                         | – o ×                                    |  |  |  |  |  |  |  |  |  |
|----------------------------------------------------------------------------------------------------|------------------------------------------|--|--|--|--|--|--|--|--|--|
| <u>F</u> ile <u>E</u> dit <u>V</u> iew Insert Format Styles Table Form <u>T</u> ools <u>W</u> indow <u>H</u> elp |                                          |  |  |  |  |  |  |  |  |  |
| 🗄 • 🖮 • 🔄 •   🗶 🖶 🔍   😹 🗟 🛍 •   🛓   🥎 • 🛷 •   9e aly 💶   🌉 •                                                     | - 🖪 📶 🗛   +🔤 🚝 - Ω -   🖧 🔜 🗎 🗑           |  |  |  |  |  |  |  |  |  |
| ·↓·□≡≣≣≣⊫₽· क़क़₽ध ⊪⊪ ⇒·                                                                                         | ▼ 0.00" 🚖 🚎 ▼                            |  |  |  |  |  |  |  |  |  |
| ► [·····]····]····]····]····]····4······5······6······7····]                                                     | Properties     ×       Ø Soft Edge     ∧ |  |  |  |  |  |  |  |  |  |
|                                                                                                    | ⊖ Line ⊕                                 |  |  |  |  |  |  |  |  |  |
|                                                                                                    | Line: ➡ ▼ 🔹 🔹                            |  |  |  |  |  |  |  |  |  |
|                                                                                                    | <u>W</u> idth:                           |  |  |  |  |  |  |  |  |  |
| critic's attack.                                                                                                 | <u>C</u> olor:                           |  |  |  |  |  |  |  |  |  |
| I will rever escape a                                                                                            | Transparency: 0%                         |  |  |  |  |  |  |  |  |  |
| Ne proper placement is<br>very hard                                                                              | Corner style: Cap style:                 |  |  |  |  |  |  |  |  |  |
| -2. broo sift fo                                                                                                 | Rounded V Flat V                         |  |  |  |  |  |  |  |  |  |
|                                                                                                    |                                          |  |  |  |  |  |  |  |  |  |
|                                                                                                    | Width: Height:                           |  |  |  |  |  |  |  |  |  |
|                                                                                                    | 2.63" 2.43"                              |  |  |  |  |  |  |  |  |  |
| 4                                                                                                    | <u> </u>                                 |  |  |  |  |  |  |  |  |  |
|                                                                                                    | Elip: N <sup>NO</sup> <u>R</u> otation:  |  |  |  |  |  |  |  |  |  |
|                                                                                                    | 180°                                     |  |  |  |  |  |  |  |  |  |
|                                                                                                    | Arrange: Align:                          |  |  |  |  |  |  |  |  |  |
|                                                                                                    |                                          |  |  |  |  |  |  |  |  |  |
|                                                                                                    |                                          |  |  |  |  |  |  |  |  |  |
|                                                                                                    | • 🖵 • 🖽 + 🐚   🎑 🏝   🛣 🗊                  |  |  |  |  |  |  |  |  |  |
| Page 1 of 1 🛛 0 words, 0 characters 👘 My Card Page 👘 I 🔤 👘 👘 0.27 / 0.82 👘 3                                     | 2.63 x 2.43   □ □□ □□   - →○→→→ +   55%  |  |  |  |  |  |  |  |  |  |
| Figure 5-7. Rotating text.                                                                                       |                                          |  |  |  |  |  |  |  |  |  |

Your text for the inside right card page should now have the proper orientation. However, the default font and style might not be as classy as you might like. You can use the *Toolbar* or *Sidebar* to adjust the text characteristics. Just remember that the Sidebar *Properties options* control only text that is currently *selected*.

#### Adding a Symbol Shape

Next, we will add a graphic for the back of the card.

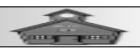

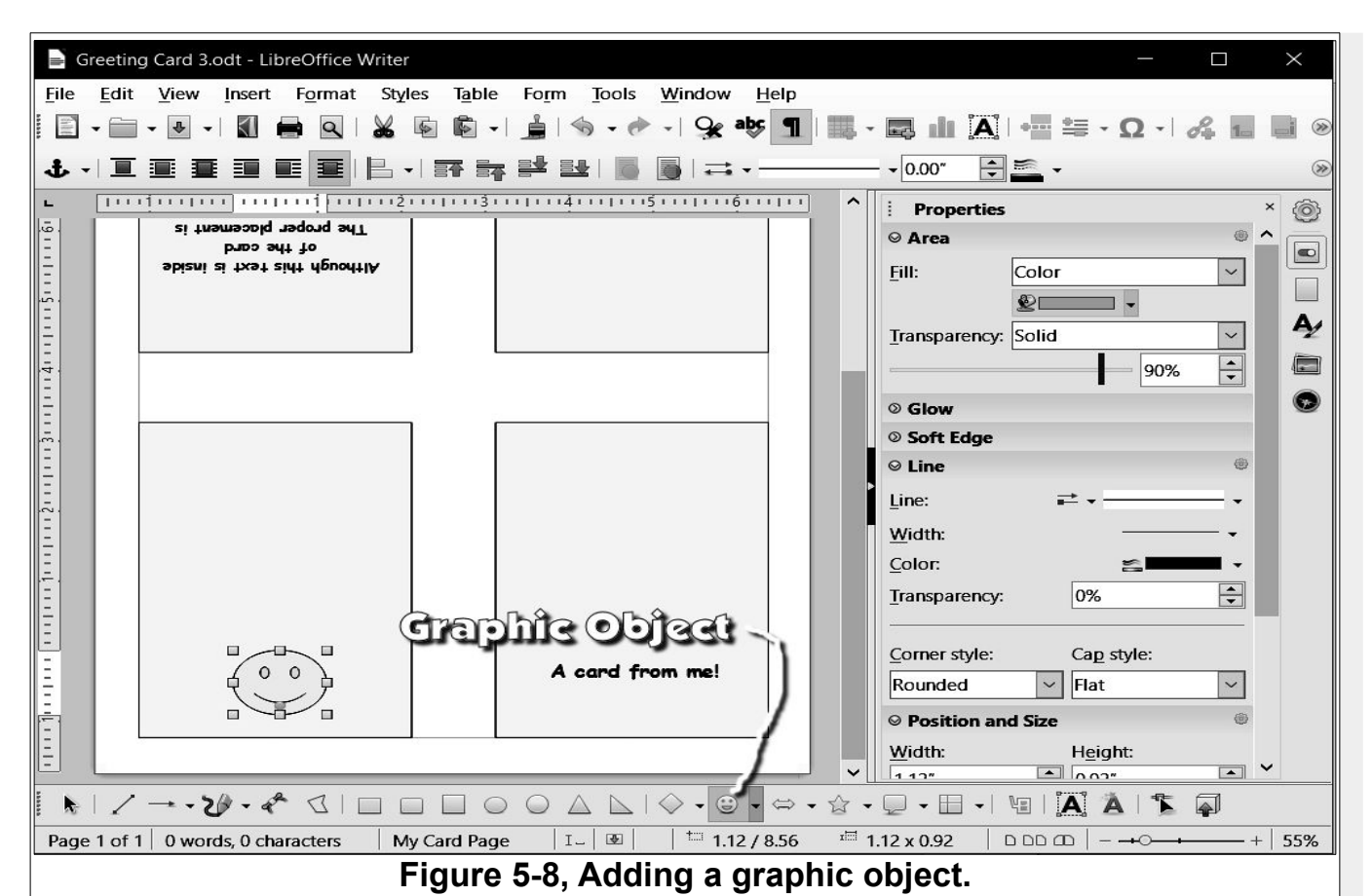

From the Drawing Tool Bar, select the smiley face from the Symbol Shapes tool (see Figure 5-8).

Drag out a symbol in the lower left quadrant of the page (this will end up on the back of the card).

Observe that when a graphic object is selected little grab points will be shown at the corners and mid points of the object. You can click and drag these points and change the size of the object.

**NOTE**: To preserve the aspect ratio of an object that you are resizing, hold the *shift key down* while you grab and drag a corner point.

When you move the mouse cursor over a selected graphic object the cursor will change to crossed arrows. With the crossed arrows cursor you can *drag* the object to a new position.

Move the happy face to the lower center of the back of the card section.
 With the happy face symbol selected, use either the *Toolbar* or *Sidebar Properties* options to select a new *color* for the happy face and the happy face line.

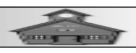

## Adding Pictures:

| Greeting Card 3.odt - LibreOffice Writer                                | - 🗆 ×                                                            |  |  |  |  |  |  |  |  |  |
|-------------------------------------------------------------------------|------------------------------------------------------------------|--|--|--|--|--|--|--|--|--|
| <u>File Edit View Insert Format Styles Table Form Tools Window Help</u> |                                                                  |  |  |  |  |  |  |  |  |  |
| 🖹 • 🖮 • 🖶 •   🕅 🖶 🍳   🔏 🚳 🍋 • 🍰   🧄 • 🛷 •   😪 🕸 🔳   🧱                   | - 🛤 🏦 🗛 🖛 🚝 - Ω - 🛛 🖧 📰 📑 👁                                      |  |  |  |  |  |  |  |  |  |
| ↓·■■■■■■■■+=                                                            | - 🕸 -   🔗 🔗 🕴 🔛 -   Grayscale 🔍   🖏 🛞                            |  |  |  |  |  |  |  |  |  |
| L 15                                                                    | i Properties × @                                                 |  |  |  |  |  |  |  |  |  |
| of the card                                                             | 0% ÷ 0% ÷ ^                                                      |  |  |  |  |  |  |  |  |  |
| abizni zi txat zidt devodtlA                                            | Color mode: <u>Transparency</u> :                                |  |  |  |  |  |  |  |  |  |
|                                                                         | Grayscale V 0%                                                   |  |  |  |  |  |  |  |  |  |
|                                                                         | <ul> <li>▲ 0%</li> <li>➡ ▲ 0%</li> <li>➡ ■</li> </ul>            |  |  |  |  |  |  |  |  |  |
|                                                                         | ▲ 0% 🛨 🗠 1.00                                                    |  |  |  |  |  |  |  |  |  |
|                                                                         | ⊖ Wrap 🐵 🔍                                                       |  |  |  |  |  |  |  |  |  |
|                                                                         | Wrap:                                                            |  |  |  |  |  |  |  |  |  |
|                                                                         | Spacing: None ~                                                  |  |  |  |  |  |  |  |  |  |
|                                                                         | ○ Position and Size                                              |  |  |  |  |  |  |  |  |  |
|                                                                         | Width: Height:                                                   |  |  |  |  |  |  |  |  |  |
|                                                                         | 2.50" - 2.51" -                                                  |  |  |  |  |  |  |  |  |  |
|                                                                         |                                                                  |  |  |  |  |  |  |  |  |  |
|                                                                         | Elip: Rotation:                                                  |  |  |  |  |  |  |  |  |  |
| A card from me!                                                         |                                                                  |  |  |  |  |  |  |  |  |  |
|                                                                         | Anange: Ang <u>n</u> :<br>한 하 같 말 남 속 네                          |  |  |  |  |  |  |  |  |  |
|                                                                         | т⊕⊥                                                              |  |  |  |  |  |  |  |  |  |
|                                                                         | • • • • • • • • <b>A A S</b>                                     |  |  |  |  |  |  |  |  |  |
| Page 1 of 1 0 words 0 characters My Card Page I J B 1 466 / 5 99        | $250 \times 251$   DDD (D) = $\rightarrow 0 \rightarrow + 155\%$ |  |  |  |  |  |  |  |  |  |
| Figuro 5.9. Adding an imago                                             |                                                                  |  |  |  |  |  |  |  |  |  |
| Figure 5-9, Adding an ima                                               | ye.                                                              |  |  |  |  |  |  |  |  |  |

Next, a graphic image will be added to the front page of the card. This is located in the lower right corner of the full sheet.

Make sure that no object is selected (use the Select tool and click in an empty area).

Select Insert Image, then use the Insert Image dialog box to select a picture of your choice.

Figure 5-9 shows that a graphic image has been inserted and moved to the lower right area of the sheet.

When the image is selected, you can drag the image to the desired location. You can also use the grab points to resize the image. The *Position and Size* options from the *Sidebar* also provide options for adjusting image properties.

- Adjust the size and location of your image as desired.

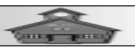

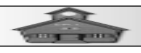

To change the aspect ratio while using a corner grab point to resize the graphic, hold the Shift key down while dragging the grab point.

Select your picture and then *double click* on it to open the *Image* dialog box.

 $\sim$  Review the options of each TAB in the Image dialog box.

#### Let's add an image to the inside left panel of the card.

 $\sim$  Click away from any object to make sure that nothing is selected.

If an object is selected when you insert a new image, the new image will replace the selected object.

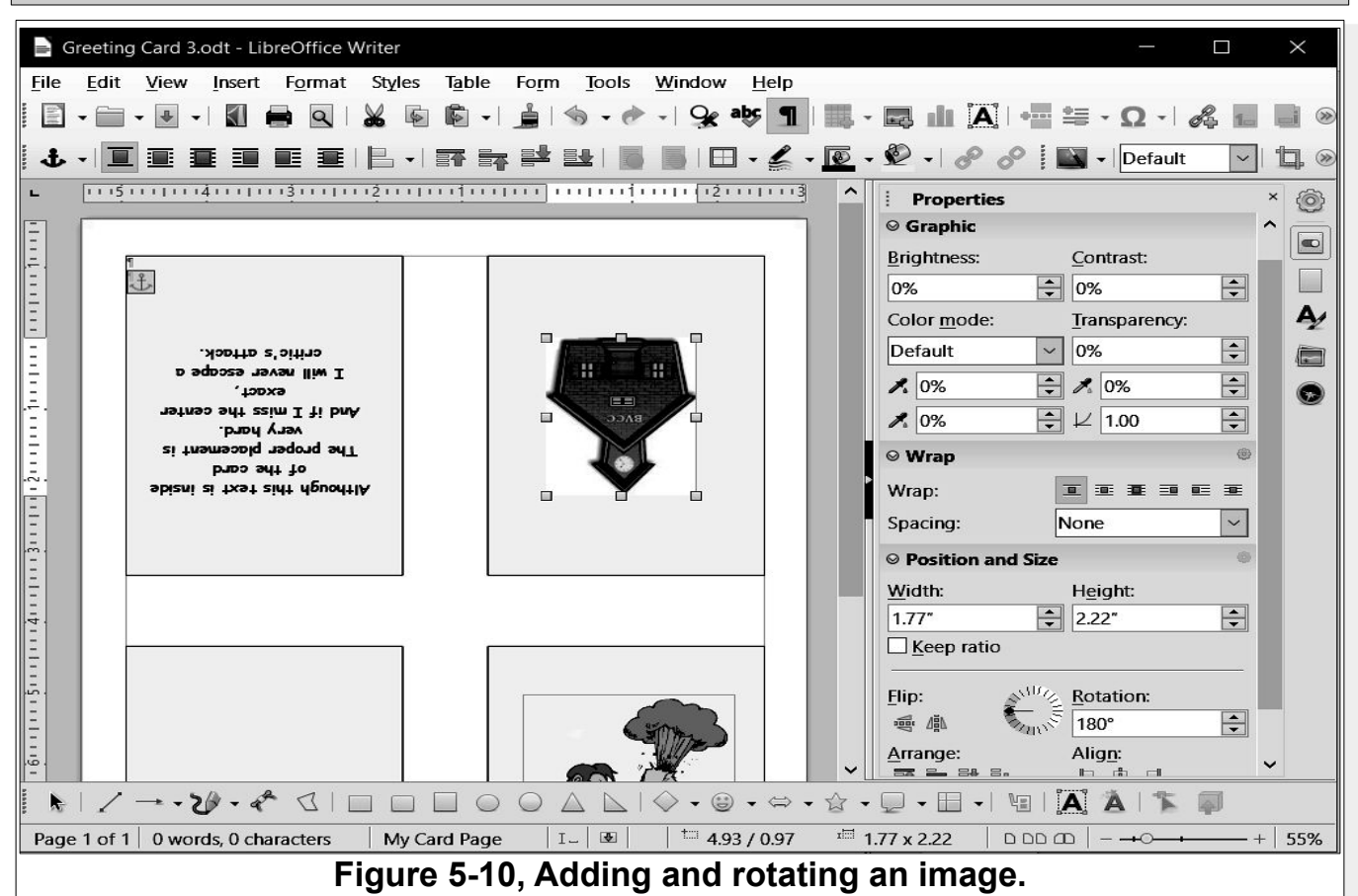

Select the Insert Image tool from the TAB Bar, then use the Insert Image dialog box to select a picture of your choice.

 $\sim$  Resize the image and drag it to the left inside panel of the card.

Select the new image and use the Sidebar to rotate the image 180 degrees.

 $\sim$  Add to, or edit your card as desired.

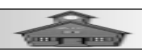

- Select File, Save As and enter a new file name.

The four colored panels were created to help position objects on the four pages of the card. To remove these panels, select a panel and press the *Delete* key on your keyboard.

Don't forget the *Undo* option.

You now have enough information to create your own custom greeting cards. And, with LibreOffice, it doesn't cost a thing!

Start a *new* document file and go through the steps in this lesson again. This time, use your own words, pictures, and styles.

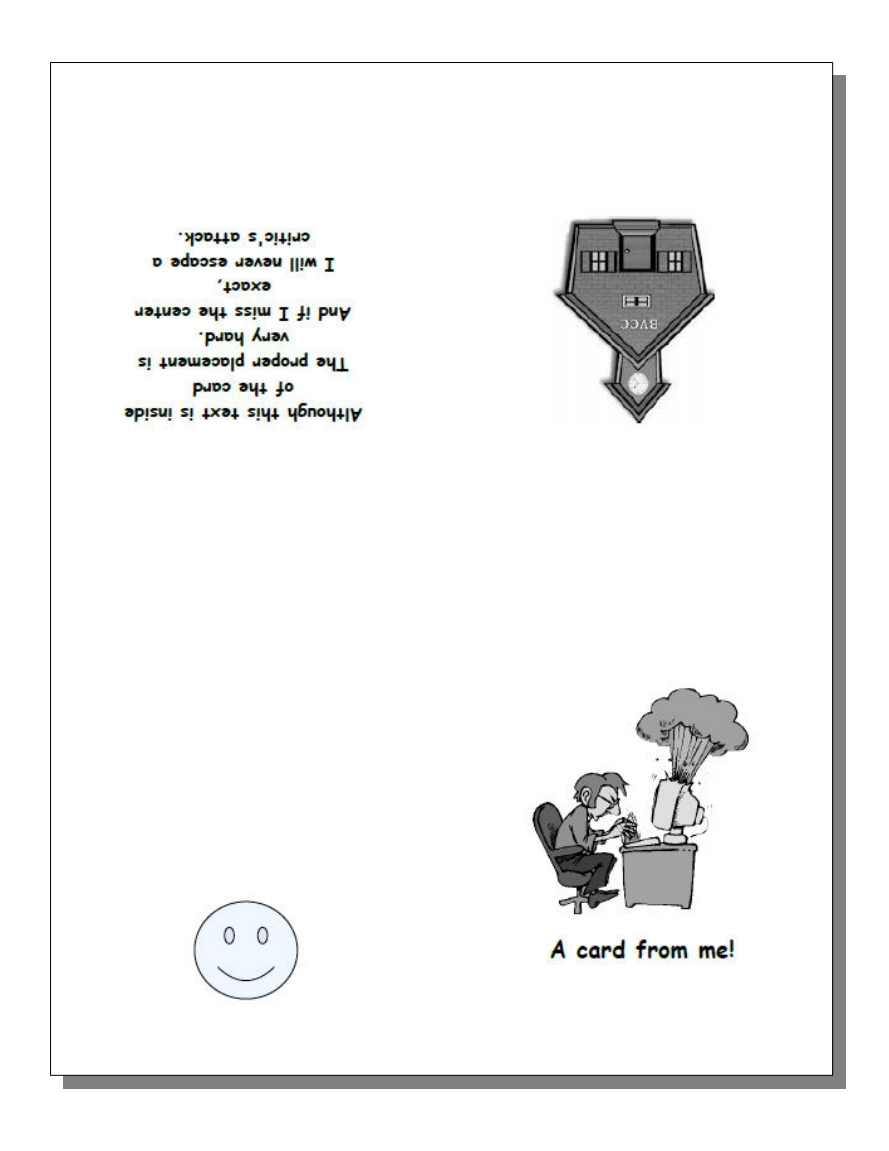

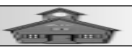

#### **Project 6** ~ Using Tables and Frames in Documents

## Introduction

**Tables** are very useful when you want to align sections of text horizontally and vertically. On an old typewriter this was done using tabs and spaces. The problem is that if you use spaces and tabs to align things in word processing, and then change the font size or style, everything will have to be realigned. A table takes all the work out of the alignment process. **Tables** in LibreOffice Writer have many features similar to spreadsheet programs.

#### **Tables or Columns?**

Some beginners make the mistake of trying to use page columns to imitate tables. The problem with this is that they have to keep messing with adding and

deleting empty paragraphs to keep things aligned between adjacent columns. Columns are designed for newspaper style documents to have the text flow from one column to another. The use of columns can improve reading speeds for many people since the eyes can track faster vertically rather than having to track both horizontally and vertically. However, columns should never be substituted for tables.

# Adding Tables:

- Open a new LibreOffice Writer document.
- Select File, Save As And enter Table Practice as the file name.
- $\sim$  Place the text cursor in the second empty paragraph in the document.
- From the *Menubar* select **Table, Insert Table**.
- In the Insert Table dialog box enter Table1 as the Name.

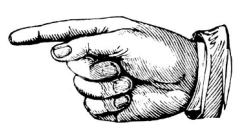

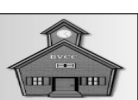

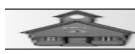

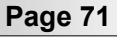

r Enter 2 columns and 3 Rows.

✓ Toggle the *Heading* option ON,

| Table Practice.odt - LibreOffice Writer -                |                |                     |               |      |         |                   |               |                |               |            |              |          |            | ×           |                |            |            |       |         |           |         |
|----------------------------------------------------------|----------------|---------------------|---------------|------|---------|-------------------|---------------|----------------|---------------|------------|--------------|----------|------------|-------------|----------------|------------|------------|-------|---------|-----------|---------|
| <u>F</u> ile <u>E</u> dit                                | t <u>V</u> iew | <u>I</u> nsert      | F <u>o</u> rm | at   | Styles  | T <u>a</u> ble    | Fo <u>r</u> m | <u>T</u> ools  | <u>W</u> indo | w <u>I</u> | <u>H</u> elp |          |            |             |                |            |            |       |         |           |         |
| - 🗉                                                      | • •            |                     |               |      | 8 🖷     | <b>₿</b> -  .     |               | 5 - 6          | - 9           | e ab       | 9            | - ■      | -          |             | <b>A</b> ]   e |            | ≣ •        | Ω·    |         | 1.        |         |
| Default Paragraph Style 🗸 🗛 🖌 Insert Table 🛛 🕹 🕹 🗐 🔤 🖉 🖓 |                |                     |               |      |         |                   |               |                |               |            |              |          |            | <b>&gt;</b> |                |            |            |       |         |           |         |
| L [1]]                                                   | <u></u>        |                     |               | Gei  | neral   |                   |               |                |               |            |              |          |            |             | 1              |            |            |       |         | ×         | 6       |
| Ξ                                                        |                | _                   |               | N    | ame:    | Table1            |               |                |               |            |              |          |            |             |                |            |            |       |         |           |         |
| Ξ                                                        |                |                     |               | C    | olumns: | 2                 |               | <b></b>        |               |            | Rows:        | 3        |            |             | <b></b>        | ph Sty     | /le        |       | $\sim$  | <b>於</b>  |         |
| Ξ                                                        | ¶<br>¶         |                     |               | Opt  | tions   | L                 |               |                |               |            |              |          |            |             |                |            |            |       |         | ۲         |         |
| Ξ                                                        |                |                     |               | V    | Headin  | g                 |               |                |               |            |              |          |            |             |                | -          |            | ~     | 12 p    | t 🗸       | Æ       |
| . <del>.</del> .                                         |                |                     |               |      | 🗹 Repe  | at headin         | g rows        | on new         | pages         |            |              |          |            |             |                | A          |            |       | ][      | Ă         |         |
| =                                                        |                |                     |               |      | Head    | ng ro <u>w</u> s: | 1             | <b>•</b>       |               |            |              |          |            |             |                |            |            |       | ab -    | $A^2 A_2$ | $\odot$ |
|                                                          |                |                     |               |      | Don't s | olit table        | over p        | ages           |               |            |              |          |            |             |                |            |            |       |         |           |         |
| Ē                                                        |                |                     |               | Sty  | les     |                   |               |                |               |            |              |          |            |             |                |            |            |       |         |           |         |
|                                                          |                | None ^              |               |      |         |                   |               |                |               |            |              |          |            |             | - I            |            |            | æ     |         |           |         |
| =                                                        |                | Default Table Style |               |      |         |                   |               |                |               |            |              |          |            |             | -              |            |            | 2     | s       |           |         |
| - 4.                                                     |                |                     |               |      |         |                   |               |                |               |            |              |          |            |             |                | Indent:    |            |       |         |           |         |
| Ξ                                                        |                | Brown               |               |      |         |                   |               |                |               |            |              |          |            | 4           |                | ₽ <b>₽</b> | 「「「」」 「「」」 | Ē     |         |           |         |
| -                                                        |                | Lavender            |               |      |         |                   |               |                |               |            |              |          |            | -           | *<br>*         | =          | 0.00"      | 1     | <b></b> |           |         |
| Ξ                                                        |                |                     |               | 6    | Gray    |                   |               |                | ~             |            |              |          | 35         | 100         |                | -          | <b>=</b>   | 0.00″ | 8       | <b></b>   |         |
| Ξ                                                        |                |                     |               |      | 8       |                   |               |                |               |            | _            | _        | _          |             |                |            | ≝-         | 0.00" |         | <b></b>   |         |
|                                                          |                |                     |               |      | Help    |                   |               |                |               |            |              | Insert   |            | Cance       | el             |            |            |       |         |           |         |
| Ξ                                                        |                |                     |               | -    |         |                   |               |                |               |            |              |          |            |             |                | 1          |            |       |         |           |         |
| 1.<br>1.                                                 |                |                     |               |      |         |                   |               |                |               |            |              |          |            |             |                |            |            |       |         |           |         |
| <u> </u>                                                 |                |                     |               |      |         |                   |               | - 1            |               |            |              | <b>~</b> |            |             |                |            | 1          |       |         |           |         |
| Page 1 of                                                | 1   0          | words, 0            | charad        | ters | Figu    | Default I         | age St        | yle  <br>ho lr | o o rf        |            | ∣ ⊯ ∣<br>blo | dia      | 00         | hay         |                |            |            | +0    | 1       | -+        | 55%     |
|                                                          |                | -                   | r             | 14   |         |                   | 1, 1<br>4 1   |                | iseri         | . i d      | nie          | uid      | U <u>y</u> | 00)         | ۱.             |            |            |       |         |           |         |

Select the Default Table Style, then select Insert.

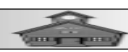
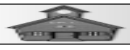

| Table Practice.odt - LibreOffice Writer                                                                                                    | – 🗆 X                                                                                                 |
|----------------------------------------------------------------------------------------------------|----------------------------------------------------------------------------------------------------|
| <u>File Edit View Insert Format Styles Table Form Tools Window Help</u>                                                                                                    |                                                                                                    |
| 🗄 • 🗑 • 💀 • 🕅 🖶 🔍   🏑 🕸 🕼 •   🎍   🗞 • 🕐 •   😪 aby 🔳   🌉 •                                                                                                    | · 🛤 🏦 🏯 🖷 🕾 · Q · 🔏 🖬 🖬 🛛                                                                             |
| Table Contents     Image: Age and a content in the second second se | <mark>:   A<sup>2</sup> A<sub>2</sub>   A<sub>2</sub>   <u>A</u> · <u>∠</u> ·   <u>≡</u> ≡ ≡ ⊗</mark> |
| ► <u>•••••</u>                                                                                                    | i Properties × 🙆                                                                                      |
|                                                                                                    | Styles     ^                                                                                          |
|                                                                                                    | Table Contents                                                                                        |
| - 1¶ Getting-Started¶                                                                                                    |                                                                                                    |
| 21         Creating a Story1                                                                                                    | Liberation Serif V 12 pt V                                                                            |
|                                                                                                    | BIU-SA AĂ                                                                                             |
|                                                                                                    | Δ - <sup>μ</sup> - Α <sub>2</sub> ρh - Α <sup>2</sup> Α <sub>2</sub>                                  |
|                                                                                                    | ⊗ Paragraph ®                                                                                         |
|                                                                                                    |                                                                                                    |
|                                                                                                    |                                                                                                    |
|                                                                                                    |                                                                                                    |
|                                                                                                    | Spacing: Indent:                                                                                      |
|                                                                                                    | ¢:x: ≩: ≩: ∓:                                                                                         |
|                                                                                                    | ≝ 0.00" ➡ ஊ 0.00" ▲                                                                                   |
|                                                                                                    |                                                                                                    |
|                                                                                                    | ≡ - ≝ 0.00" +                                                                                         |
| al la la la la la la la la la la la la l                                                                                                    | © Table @                                                                                             |
|                                                                                                    | Insert: Delete:                                                                                       |
|                                                                                                    |                                                                                                    |
|                                                                                                    | 🕎 🔲 - 🖾 - 💽 -   🖏 % 7.4 🗞   🔛 📎                                                                       |
| Page 1 of 1     11 words, 49 characters     Default Page Style     I     II                                                                                                    | Table1:A3         □         □         □         -         -         +         55%                     |
| Figure 6-2. Inserting a tab                                                                                                    | le.                                                                                                   |

After entering some text, your table will look similar to Figure 6-2.

There are several points to note when filling out tables.

Place the cursor in the first cell of the table and type 1, but do NOT press the *Enter* key.

Pressing the enter key will add another paragraph to a cell. It is not wrong to have multiple paragraphs in a table cell, but most of the time cells hold a single paragraph.

Press the TAB key to move to the next cell in the table.

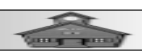

**NOTE**: If you press the **TAB** key with the text cursor in the very last table cell, the system will automatically add a new row of cells to the table. You can also use the cursor control arrow keys to move between cells in a table.

When the text cursor is in a table cell, the *Table Tools* toolbar will open along the bottom of the display. This toolbar provides access to Table modification and formatting tools.

Fill your table with information similar to that shown in Figure 6-2. (Remember to press the TAB key after each cell entry.)

| Table Practice.odt - LibreOffice Writer                                      | - 🗆 X                                                                                           |
|------------------------------------------------------------------------------|-------------------------------------------------------------------------------------------------|
| <u>File Edit View Insert Format Styles Table Form Tools Window Help</u>      |                                                                                                 |
| 🗄 • 🖮 • 🔄 •   🛐 🖶 🔍   🎽 🚳 •   🛓   🗞 • 🛷 •   😪 🕸 🖺   🌉                        | - 🛤 🛋 ! 📲 ≒ - Ω - ! 🖧 🖬 📑 ⊗                                                                     |
| Table Heading     A     A     I     Liberation Serif     I     I     I     I | 5   A <sup>2</sup> A <sub>2</sub>   A <sub>3</sub>   <u>A</u> · <i>L</i> ·   <del>E</del> = = ® |
| ► <u>•••••</u> ו••••••••••••••••••••••••••••••                               | i Properties × @                                                                                |
|                                                                              | Styles     ^                                                                                    |
|                                                                              | Table Heading 🗸 🔏 🦉                                                                             |
| - 1                                                                          | © Character ®                                                                                   |
| Getting:Started¶                                                             | Liberation Serif                                                                                |
| 21     Creating a Story1       31     Creating -a Bool-1                     |                                                                                                 |
|                                                                              | BIU-SA AA                                                                                       |
|                                                                              | Δ Α, şh- A <sup>2</sup> Α <sub>2</sub> 🐨                                                        |
| <u>.</u>                                                                     | © Paragraph ⊕                                                                                   |
| 1                                                                            |                                                                                                 |
|                                                                              | E.E. Ø                                                                                          |
|                                                                              |                                                                                                 |
| Ξ                                                                            | Spacing: Indent:                                                                                |
| <del>7</del> .                                                               |                                                                                                 |
|                                                                              | <u>∎</u> 0.00″ ▲                                                                                |
|                                                                              |                                                                                                 |
|                                                                              |                                                                                                 |
|                                                                              |                                                                                                 |
|                                                                              | © Table ®                                                                                       |
|                                                                              | Insert: Delete:                                                                                 |
| Rows Above                                                                   |                                                                                                 |
|                                                                              | 🕎 🖂 - 🖉 -   🖏 % 7.4 🚳   🛀 🛞                                                                     |
| Page 1 of 1 11 words, 49 characters Default Page Style I _ I =               | Table1:A2         D         D         D        +O+         +         55%                        |
| Figure 6-3. Adding a rov                                                     | Ν.                                                                                              |

- Place the text cursor in the upper left cell.
- Select the Rows Above tool from the Table toolbar.

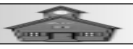

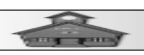

This will add a new row above the cell where the text cursor is located. If you look at the Table *Toolbar* you will find tools for adding or deleting rows and columns.

In the new upper left cell, enter Project Number.

 $\sim$  In the upper right cell, enter **Project Name**.

Select the two top row cells and change the *Font* to **Bold**, **14 pt** and the *Alignment* to **Center**.

Paragraphs in table cells have a *default* paragraph style. You can, of course, create your own special paragraph styles for table contents.

If you enter more text then will fit on one line, the system automatically uses *word wrap* to increase the row height as needed. In the example, the first column is much wider than required. There is an easy way to adjust table column widths.

Move the cursor over the vertical line between Project Number and Project Name in the table and watch the cursor change to a double arrow.

When the cursor changes to a *double arrow*, drag the vertical line to change the column width.

To get complete control of table characteristics, first position the cursor somewhere in the table, and then from the *Menubar* select **Table, Properties.** 

This will open the *Table Properties* dialog box that provides control over all table parameters (See Figure 6-4).

Use the Table Properties dialog box to change the Alignment option to Center, and then enter a Width of 5.0.

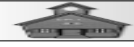

#### Word Processing for Seniors

|       | able Pr    | actice od | t - Libre  | Office     | Writer  |            |                 |             |         |          |       |            |                   | - r                | 1 ×            |
|-------|------------|-----------|------------|------------|---------|------------|-----------------|-------------|---------|----------|-------|------------|-------------------|--------------------|----------------|
| File  | Edit       | View      | Insert     | Forma      | at Styl | es Table   | Form            | Tools       | Window  | Help     |       |            |                   |                    |                |
|       | • 🕅        | • • • •   | Table      | Dranor     | tion    |            | TO <u>I</u> III | 10010       | Hindow  |          |       |            | ~                 | - 2                |                |
|       |            |           | Table      | Proper     | ues     |            |                 |             |         |          |       |            | ^                 |                    |                |
|       | le Conte   | ents      | Table      | Text F     | low Col | umns Borde | rs Backg        | ground      |         |          |       |            |                   |                    | = = @          |
| L     |            |           | Prop       | erties     | Part 19 |            |                 |             |         |          |       |            | Alignment         |                    | × @            |
| -     |            |           | Na         | me []      | Table1  |            |                 |             |         |          |       |            |                   |                    |                |
| Ξ     |            | 1         | Wi         | dth 5      | 5.00″   | ÷          | Relative        | 2           |         |          |       |            | O From left       | re re r            |                |
| -     |            | 10        | P Spac     | ing<br>a L |         |            |                 |             |         |          |       |            | () Right          |                    |                |
| -     |            | 21        |            | <u> </u>   | ).96"   | -          |                 |             |         |          |       |            | Ocenter           | 12 pt              | <u> </u>       |
|       |            | 3¶<br>¶   | Rig        | int [0     | ).96"   | <b>•</b>   |                 |             |         |          |       |            | () <u>M</u> anual | A A                | AŬ 💭           |
| Ξ     |            |           | Ab         | ove [      | 0.00"   | -          |                 |             |         |          |       |            |                   | η - A <sup>2</sup> | A <sub>2</sub> |
| 1 1 2 |            |           | Bel        | low [      | 0.00"   | -          |                 |             |         |          |       |            |                   |                    | ۲              |
| Ē     |            |           |            |            |         |            |                 |             |         |          |       |            |                   |                    | -              |
| 3-    |            |           |            |            |         |            |                 |             |         |          |       |            |                   |                    | -              |
| -     |            |           |            |            |         |            |                 |             |         |          |       |            |                   |                    |                |
| 141   |            |           |            |            |         |            |                 |             |         |          |       |            |                   | ₩Ξ                 |                |
| -     |            |           |            |            |         |            |                 |             |         |          |       |            |                   | "                  | ÷              |
|       |            |           |            |            |         |            |                 |             |         |          |       |            |                   | ~                  | •              |
| -     |            |           |            |            |         |            |                 |             |         |          |       |            |                   | "                  | ÷              |
| 191   |            |           |            |            | 1       |            |                 |             |         |          |       | 1          |                   |                    | ۲              |
| -     |            |           | <u>H</u>   | lelp       |         |            |                 |             |         | <u> </u> | Reset | <u>O</u> K | Cancel            |                    | ~              |
|       |            |           |            |            |         |            |                 | 1 === -     |         |          | 0     |            | 2.80              | 96 74              | <b>0</b> .1976 |
|       | 1 . 1 of 1 |           |            | aharact    |         |            | H * m           | Stude       |         |          | - ' 🖽 | ahla1:42   |                   | / <b>·</b> /···    |                |
| Pag   |            | 1 IS WO   | JIUS, 73 ( | anaraci    | CI3     | Fin        |                 | 6- <b>4</b> | rable I | Pron     | ertie | S          |                   | ~ ·                | -+  33%        |

In the Table Properties dialog box, select the Columns TAB and set the Column Width for column 1 to 1.0.

In the Table Properties dialog box, select the Background TAB and set the Table (not Cell) Color to Pale Yellow.

Select OK to close the Table Properties dialog box.

There are default paragraph styles for table cell text. You can use the method discussed in an earlier project to create custom paragraph styles for your tables. You can also modify the default style.

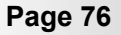

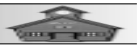

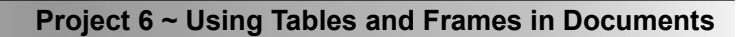

Placing the text cursor in a table cell will show the paragraph style for that cell. If you want to change the paragraph style for this cell, you can either create a custom paragraph style, or modify the default style.

| Table Practice.odt - LibreOffice Writer    | - 🗆 X                                                                                                    |
|--------------------------------------------|----------------------------------------------------------------------------------------------------|
| <u>File Edit View Insert Format Styles</u> | ; T <u>a</u> ble Fo <u>r</u> m <u>T</u> ools <u>W</u> indow <u>H</u> elp                                                                              |
| 🗐 - 🗂 - 🕢 - I 🕄 🖨 🔍 I 🗶 II                 | i i i i i i i i i i i i i i i i i i i                                                                                                    |
| Table Contents                             | tion Serif $\square$ 12 pt $\square$ <b>B</b> $I$ $\square$ $\square$ $\square$ $\square$ $\square$ $\square$ $\square$ $\square$ $\square$ $\square$ |
|                                            |                                                                                                    |
|                                            |                                                                                                    |
|                                            | · · · · · · · · · · · · · · · · · · ·                                                                                                    |
| - m                                        |                                                                                                    |
| - Project<br>- Number¶                     | Project-Name¶ Spacing: Indent: A                                                                                                    |
| 1¶ Getting-Started¶                        |                                                                                                    |
| 21 Creating a Story<br>31 Creating a Book  | <u>≗</u> 0.00"                                                                                                    |
| - 1 1                                      |                                                                                                    |
|                                            |                                                                                                    |
| Ξ                                          |                                                                                                    |
|                                            |                                                                                                    |
| 4                                          | Insert: Delete:                                                                                                    |
|                                            |                                                                                                    |
|                                            | Select: Split/Merge:                                                                                                    |
|                                            |                                                                                                    |
|                                            |                                                                                                    |
| <u>ب</u> ق.                                | Row height: Column width:                                                                                                    |
|                                            |                                                                                                    |
|                                            | inserti caption                                                                                                    |
|                                            |                                                                                                    |
|                                            | V Miscellaneous: 🖉 - 🖽 - fx 🗸                                                                                                    |
|                                            | IIIIIIIIIIIIIIIIIIIIIIIIIIIIIIIIIIIIII                                                                                                    |
| Page 1 of 1   15 words, 75 characters      | Default Page Style         I         II         Table1:A3         D         D         D        +         55%                                          |
| F                                          | igure 6-5, Modified table settings.                                                                                                    |

Another Table option is *Insert Caption*. Unlike captions for Images, this caption will appear above the table.

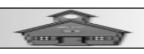

- Select the **Insert Caption** tool from the Table toolbar (see Figure 6-5). Note the Category option list in the Insert Caption dialog box.

| Table Practice.odt - LibreOffice Writer                                                                                                    | – 🗆 X                            |
|----------------------------------------------------------------------------------------------------|----------------------------------|
| <u>F</u> ile <u>E</u> dit <u>V</u> iew Insert Format Styles Table Form Tools <u>W</u> indow <u>H</u> elp                                                                                                    |                                  |
| 🗄 - 🔚 - 🛃 - 📓 🖶 🔍 🔌 🐚 🕼 - 🛓 🥱 - 🛷 - I 😪 🕸 🔳 🗮 - 共 🌆 🛍 🖉                                                                                                    | VI 🖷 🕾 - Ω - I 🖧 🖬 🖬 🛛           |
| Table Contents $\checkmark A \neq A \neq \downarrow$ Liberation Serif $\checkmark 12$ nt $\checkmark B$ $T \downarrow J \Leftrightarrow A^2 A \Rightarrow$                                                                                                    |                                  |
|                                                                                                    |                                  |
| Insert Caption                                                                                                    | es × 🞯                           |
|                                                                                                    |                                  |
|                                                                                                    |                                  |
| Project My Practice lable                                                                                                    | Indent:                          |
| Image: Second second second                  | ## <b>#</b> ₹                    |
| 21         Creating         Category:         [None]         V           31         Creating         Creating                                                                                                    | € 10.00"                         |
| - <u>Numbering:</u>                                                                                                    | € = 0.00″ €                      |
| Numbering separator: Table                                                                                                    | ≝ 0.00″ ▲                        |
| Separator: Drawing                                                                                                    |                                  |
| Position: Figure                                                                                                    | Delete:                          |
|                                                                                                    |                                  |
|                                                                                                    | Split/Merge:                     |
| My Practice lable                                                                                                    | ▦ ▦ @                            |
|                                                                                                    |                                  |
| <u>Help</u> <u>Auto</u> Options <u>OK</u> Cancel                                                                                                    | Column width:                    |
| -                                                                                                    |                                  |
|                                                                                                    |                                  |
| The second second secon | ous: 🔍 - 🖽 - fx                  |
|                                                                                                    |                                  |
|                                                                                                    | • <u>19</u> • 10 % % 7.4 % 1 🔛 🖉 |
| Page 1 of 1   15 words, 75 characters   Default Page Style   I_   I_   Table1:A3                                                                                                    |                                  |

Note that there is a *Preview* box in the *Insert Caption* dialog box that shows what your caption will look like.

 $\sim$  Enter a caption for your table.

Captions can be edited after they are created.

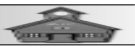

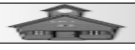

| Table Practice.odt - LibreOffice Writer -                                                                                                    | ×     |
|----------------------------------------------------------------------------------------------------|-------|
| <u>File Edit View Insert Format Styles Table Form Tools Window Help</u>                                                                                                    |       |
| 🗄 • 🖮 • 🛃 • Ι 🛍 🖶 🔍 Ι 🐰 🖷 🛍 • Ι 🎍 Ι 🗞 • 🕐 • Ι 😪 🕸 🔳 🗮 • 🛤 🖾 Ι 🖷 🚝 • Ω • Ι 🖧 🖬                                                                                                    |       |
| Caption $\checkmark$ $A_{\mathcal{C}}$ $A_{\mathcal{C}}$ Liberation Serif $\checkmark$ 18 pt $\checkmark$ $\blacksquare$ $\blacksquare$ $I$ $\bigcup$ $\boxdot$ $A^2$ $A_2$ $ $ $A_3$ $ $ $\triangle$ $\checkmark$ $\land$ $ $ $\equiv$ $\equiv$ | ≡ ≫   |
|                                                                                                    | × 🔞   |
| C Styles                                                                                                    |       |
| Caption V                                                                                                    |       |
| My Practice Table Caption S O Character                                                                                                    |       |
| Project Project Name¶ Liberation Serif ✓ 18 pt                                                                                                    | ~ ~   |
| I¶ Getting:Started¶ B I U → S A A                                                                                                    | a 🖉   |
| $\frac{1}{2} \qquad \qquad \qquad \qquad \qquad \qquad \qquad \qquad \qquad \qquad \qquad \qquad \qquad \qquad \qquad \qquad \qquad \qquad \qquad$                                                                                               | A2 🔘  |
|                                                                                                    |       |
|                                                                                                    |       |
|                                                                                                    |       |
|                                                                                                    |       |
| Spacing: Indent:                                                                                                    |       |
|                                                                                                    |       |
| <u>₽</u> 0.08″                                                                                                    | ÷     |
|                                                                                                    | ÷     |
|                                                                                                    |       |
|                                                                                                    |       |
|                                                                                                    |       |
|                                                                                                    |       |
|                                                                                                    |       |
| Page 1 of 1 19 words, 100 characters Default Page Style I⊥ I⊥ II I⊥ II I □ □ □ □ □ □ − → → → → → →                                                                                                    | + 55% |

Figure 6-7, Modifying a table caption.

Tables can enhance your documents and take the pain out of aligning rows and columns. Tables in LibreOffice Writer can also include many functions found in spreadsheet software.

The example in Figure 6-8 was created directly in this LibreOffice Writer document. It uses date and currency formats (accessed through *Table, Number Format* from the *Menubar*), and also uses formulas to calculate totals and the sum of the last column. Good bye calculator!

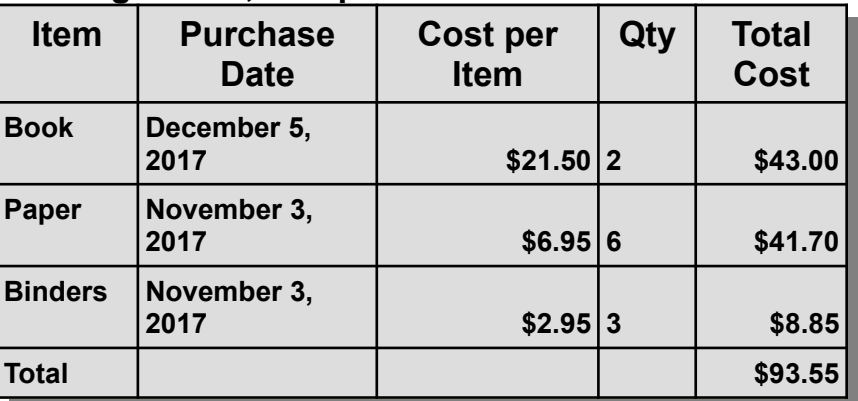

Figure 6-8, Sample table with calculations.

#### **Using Frames**

*Frames* are like little documents that are inserted into a main document. Frames can contain the same kinds of things the main document contains, however, the main document body text flows around frames. They are sometimes used as sidebars to provide separate but related text or illustrations.

Frames can contain text, graphic images, or tables. Frames are typically *Anchored* to a paragraph in the main document. They can float with a paragraph. That means that if the text before a frame is edited, and this causes the paragraph to move, the anchored frame will move with it. The Wrap function can be used to control how text flows around a frame.

Enter the following paragraphs after the table.

Frames added to list of useful tools.

Frames are like little documents that are inserted into a main document. They can contain the same things the main document contains. They are sometimes used as side-bars to provide separate but related text.

Frames can also contain graphics images or tables. Frames are typically anchored to a paragraph in the main document. They float with the paragraph. That means that if the text before a frame is edited, and this causes the anchor paragraph to move, the frame will move with it. The wrap function can be used to make text flow around a frame.

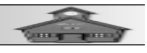

Place the text cursor in the Frames added to list of useful tools paragraph, then set the Paragraph Style to Heading 1.

Next, a frame will be added to the document.

Place the text cursor in the *Frames added to list of useful tools* paragraph, then from the *Menubar*, select Insert, Frame, Frame.

This opens the *Frame* dialog box. The *Type* tab of the dialog box provides for setting the width, height, and position of the frame.

| Table Practice.odt - LibreOffice Writer -                                                                                    |        |
|----------------------------------------------------------------------------------------------------|--------|
| File Edit Frame                                                                                                    |        |
| Type Options Wrap Hyperlink Borders Area Transparency Columns Macro                                                          | 1. e » |
| Heading 1 Size Anchor                                                                                                    |        |
| ▶         ₩idth         4.50"         ♥         ○ To page                                                                    | × ()   |
| Relative to     Paragraph area                                                                                               |        |
| AutoSize                                                                                                    |        |
| Height (at least)                                                                                                    | A∕     |
| Relative to Paragraph area                                                                                                   | pt 🗸   |
|                                                                                                    |        |
| E L Keep ratio                                                                                                    |        |
| Position                                                                                                    | φ.     |
| Horizontal Right by 0.00" to Paragraph area                                                                                  |        |
| Mirror on even pages                                                                                                    |        |
| Keep inside text boundaries                                                                                                  |        |
|                                                                                                    |        |
|                                                                                                    |        |
|                                                                                                    |        |
|                                                                                                    |        |
|                                                                                                    |        |
| <u>H</u> elp <u><u>R</u>eset <u>OK</u> <u>Cancel</u></u>                                                                     |        |
|                                                                                                    |        |
| Page 1 of 1   122 words, 686 characters   Default Page Style   $1 -   \mathbf{x}     -   \mathbf{x}     -   \mathbf{x}     $ |        |

- In the Frame-Type dialog box, set the Width to 4.50 and the Height to 3.5.
- Set Position, Horizontal Right.
- Select Anchor to Paragraph.
- Select the Wrap tab and set Wrap to Before.

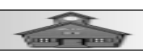

✓ Set Borders ON, then select OK.

Place the text cursor in the frame and add some text. You should also experiment with inserting graphic images.

*Tables* and *Frames* provide ways to take your documents from the old typewriter page styles, to new professional style documents.

| ≡ Ta         | ble Pra      | actice.odt - LibreOffice W                                                | riter                                         |                                                  |                               |                               |              |                      |                   |                  |               |          | ×        |
|--------------|--------------|---------------------------------------------------------------------------|-----------------------------------------------|--------------------------------------------------|-------------------------------|-------------------------------|--------------|----------------------|-------------------|------------------|---------------|----------|----------|
| <u>F</u> ile | <u>E</u> dit | <u>V</u> iew <u>I</u> nsert F <u>o</u> rmat                               | Styles T <u>a</u>                             | ble Fo <u>r</u> m                                | Tools                         | <u>W</u> indow                | <u>H</u> elp |                      |                   |                  |               |          |          |
| E            | •            | • • •   🚺 🖨 🔍                                                             |                                               | -  🛓   🥎                                         | • 🕐                           | -  9 a                        | <b>₽</b>     | -                    |                   | <b>]</b>   +     | 🗄 • Ω • 📑     | <b>~</b> |          |
| Ŧ            | -   🔳        |                                                                           | <b> </b> -   <b>A</b>                         | 화 달 린                                            | 2   🚺                         |                               | • 4 •        | •                    | \$ - 0            | 00               | Gray          | scale    | ~ >>     |
| L            | [ 1 1 1 ]    | ····3                                                                     | 1111111211                                    |                                                  |                               |                               | 112111       | ^                    | Propertie         | es               |               |          | × 🛞      |
| Ξ            |              | 2¶ Crea                                                                   | ting a Story¶                                 |                                                  |                               | 1                             |              |                      | ◎ Area            |                  |               | ۲        | <u>^</u> |
| -            |              | 3¶ Crea                                                                   | ting-a-Book¶                                  |                                                  |                               |                               |              |                      | © Graphic         |                  |               |          |          |
|              |              | Frames-added-to-list                                                      | This sum                                      | . farma . Ta                                     | (m <sup>1</sup>               | 5 9                           |              |                      | Brightness:       |                  | Contrast:     |          |          |
| Ξ            |              | of useful tools.¶<br>Frames are like little documents                     | Inis a nev                                    | virame. It                                       | SX                            | ROX I                         |              |                      | 0%                | *<br>*           | 0%            | ▲<br>▼   | A        |
| 141          |              | that are inserted into a main<br>document. They can contain the           | anaphic im                                    | noe Ittelen                                      |                               | 121                           |              |                      | Color mode        | :                | Transparency: |          |          |
| -            |              | same things the main document<br>contains. They are sometimes             | has an An                                     | a bitman                                         | 'AY                           | KA                            |              |                      | Grayscale         | ~                | 0%            | -        |          |
|              |              | used as side bars to provide                                              | araphic fil                                   |                                                  | F                             |                               |              |                      | 1. 0%             | <b></b>          | 1 0%          |          |          |
| Ξ            |              | Frames-can-also-contain-graphics                                          | 3F 1.                                         |                                                  |                               | 0 0                           |              |                      | / 0%              |                  | ↓ 1.00        |          |          |
|              |              | images or tables. Frames are<br>typically anchored to a paragraph         | 11 21 4 2                                     | ALL PROPERTY AND                                 | 3 A. <u>1</u> .277            |                               |              |                      | @ Wran            |                  |               |          |          |
| Ξ            |              | in the main document. They float w<br>edited, and this causes the anchory | with the paragraph. 7<br>paragraph to move, 1 | That-means-that-if-the-t<br>he-frame-will-move-w | text before-<br>ith it. The v | a-frame-is-<br>vrap-function- |              | ×                    |                   |                  |               |          |          |
| Ξ            |              | can be used to make text flow arou                                        | nd a frame.¶                                  |                                                  |                               |                               |              |                      | wrap:             |                  |               |          |          |
| <u>, 1 i</u> |              |                                                                           |                                               |                                                  |                               |                               |              |                      | Spacing:          | C                | Custom        | ~        |          |
| Ē            |              |                                                                           |                                               |                                                  |                               |                               |              |                      | ○ Position a      | and Size         |               | ۲        |          |
|              |              |                                                                           |                                               |                                                  |                               |                               |              |                      | Width:            |                  | Height:       |          |          |
| Ξ            |              |                                                                           |                                               |                                                  |                               |                               |              |                      | 1.50″             | -                | 2.15″         | -        |          |
|              |              |                                                                           |                                               |                                                  |                               |                               |              |                      | <u>K</u> eep rati | 0                |               |          |          |
| Ē            |              |                                                                           |                                               |                                                  |                               |                               |              |                      | Flip              | NIR.             | Rotation:     |          |          |
| Ξ            |              |                                                                           |                                               |                                                  |                               |                               |              |                      | <u>i</u> np.      | All and a second | 0°            |          |          |
| 10           |              |                                                                           |                                               |                                                  |                               |                               |              |                      | Arrange:          | and C.           | Align:        |          |          |
| -            |              |                                                                           |                                               |                                                  |                               |                               |              | ~                    |                   |                  | Baa           |          | ~        |
| Page         | 1 of 1       | 141 words, 782 charact                                                    | ters                                          | Default Page                                     | e Style                       | 🖽 2.86 /                      | 0.00         | · <sup>III</sup> 1.5 | 0 x 2.15          | 0 00 00          |               | +        | 55%      |
|              |              |                                                                           | Figure                                        | 6-10, Fra                                        | ame                           | with                          | text a       | and                  | graphic           | С.               |               |          |          |

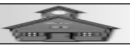

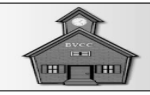

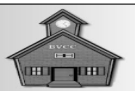

#### LibreOffice Background

LibreOffice is is what is known as *Open Source* software. This means that the core code is in the public domain and can be downloaded and installed *for free*. The program has it's origin in StarOffice which was followed by OpenOffice. These programs were supported by Sun Micro Systems. After Sun Micro systems was acquired by Oracle, a number of the programmers were unhappy and split away to form the Document Foundation.

The Document Foundation (TDF) is a non-profit organization that promotes open-source document handling software. It was created by members of the OpenOffice.org community to manage and develop LibreOffice, a free and open-source office suite, and is legally registered in Germany as a Stiftung. Its goal is to produce a vendor-independent office suite with ODF support in a development environment free from corporate control.

The bottom line is that *The Document Foundation* consists of a large group of programmers who are continually upgrading the program features and making the program available for free, how-ever, they do encourage donations to help support their efforts.

# Downloading LibreOffice (Windows)

The first step is to use your web browser to locate the Document Foundation web site. The illustrations shown are from the *Firefox* web browser.

 Open your web browser and enter <u>https://www.libre-</u> office.org/ in the address bar.

Select Download.

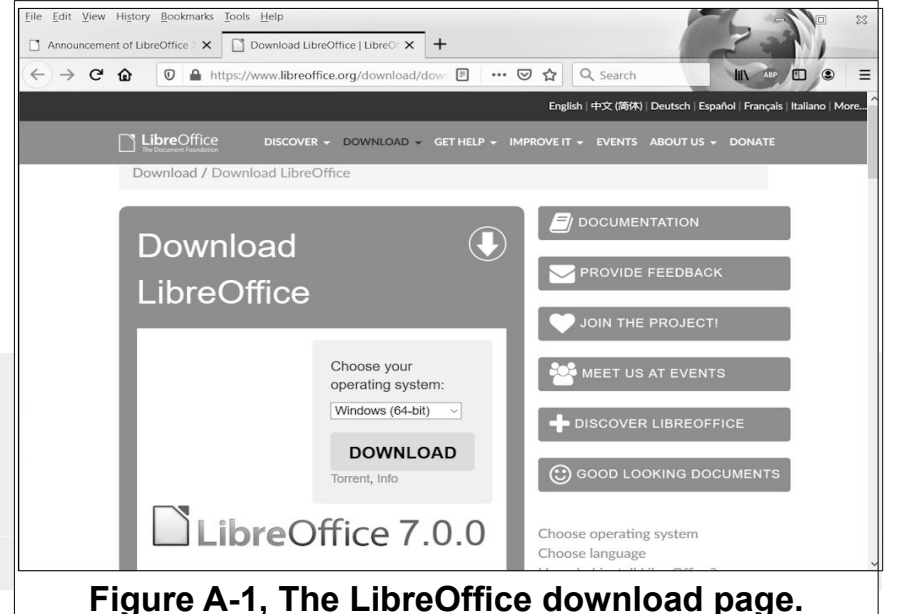

I have my *Firefox* ask me if I want to save the file, and this provides

Announcement of LibreOffice 7 × Donate to LibreOffice | LibreOffice 7 × +

← → C @ 0 ≜ https://www.libreoffice.org/donate/dl/win-

File Edit View History Bookmarks Tools Help

an opportunity to control where the download file is saved.

Figure A-2 shows that there is a built-in help program also available.

✓ Download the Built-in help program.

In *Firefox*, there is a small arrow on the same line as the address bar. Selecting this arrow shows the progress of downloads. Figure A-3 shows Firefox has completed downloading the installation files.

 Once the downloads are complete, select each of them to begin the installation.

English | 中文 (简体) | Deutsch | Español | Français | Italiano | Mo DISCOVER - DOWNLO Opening LibreOffice\_7.0.0\_Win\_x64. You have chosen to open: Your download LibreOffice\_7.0.0\_Win\_x de LibreOffice 7.0.0 Win x64.msi should begin shortly. Please click the link which is: Windows Installer Package (301 MB) from: https://ftp.osuosl.org start. You can also manually pick a mirror. Or choose Would you like to save this file? Save File Cancel To use the new OpenPGP feature, you might want to download the corresponding Key management software (external site) Having problems downloading LibreOffice? Note that we do not provide technical support for Figure A-2, Saving the download file. le <u>E</u>dit <u>V</u>iew History <u>B</u>ookmarks Donate to LibreOffice | Libr × + ← → C ŵ 0 ≜ https://www.libreoffice.org/donate/dl/wine 🗉 … 🗵 ☆ Q libreoffice A Most Visited 🕘 Getting Started LibreOffice\_6.4.5\_Win\_x64\_helppack\_en-US.msi LibreOffice\_6.4.5\_Win\_x64.msi DONATE Show All Downloads Your download LibreOffice 6.4.5 Win x64.msi (299 MB) should begin Having problems downloading shortly. Please click the link if it doesn't start. LibreOffice? Note that we do not provide technical support for ly pick a mirror. Or choose ano installing or using the software. If you need help, please visit Ask LibreOffice But if your question is about downloading LibreOffice from To use the new OpenPGP feature, you might want to download the corresponding our website, let us know; (1) You Key management software (external site) operating system version; (2) Your web browser; (3) Error message(s) you see. Send these to download@libreoffice.org and we will try to help. While you are downloading, please consider See how donations helped us in 2019:

••• 🖂 🕎 Q Search

#### Figure A-3, Download progress.

The installation dialog

box will show progress and will also prompt you to select various options. You should accept the default options.

Install both LibreOffice and the LibreOffice Help files.

After the installations are complete, you have options (In Windows) to place a short-cut on the *Desktop*, on the *Taskbar*, or in the *Start* menu.

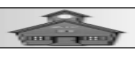

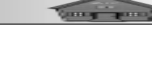

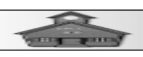

You should install the frequent updates as they appear. The good news is that updates will preserve your current documents and also the recent documents list.

### **Downloading LibreOffice (Linux)**

**Good News!** Most versions of Linux automatically include LibreOffice. I currently prefer *Linux Mint*. The user interface for Linux Mint is very similar to Windows. If you have Linux Mint, you already have LibreOffice and Firefox.

BTW, Linux can be installed *for free* on older PCs that have Windows XP, Vista, or 7. Don't throw away an old Windows computer. It can live on with a Linux installation.

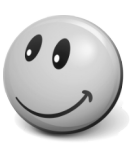

### **Downloading LibreOffice (Mac)**

Since I have avoided spending two or three times more than necessary for an overpriced Mac, I do not have screen shots. However if you Google, or Safari, *LibreOffice for mac*, you will find instructions and videos for Mac installation of LibreOffice.

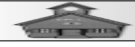

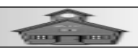

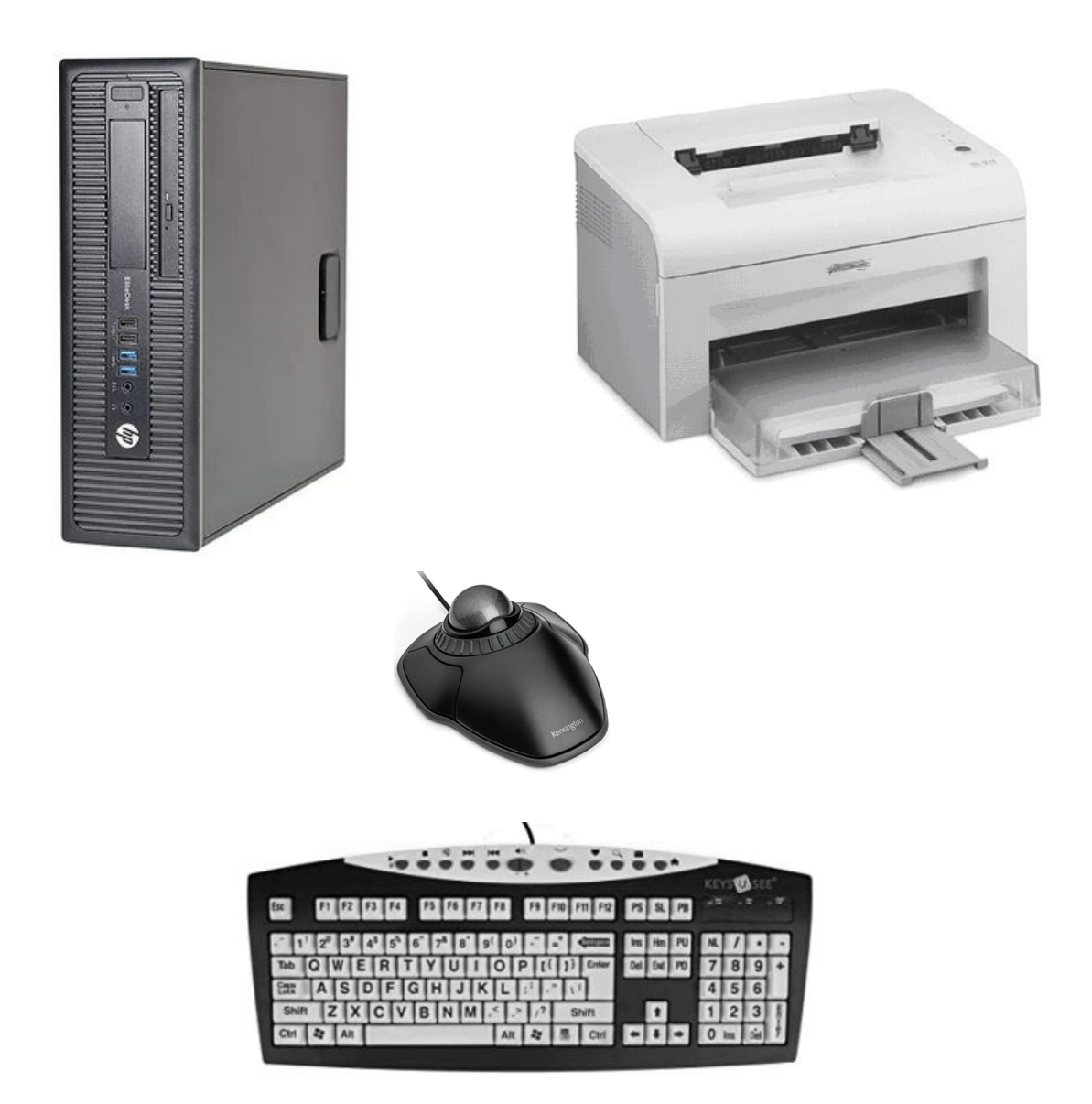

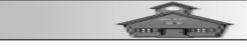

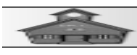

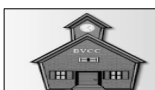

**Appendix B ~ Computer Recommendations** 

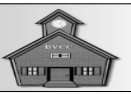

### **Computer Hardware**

If you are serious about doing word processing, you need a serious computer. Small netbook or laptop computers can cause frustration because of strange keyboards, or inadequate resolution, screen size, and storage. Some folks like the idea of portability, but serious writers establish a comfortable work place with room to spread out the related research papers and pictures needed for their projects.

Prices for desktop computers, either with a tower case or pizza

box style case are relatively low. At the time of this writing, new desktop computers adequate for desktop publishing can be found for less than \$600. From time to time refurbish computer suppliers acquire large volumes from company upgrading or downsizing, clean them up, and sell them for below \$200. There are great bargains for good shoppers. Walmart, Amazon, and Big Box stores like

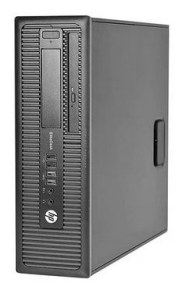

the Micro Center will occasionally have refurbished bargains.

I do not recommend 'all-in-one' computers. They tend to be overpriced and are nearly impossible to fix when they go bad... and they will. Also, computers advertised for seniors are to be avoided. They are always overpriced, not really much easier than regular PC's, and are not very flexible. This opinion is based on over 10 years providing tech support to the Bristol Village retirement community Computer Club where our senior residents have almost every type of computer and every possible problem.

For Windows 10, look for at least 8GB of RAM. Unless you will also be doing video editing or playing 3D graphics games, most any current desktop computer out there will be adequate for desktop publishing. For desktop publishing and basic Internet searching, \$1,000 is too much to pay for a new computer.

If you have an old outdated Windows PC with at least 4GB of RAM and a decent size 1920 by 1080 monitor, don't throw it out. You can

install *Linux Mint*, it will look a lot like your old PC, and it comes with *LibreOffice, Firefox*, and *Thunderbird* (for email). The good news is that Linux is *free*.

Sorry Mac cult members, Mac hardware is always 2 to 3 times more expensive than equivalent PC hardware. Unless your eyes are way above average, or you want to wear magnifying specs all day, avoid those 13 or 15 inch displays.

I recommend a 22 or 24 inch flat screen monitor with at least 1920 by 1080 resolution. You can find 24 inch monitors for a little over \$100, and 22 inch monitors for under \$100. Larger screen size can give you tennis neck. Dual monitors, however, can be very useful. You can keep your

document open on one monitor and use the other for Internet searching or manipulating graphics.

You will also need a decent keyboard. I like the *Keys-U-See Large Print* US English USB Wired Yellow Keyboard, Standard Size Keys with Large Letters. Some folks prefer a backlight keyboard for better low light visibility.

You will also need a mouse. Try to find one that fits your hand. If you are experiencing loss of finger dexterity, consider a track ball alternative to the mouse. An advantage of track balls is that they stay in one place as opposed to the mouse which has to be moved around the desk.

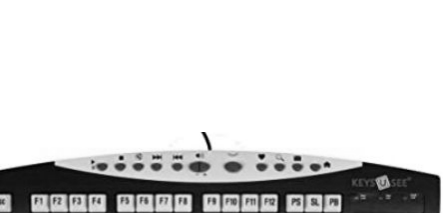

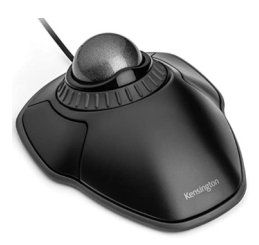

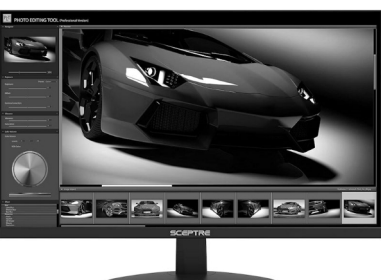

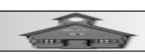

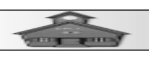

### **Printers**

Printers are available as either ink jet or laser. Ink jet printers are cheap, but ink cartridges are not. Also, ink can dry up and is not good for occasional users. Laser printers use dry powder and are typically more reliable. Multi-function, or all-in-one printers can be

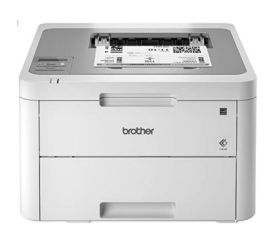

used as copy machines or to scan documents. However, if all you want to do is print documents in black and white, consider a monochrome laser printer. You can find a decent monochrome laser printer that will print on both sides for around \$100. Color laser printers start around \$300.

### **External Hard Drives and Flash Drives**

An external hard drive is a must for backing up files and moving files from one computer to another. You can get more USB 3 storage for under \$100 then you will ever need for even the largest book files you are likely to create. They are also very good places to archive files from your digital cameras.

The price of flash drives keep coming down. Less then \$10 can get you a flash drive with up to 128 GB of storage space. They are easy to use (and small so they are also easy to lose), and easy to move files from one computer to another. Because the mean time between failure of flash drives is not as good as hard drives, I don't recommend them as an alternative for active storage of documents files.

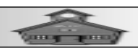

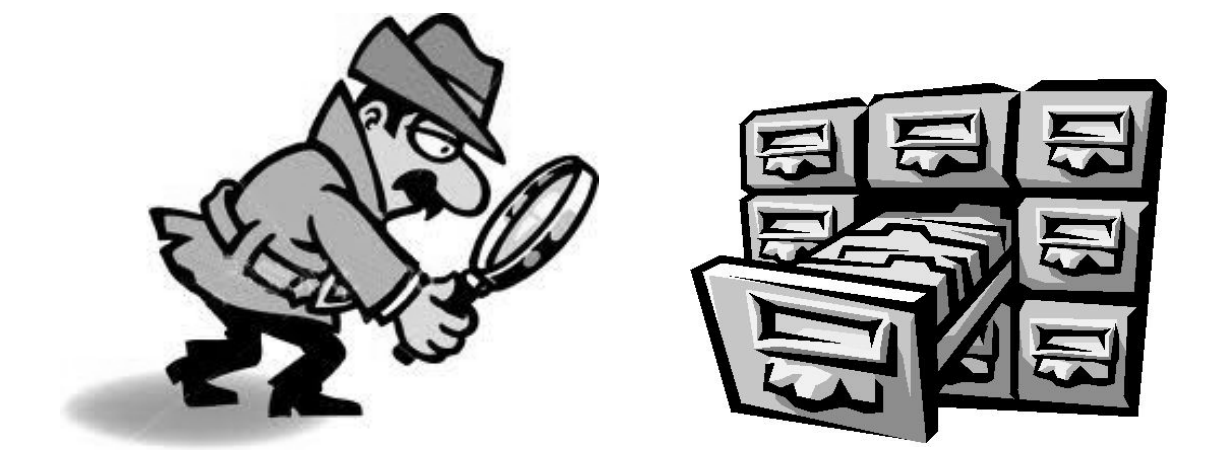

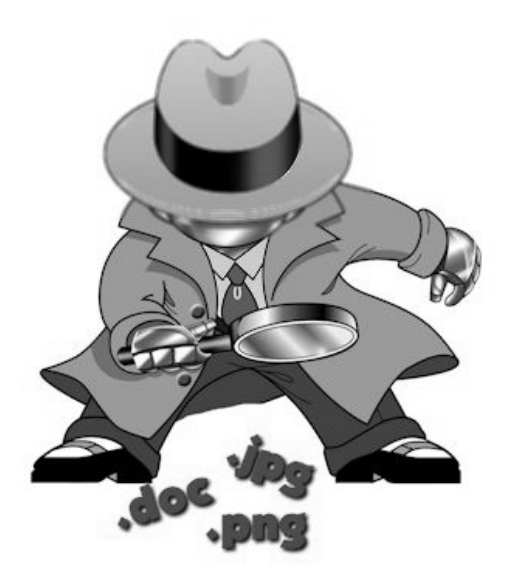

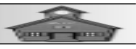

#### Appendix C ~ Organizing Files

### Introduction

If you are new to computing, you may be frustrated when you try to find document or picture files. If you simply Save a file, it may or may not end up in a place where you can find it again. LibreOffice remembers the last place files were saved, and this might not be the place where you want your new files to end up. After you have been working on a number of different documents, you will want to back up your files... somewhere. This document will show how to manage your

## **Opening a File Explorer Window**

Manage

Drive Tools

files using *File Explorer* in Windows 10.

This PC

To open a File Explorer Window, hold the Windows Key down and press the E key.

> Folders (7)

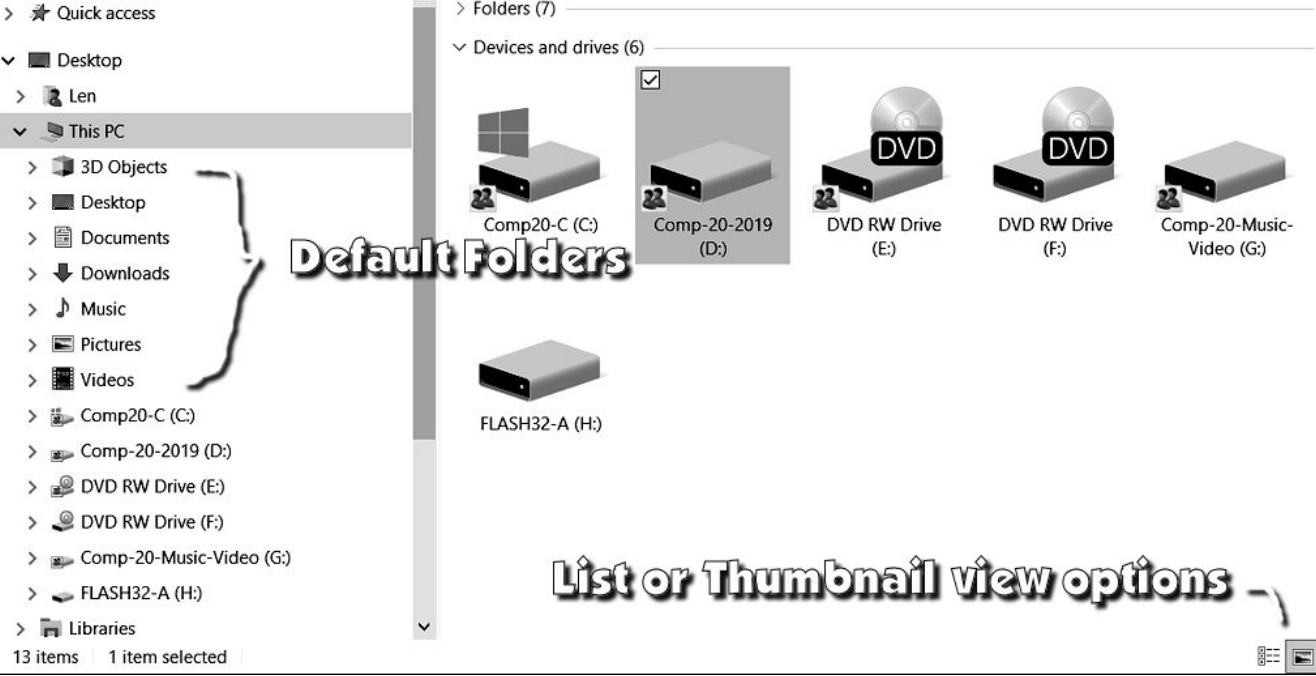

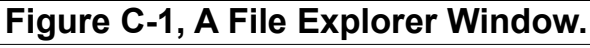

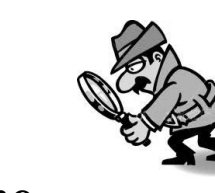

4

Search This PC

0

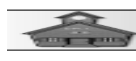

Computer

→ 👻 ↑ 🐌 > This PC >

View

File

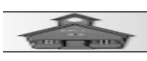

Figure C-1 shows a *File Explorer Window* with the This PC option selected. The Thumbnail view option has been turned ON.

The figure shows that the computer has 2 DVD Drives installed (E: and F:), 3 hard drives installed (C:, D:, and G:), and a flash drive (H:) installed. Every PC will have a C: drive. The other drives are optional and the drive letters are assigned by the system.

The column on the left side of the display in Figure C-1 shows a list of the installed drives. Above the C: drive there is a list of default folders. Unless you take control by using *File, Save As*, application programs (apps) will use a default folder.

Select the C: drive in the File Explorer window.

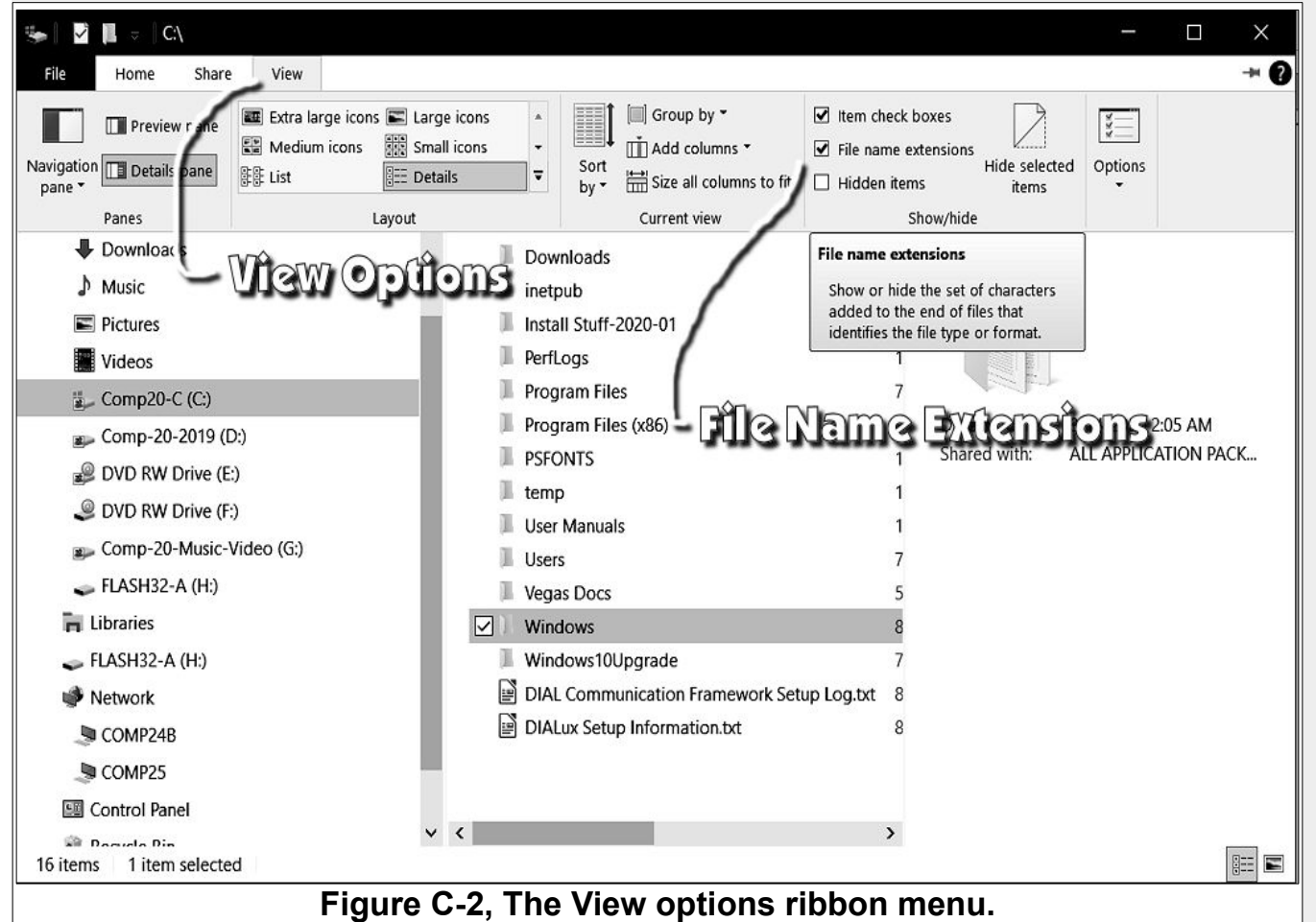

Select the View tab in the *File Explorer* window.

The *View* ribbon menu provides a number of viewing options. The options are grouped from left to right; *Panes, Layout, Current view*, and *Show/hide*.

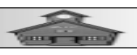

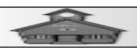

# Make sure that the Item check boxes and File name extensions are checked.

Data is organized differently in text documents than it is in picture or graphics files. To tell one type of file format from another, a three letter *file name extension* is added to the end of the file name. For example, if you save a document using LibreOffice Writer and name the document with

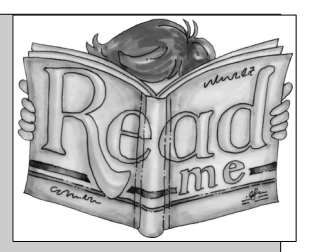

the name *MyFile*, the name of the file that is saved will be *MyFile.odt*. If you save a similar document using Microsoft Word, it will be *MyFile.doc*. If you create a picture using a paint program and name it *MyFile*, the file that is saved might be *MyFile.jpg* or *MyFile.png*. (There are several different formats for picture or image files including *jpg* and *png*.)

When you want to retrieve your document or picture, the system can tell from the three letter file name extension the difference between document and picture files, and knows which program to use to open the file. When you are using *File Explorer*, it is important for you to know what format each file uses. This is why you should have the File name extensions option turned ON.

In Figure C-3, observe that in the list on the left side of the window that there are either > arrows, or ∨ arrows, or nothing to the left of the entries. Selecting a ∨ arrow will list the contents of that folder. Selecting a > arrow will show a list of files in that folder.

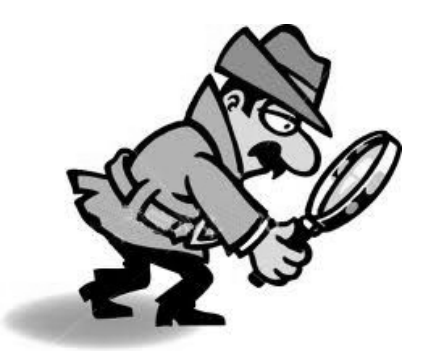

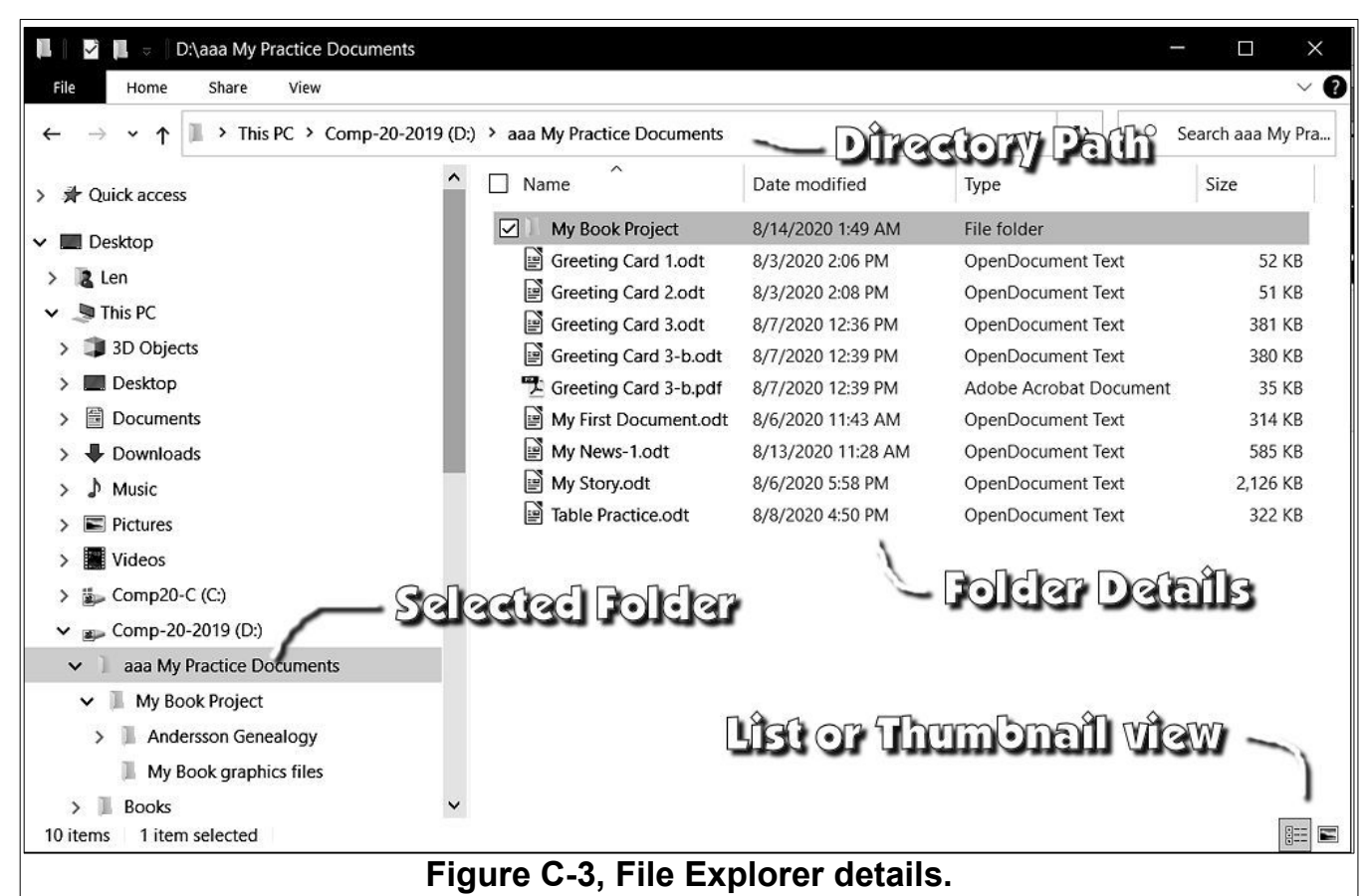

The *directory path* (see Figure C-3) shows the location of the currently selected folder. Figure C-3 shows that the *aaa My Practice Documents* folder has been selected, and it lives in the *Comp-20-2019 (D:)* hard drive in *This PC*. Since there can be folders inside of folders inside of folders in different drives, it is important to use the directory path reminder to see where you are.

The drive list on the left side of *Figure C-3* shows that the *aaa My Practice Documents* folder in the *Comp-20-2019 (D:)* drive is selected. The list of files in this folder is displayed using the ribbon tools *View, Details* option. The *Details* list shows the *Name, Date Modified, Type*, and *Size* of each file in the folder.

NOTE: When the *Details* view option is used, you can sort the list simply by selecting a column heading. Each time you select a column heading the list will switch between *ascending* and *descending*.

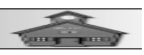

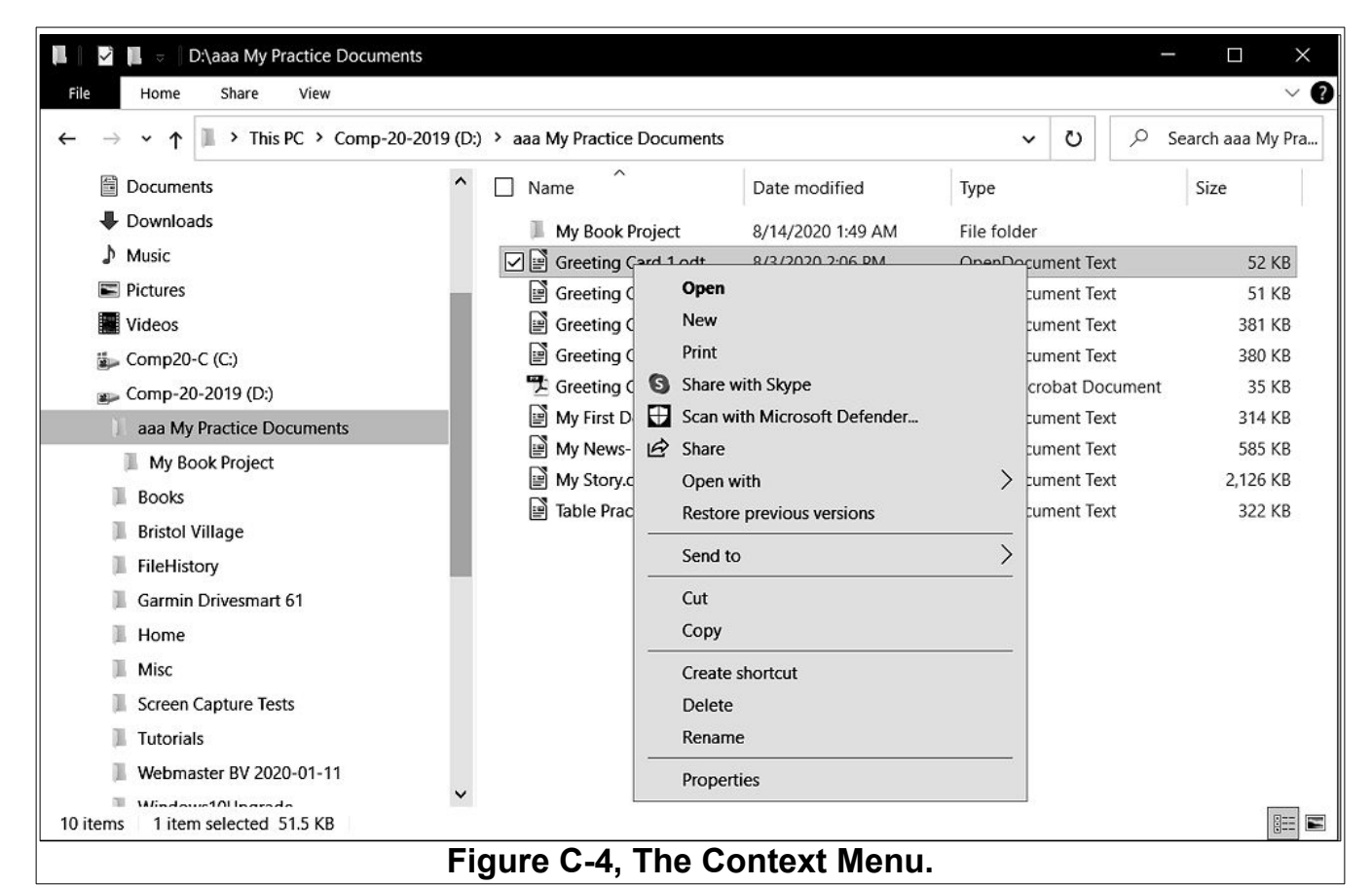

#### If you *right click* on a file or folder in the *Details* list, a *Context Menu* will appear (see Figure C-4). Make a note of the options available in the **Context Menu**.

#### You should have a *File Explorer* window open on your computer.

Try selecting the arrows beside the different entries and observe the effect on the display.

Locate your Practice folder created while completing the Projects in this book.

Display the **Details** view for your Practice folder.

Right click on a folder or file name and observe the Context Menu options.

NOTE: One of the file Access Options in Windows 10 is One Drive. This is a collection of hard drives in the '*cloud*' that are owned and controlled by Microsoft, and require an Internet connection and an active Microsoft Account to use. Because I am a control freak and want to own and control my files, I never use cloud storage. There may be some advantage for some peo-

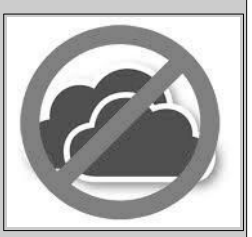

#### Word Processing for Seniors

ple who do not want to maintain their own hard drives, or who need access to files from different computers in different locations. But, I prefer to have complete control of my files. Companies that offer cloud storage are taking control and ownership of peoples personal files, in my opinion a bad idea for most users.

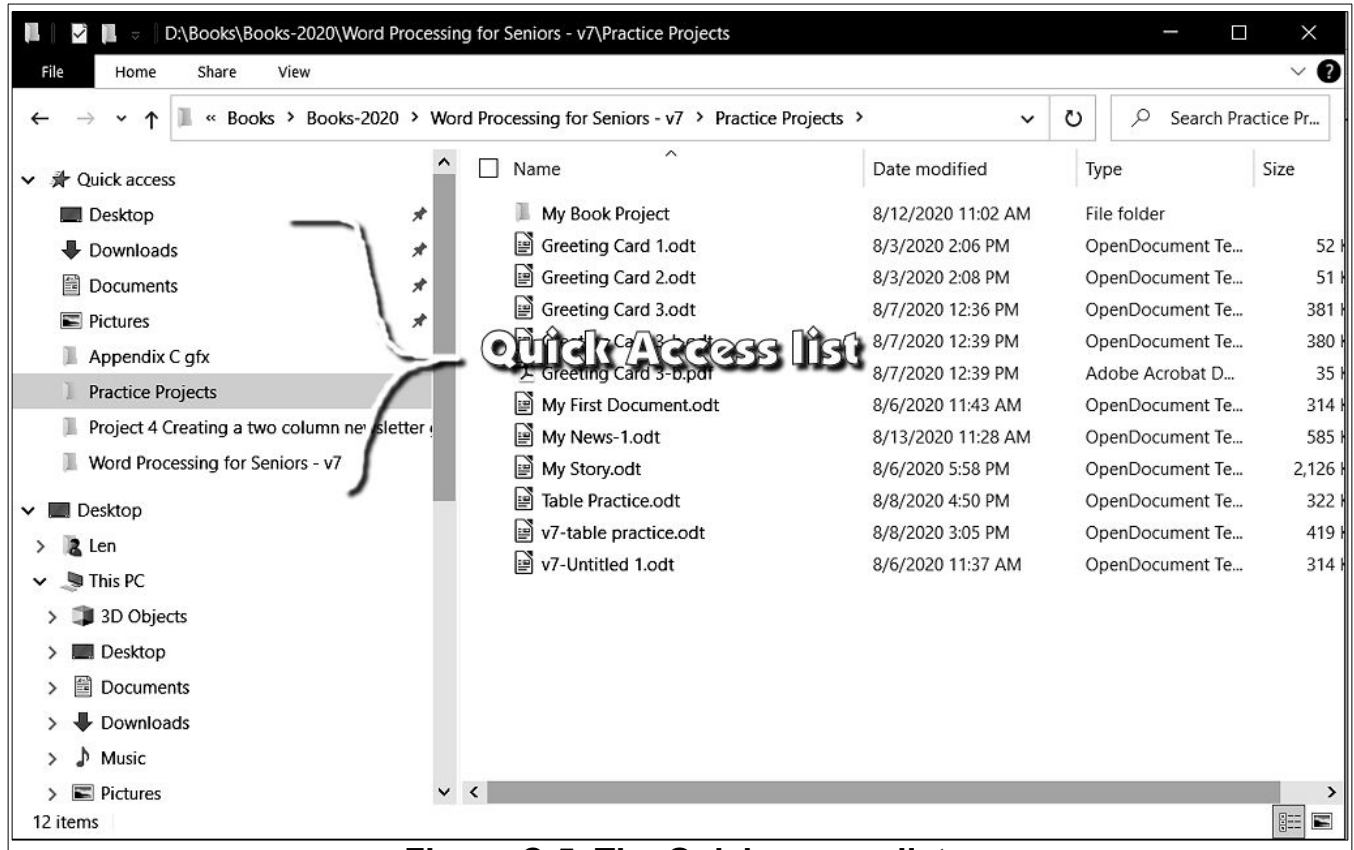

Figure C-5, The Quick access list.

The *Quick Access* option shows lists of recently accessed folders and data files. The *Quick Access* list can be opened or closed by selecting the small arrow to the left side of the *Quick Access* option.

The *This PC* option shows a list of the different drives installed on the computer. If you insert a flash drive or a camera memory card, the drive will appear on this list. In Figure C-6, a flash drive that has been renamed **FLASH32-A** is included in the list of drives.

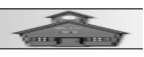

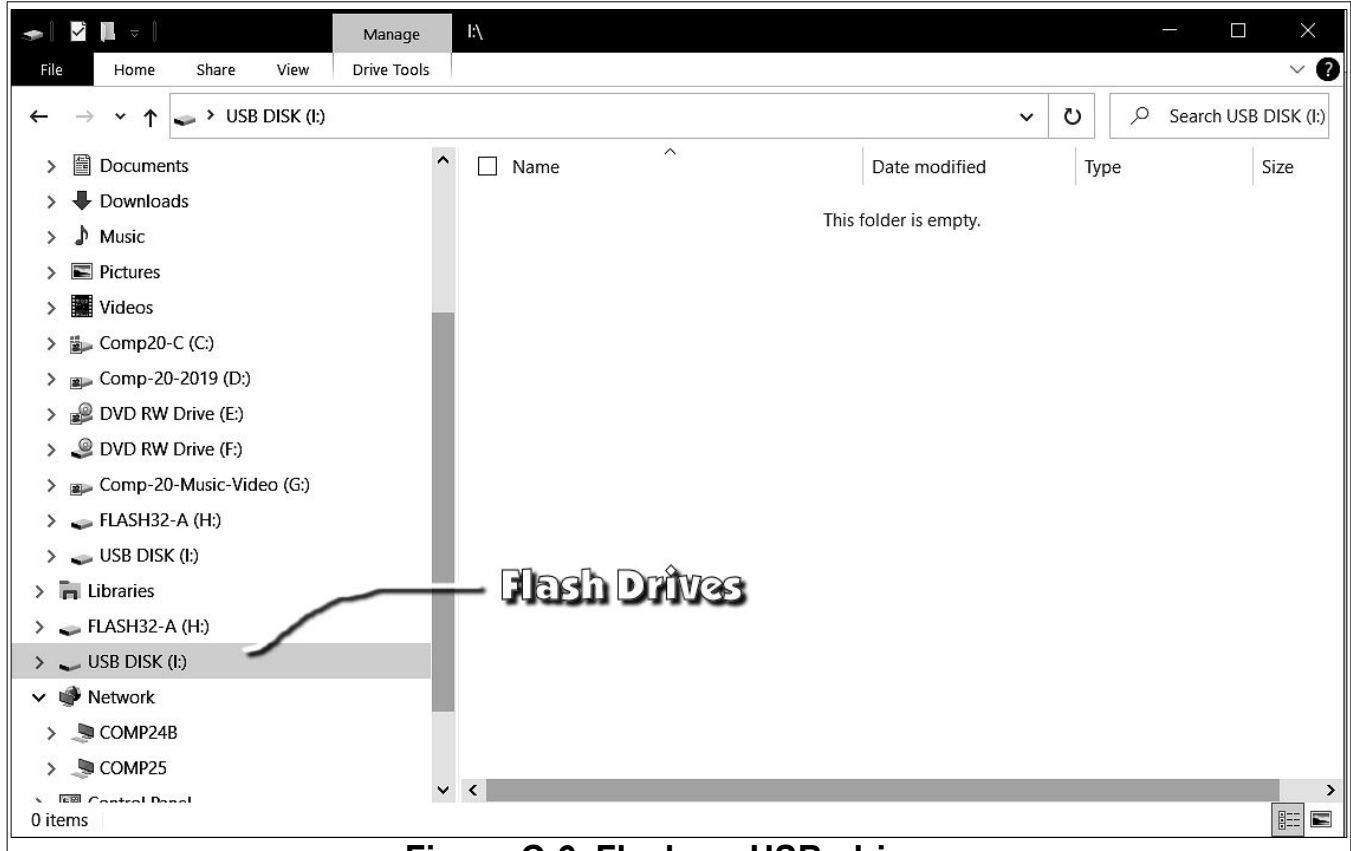

Figure C-6, Flash, or USB, drives.

You can rename flash drives. *Right click* on the drive in the list and select the **Rename** option from the *Context Menu*.

In Figure C-6, two USB flash drives have been installed. One has been renamed to FLASH32-A, while the other has the default name. I recommend that you rename your flash drives to remind yourself which is which. If you have a box full of flash drives it might be hard to remember what is on each drive. Because I have collected a lot of these flash drives, I tape a small label to each one.

**NOTE**: *File Explorer* shows flash drives, external hard drives, and SD cards from cameras. You can use the same file management options on any of these different kinds of drives.

The *Network* option (see Figure C-6) shows a list of the different computers available if the computer is part of a local area network. The local network administrator must set permissions on these drives before they can be accessed from different network computers.

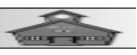

### **Copying Files From One Drive To Another**

The *File Explorer* makes copying folders or files from drive to another very easy. Our old friends Copy and Paste do the job.

✓ To Copy a file (or folder) from one drive to another, right click on the file to copy and select Copy from the Context Menu.

Select the *destination drive* (or destination folder), *right click*, and select **Paste** from the *Context Menu*.

| 📕 🛛 💆 📕 👳 🗍 D:\Books\Books-2020\Word Process                                      | sing for Seniors - v7\Practice Projects              |                    | - 🗆 X                  |
|-----------------------------------------------------------------------------------|------------------------------------------------------|--------------------|------------------------|
| File Home Share View                                                              |                                                      |                    | ~                      |
| $\leftarrow$ $\rightarrow$ $\checkmark$ $\uparrow$ 📜 $\ll$ Books > Books-2020 > W | Vord Processing for Seniors - v7 > Practice Projects | ~                  | ひ P Search Practice Pr |
| Books Archive                                                                     | ^ □ Name ^                                           | Date modified      | Type Size              |
| Books-2020                                                                        | My Book Project                                      | 8/12/2020 11:02 AM | File folder            |
| Arvids Treasure                                                                   | Greeting Card 1.odt                                  | 8/3/2020 2:06 PM   | OpenDocument Te        |
| Arvids Treasure-Kindle                                                            | Greeting Card 2.odt                                  | 8/3/2020 2:08 PM   | OpenDocument Te        |
| Kindle Info                                                                       | Greeting Card 3.odt                                  | 8/7/2020 12:36 PM  | OpenDocument Te 38     |
| LibreOffice Writer 6                                                              | Greeting Card 3-b.odt                                | 8/7/2020 12:39 PM  | OpenDocument Te 38     |
| Word Processing for Seniors - v7                                                  | 🔁 Greeting Card 3-b.pdf                              | 8/7/2020 12:39 PM  | Adobe Acrobat D        |
| Appendix gfx                                                                      | 🗹 🔄 My First Document.odt                            | 8/6/2020 11:43 AM  | OpenDocument Te 3'     |
| Cover Stuff                                                                       | My News-1.odt                                        | 8/13/2020 11:28 AM | OpenDocument Te 58     |
| General of                                                                        | My Story.odt                                         | 8/6/2020 5:58 PM   | OpenDocument Te 2,12   |
|                                                                                   | Table Practice.odt                                   | 8/8/2020 4:50 PM   | OpenDocument Te 32     |
|                                                                                   | v7-table practice.odt                                | 8/8/2020 3:05 PM   | OpenDocument Te 47     |
| Practice Projects                                                                 |                                                      | 8/6/2020 11:37 AM  | OpenDocument Te 31     |
| Project 1 Getting Started gfx                                                     |                                                      |                    |                        |
| Project 2 Creating an Illustrated Stor                                            |                                                      |                    |                        |
| Project 3 Creating a family history be                                            |                                                      |                    |                        |
| Project 4 Creating a two column new                                               |                                                      |                    |                        |
| Project 5 Creating Greeting Cards gf:                                             |                                                      |                    |                        |
| Project 6 Using Tables in Documents                                               |                                                      |                    |                        |
| 12 items 5 items selected 3.73 MB                                                 | × <                                                  |                    |                        |
|                                                                                   | Figure C-7, Selecting fil                            | es.                |                        |

It is possible to select multiple files or folders to copy at the same time. If you followed the earlier step and toggled *View Check boxes ON*, you can use the check boxes to select multiple files.

You can also use **Ctrl+A** to select **all** files.

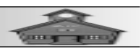

| ★ Outek access       Date modified       Type         ■ Deskop       My Book Project       \$\text{\$12,2020\$} 1152 AM       File for         ■ Geneting Cand Lott       \$\text{\$12,2020\$} 1262 AM       Open       Arrids Tressure       My Book Project       \$\text{\$2,2020\$} 1152 AM       File for         ■ In m | <ul> <li>Name</li> <li>Date modified</li> <li>Type</li> <li>Boots Active</li> <li>Boots Active Active Active Active</li> <li>Boots Active Active Active Active Active Active Active Active Active Activ</li></ul> | V Outic Access         Insine         Date modified         Type         Book Active         Insine         Date modified         Type           Dasktop         My Book Regist         My Book Regist         4/12/2020 1162/AM         File Ros         Andris Tresure         My Book Regist         8/12/2020 1162/AM         File Ros           > Thin FC         Greening Card 2 Joadt         8/17/2020 122/M         Open         Andris Tresure         My Book Regist         8/17/2020 122/M         File Ros           > Thin FC         Greening Card 3 Joadt         8/17/2020 122/M         Open         Andris Tresure Kindle         My Book Regist         8/17/2020 122/M         Open         Andris Tresure Kindle         My Book Regist         8/17/2020 122/M         Open         Andris Tresure Kindle         My Book Regist         8/17/2020 122/M         Open         More More Second Regist         8/17/2020 122/M         Open         Mindle Info         Greening Card 3 Joadt         8/17/2020 122/M         Open         Mindle Info         Greening Card 2 Joadt         8/17/2020 122/M         Open         Mindle Info         Greening Card 2 Joadt         8/17/2020 122/M         Open         Mindle Info         Greening Card 2 Joadt         8/17/2020 122/M         Open         Mindle Info         Greening Card 2 Joadt         8/17/2020 123/M         Open         Mindle Info | ← → • ↑ 🖡 > FLASH32-A (H) >                                                                                                    | Practice Projects >                                                                                                    | ~ U                                                        | 🔎 Search Pra | ictice Pr                                                                                                    | $\leftarrow \rightarrow \  \   \star \  \   \star \  \   \star \  \   \star \  \   $ Word Processing for Senio                                                                                                    | ors - v7 > Practice Projects | ・ ひ   シ Search Pract                                                                                                    | tice Pr                                                                   |
|----------------------------------------------------------------------------------------------------|----------------------------------------------------------------------------------------------------|----------------------------------------------------------------------------------------------------|----------------------------------------------------------------------------------------------------|----------------------------------------------------------------------------------------------------|------------------------------------------------------------|--------------|----------------------------------------------------------------------------------------------------|----------------------------------------------------------------------------------------------------|------------------------------|----------------------------------------------------------------------------------------------------|---------------------------------------------------------------------------|
|                                                                                                    | Second Same         Wetemaster BV 2020-01-11           Sill Control Panel         Windows10Upgrade           Secole Bin         Secole Bin                                                                                                    | Sill Control Fanel         Webmaster BV 2020-01-11           Sill Control Fanel         Windows10Upgrade           Recycle Bin         BVD RW Drive (E)           Logitec cam         BVD RW Drive (F)                                                                                                    | ←         →         ↑         ▲         > FLASH32-A (H) >           >         #         Cuick access            >         ■         Desktop         >           >         ■         This PC            >         ■         Desktop         >           >         ■         Desktop         >           >         ■         Downouts         >           >         ■         Downouts         >           >         ■         Downouts         >           >         ■         Downouts         >           >         ■         Downouts         >           >         ■         Downouts         >           >         ■         Downouts         >           >         ■         Downouts         >           >         ■         Downouts         >           >         ■         Downouts         >           >         ■         Downouts         >           >         ■         Downouts         >           >         ■         Downouts         >           >         ■         ■         ■ | Practice Projects ><br>Name<br>My Book Project<br>Greeting Card Jodt<br>Greeting Card Jodt<br>Greeting Card Job<br>Greeting Card Job<br>Greeting Card Job<br>My First Document.odt<br>My First Document.odt<br>My Storycott<br>Table Practice.odt<br>V7-Untitled 1.odt | v 0<br>Da<br>8/1<br>8/3<br>8/3<br>8/7<br>8/7<br>8/6<br>8/6 |              | Type<br>File fold<br>OpenDc<br>OpenDc<br>OpenDc<br>OpenDc<br>OpenDc<br>OpenDc<br>OpenDc<br>OpenDc<br>OpenDc<br>OpenDc<br>OpenDc | <ul> <li>↔ → ↑ ▲ ▲ « Word Processing for Senior</li> <li>Books Archive</li> <li>Books Archive</li> <li>Books-2020</li> <li>Arvids Treasure</li> <li>Arvids Treasure</li> <li>Arvids Treasure</li> <li>Mond Processing for Seniors + v7</li> <li>Appendix gfx</li> <li>Cover Stuff</li> <li>General gfx</li> <li>Introduction</li> <li>Practice Projects</li> <li>Project 1 Centing a Hwa column torey</li> <li>Project 2 Creating a Hamily history bis</li> <li>Project 2 Creating a Hamily history bis</li> <li>Project 2 Creating a Hamily history bis</li> <li>Project 5 Creating Greeting Cands gf</li> <li>Project 5 Creating Greeting Cands gf</li> <li>Project 5 Creating Treates and Column tore</li> <li>Bristol Village</li> <li>FielHistory</li> <li>Garmin Drivesmart 61</li> <li>Home</li> <li>Mac</li> <li>Tutorials</li> </ul> | An - V7 > Practice Projects  | ♥         ₽         Search Pract           Date modified         8/12/2020 10:02 AM         8/12/2020 20:06 FM           8/2/2020 20:06 FM         8/2/2020 20:06 FM         8/2/2020 10:02 AM           8/2/2020 10:02 AM         8/2/2020 10:02 AM         8/2/2020 10:02 AM           8/2/2020 10:02 AM         8/2/2020 10:02 AM         8/2/2020 10:02 AM           8/2/2020 10:02 AM         8/2/2020 10:02 AM         8/2/2020 10:02 AM           8/2/2020 10:02 AM         8/2/2020 10:02 AM         8/2/2020 10:02 AM           8/2/2020 10:02 AM         8/2/2020 10:02 AM         8/2/2020 10:02 AM | tice Pt<br>Type<br>File f<br>Open<br>Open<br>Adob<br>Open<br>Open<br>Open |

Let's say you are backing up files from one drive to another. There is a Windows trick that provides for having two Windows open side-by-side at the same time (see Figure C-8).

Press Windows Key+E to open a File Explorer Window.

Press Windows Key+E to open a second File Explorer Window.

Select the *first* File Explorer Window and press Windows Key + the right cursor control arrow key.

Select the second File Explorer Window and press Windows Key + the left cursor control arrow key.

With the two File Explorer Windows open side-by-side, it is easier to copy files from one place to another.

Flash drives are very handy for moving files from one place to another. However, I do not recommend them for permanent backup files. The mean time between failure of flash drives is not as good as traditional hard drives. The cost of high capacity external hard drives is so low these days, I recommend that you use an external hard drive for backing up important files. The paranoids

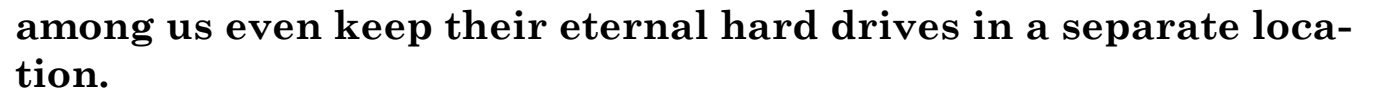

When your computer crashes or your hard drive dies, and it will, at the worst possible time, you will end up with a large blue bruise on your forehead if you do not have external backup of your important files.

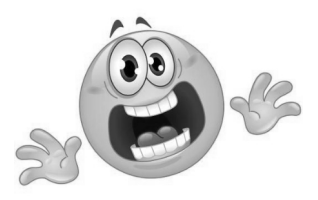

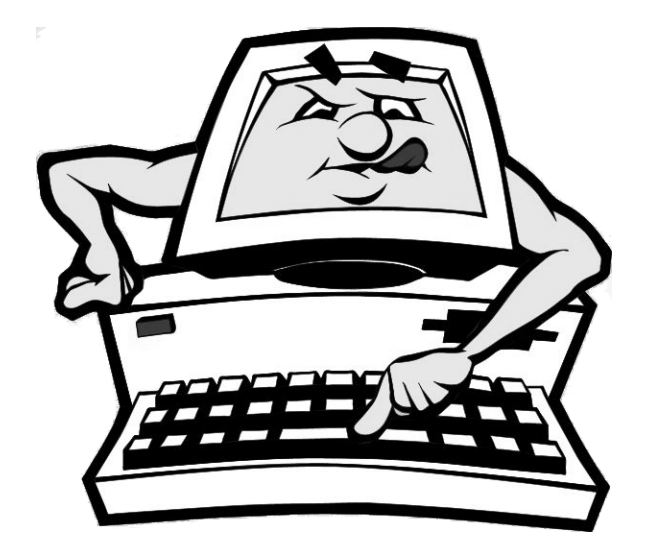

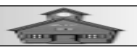